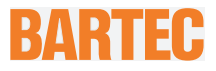

## **User Manual - TRANSLATION**

## **POLARIS REMOTE**

POLARIS Zero Client 12,1" W / 15" / 17,3" / 19,1" / 24" Тур 17-71V1-....

## ATEX / IECEx / CSA Zone 1 and Zone 21

Document no. 11-71V1-7D0028 / 442405

Revision 1 / Status: June 2020

Reservation: Technical data subject to change without notice. Changes, errors and misprints may not be used as a basis for any claim for damages.

| Content | Pages |
|---------|-------|
| English | 1-53  |

## BARTEC GmbH

Max-Eyth-Straße 16 97980 Bad Mergentheim GERMANY

Phone: +49 7931 597-0 Fax: +49 7931 597-119

Support: Internet:

support-polaris@bartec.de Download: http://automation.bartec.de www.bartec.de

| 1. | Basic safety instructions |                                                                                   |             |
|----|---------------------------|-----------------------------------------------------------------------------------|-------------|
|    | 1.1                       | Notes on this manual                                                              | 1           |
|    |                           | 1.1.1 Languages                                                                   | 2           |
|    |                           | 1.1.2 Changes in the document                                                     | 2           |
|    | 1.2                       | Handling the product                                                              | 2           |
|    | 1.3                       | Intended use                                                                      | 2           |
|    |                           | 1.3.1 Exclusive purpose                                                           | 2           |
|    |                           | 1.3.2 Unintended use                                                              | 3           |
|    | 1.4                       | Duties of the operator                                                            | 3           |
|    | 1.5                       | Safety information                                                                | 3           |
|    |                           | 1.5.1 General                                                                     | 3           |
|    | 1.6                       | General safety information for operation                                          | 3           |
|    |                           | 1.6.1 Maintenance                                                                 | 3           |
|    |                           | 1.6.2 Servicing                                                                   | 4           |
|    |                           | 1.6.3 Inspection                                                                  | 4           |
|    |                           | 1.6.4 Repairs                                                                     | 4           |
|    |                           | 1.6.5 Commissioning                                                               | 4           |
|    | 1.7                       | Labelling, test certificate and standards                                         | 4           |
|    | 1.8                       | Warranty                                                                          | 4           |
| 2  | Drodu                     | at decorintian                                                                    | 6           |
| ۷. | 2.1                       | Definition                                                                        | <b>0</b>    |
|    | 2.1                       | Schematic design                                                                  | 0           |
|    | 2.2                       |                                                                                   | /           |
| 3. | Explos                    | sion protection and approvals                                                     | 8           |
| 4. | Techn                     | ical data                                                                         | . 10        |
|    | 4.1                       | General Data                                                                      | . 10        |
|    |                           | 4.1.1 Characteristics POLARIS Zero Client 12.1" W                                 | . 11        |
|    |                           | 4.1.2 Characteristics POLARIS Zero Client 15" / POLARIS Zero Client 15 " Sunlight | 12          |
|    |                           | 4.1.3 Characteristics POLARIS Zero Client 17.3"                                   | . 13        |
|    |                           | 4.1.4 Characteristics POLARIS Zero Client 19.1"                                   | . 14        |
|    |                           | 4.1.5 Characteristics POLARIS Zero Client 24"                                     | . 15        |
|    | 4.2                       | Kevboard                                                                          | 16          |
|    |                           | 4.2.1 Explosion Protection                                                        | 16          |
|    |                           | 4.2.2 General data                                                                | 16          |
|    |                           | 4.2.3 Characteristics enclosure for keyboard                                      | 17          |
|    | 4.3                       | Finger mouse, Trackball, Touchpad and Jovstick                                    | 17          |
|    |                           | 4.3.1 Explosion protection                                                        | 17          |
|    |                           | 4.3.2 General Data                                                                | 18          |
|    |                           | 4.3.3 Variants                                                                    | 18          |
|    | 4.4                       | Ex i Memory Stick                                                                 | 19          |
|    |                           | 4.4.1 Explosion Protection                                                        | 19          |
|    |                           | 4.4.2 General Data                                                                | 19          |
|    | 4.5                       | USB Smart Device                                                                  | 20          |
|    |                           | 4.5.1 Explosion protection Explosion protection Technical data                    | 20          |
|    |                           | 4.5.2 Electric data (USB standard)                                                | 21          |
|    |                           | 4.5.3 Technical data (Bluetooth)                                                  | 21          |
|    |                           | 4.5.4 Technical data (WLAN)                                                       | 21          |
|    | 4.6                       | Product Labelling                                                                 | 22          |
| 5. | Trans                     | port. Storage, Scope and Assembly                                                 | . 23        |
| 0. | 5.1                       | Transport                                                                         |             |
|    | 5.2                       | Intermediate Storage                                                              | 23          |
|    | 5.3                       | Scope of delivery                                                                 | 23          |
|    |                           | 5.3.1 Accessories optional                                                        | 23          |
|    | 5.4                       | Assembly                                                                          | 24          |
|    |                           | 5.4.1 Installation options                                                        | 24          |
| c  | lu - 1 - 11               | -41                                                                               | 0 <i>5</i>  |
| 0. | Install                   | alluli<br>Doguiromonte                                                            | <b>∠ว</b> ⊆ |
|    | 62                        | Nechanical Installation                                                           | 20<br>26    |
|    | 0.2                       | 6.2.1 Installation in 2G-/2D-andosure                                             | 20<br>26    |
|    |                           |                                                                                   | 20          |

|                             | 6.2.2 I                                                                                                    | Installation as a System Solution in the Stainless Steel Enclosure "Exclusive II"                                                                                 | 28                                                                                                    |
|-----------------------------|----------------------------------------------------------------------------------------------------|----------------------------------------------------------------------------------------------------|----------------------------------------------------------------------------------------------------|
|                             | 6.2.3 I                                                                                                    | Floor mounting (Stainless steel enclosure "Exklusive II":                                                                                                    | 29                                                                                                    |
|                             | 6.2.4                                                                                                    | Wall mounting (Stainless steel enclosure "Exklusive II":                                                                                                    | 29                                                                                                    |
|                             | 6.2.5                                                                                                    | Table mounting swivel/tilt (Stainless steel enclosure "Exclusive II")                                                                                             | 30                                                                                                    |
| 6.3                         | Electrica                                                                                                    | I Installation                                                                                                    |                                                                                                    |
| 0.0                         | 6.3.1                                                                                                    | Installation quidelines                                                                                                    | 3                                                                                                    |
| 61                          | Termina                                                                                                    | l compartments                                                                                                    | ວ<br>ເ                                                                                                    |
| 0.4<br>6 E                  |                                                                                                    | luster connection                                                                                                    | ປ.<br>ວ                                                                                                    |
| 0.0                         |                                                                                                    |                                                                                                    | ა<br>ი                                                                                                    |
| 0.0                         | Ex e teri                                                                                                    | ninai compartments                                                                                                    | 3                                                                                                    |
|                             | 6.6.1                                                                                                    | Cable entries                                                                                                    | 3                                                                                                    |
|                             | 6.6.2                                                                                                    | Supply voltage terminal assignment)                                                                                                    | 3                                                                                                    |
|                             | 6.6.3 I                                                                                                    | Ethernet terminal assignment                                                                                                    | 3                                                                                                    |
|                             | 6.6.4                                                                                                    | RS422 interface                                                                                                    | 3                                                                                                    |
|                             | 6.6.5                                                                                                    | USB interface                                                                                                    | 3                                                                                                    |
|                             | 6.6.6                                                                                                    | 2 x Ethernet terminal assignment                                                                                                    | 3                                                                                                    |
|                             | 667                                                                                                    | Exe Universal Power Supply for Scanner Series BCS 36xx IS                                                                                                    | 3                                                                                                    |
| 67                          | Evitorn                                                                                                    | ninal compartment                                                                                                    | ວ<br>ເ                                                                                                    |
| 0.7                         | 671                                                                                                    | Connection of Exil keyboard to the DOLADIS (ontional)                                                                                                    | ວ<br>ເ                                                                                                    |
|                             | 0.7.1                                                                                                    | Connection of EXTRESDOARD to the POLARIS (optional)                                                                                                    | د                                                                                                    |
|                             | 0.7.2                                                                                                    | EXIUSB Interface for BARIEC EXI memory stick                                                                                                    | 4                                                                                                    |
|                             | 6.7.3                                                                                                    | Connection of a BARTEC BCS 160ex hand scanner (optional)                                                                                                    | 4                                                                                                    |
|                             | 6.7.4                                                                                                    | Connection Universal Power Supply Exi for BARTEC BCS 36xxex Series                                                                                                | 4                                                                                                    |
|                             | 6.7.5 I                                                                                                    | Replacement 160ex with connector to Universal Power Supply Exi                                                                                                    | 4                                                                                                    |
|                             | 6.7.6 I                                                                                                    | Fibre-Optic Port (optional)                                                                                                    | 4                                                                                                    |
| 6.8                         | EMC (E                                                                                                    | ectromagnetic Compatibility)                                                                                                    | 4                                                                                                    |
|                             | 681                                                                                                    | Voltage Supply (AC- and DC-Variants)                                                                                                    | 4                                                                                                    |
|                             | 6821                                                                                                    | Pook un fueo                                                                                                    | ۲۲<br>۸                                                                                                    |
|                             | 0.0.Z I                                                                                                    | Dack-up luse                                                                                                    | 44<br>ار                                                                                                    |
|                             | 0.0.3                                                                                                    | Internerence suppression                                                                                                    | 4                                                                                                    |
|                             | 6.8.4                                                                                                    | Shielding                                                                                                    | 4                                                                                                    |
|                             | 6.8.5                                                                                                    | Connection of shielding                                                                                                    | 4                                                                                                    |
|                             | 6.8.6 I                                                                                                    | Examples of Shielding Connections                                                                                                    | 4                                                                                                    |
|                             | 6.8.7 I                                                                                                    | Ethernet cable                                                                                                    | 4                                                                                                    |
| •                           |                                                                                                    |                                                                                                    |                                                                                                    |
|                             |                                                                                                    |                                                                                                    |                                                                                                    |
|                             | nissionin                                                                                                    | 9                                                                                                    | 4                                                                                                    |
| 7.1                         | <b>nissionin</b><br>Final Ins                                                                                                    | g<br>pection                                                                                                    | <b> 4</b><br>4                                                                                                    |
| 7.1<br>Opera                | nissioning<br>Final Ins<br>ation                                                                                                    | g<br>spection                                                                                                    | <b> 4</b><br>4<br><b>4</b>                                                                                                    |
| 7.1<br><b>Oper</b><br>8 1   | nissioning<br>Final Ins<br>ation                                                                                                    | g<br>spection                                                                                                    | <b>4</b><br>4<br><b>4</b><br>4                                                                                                    |
| 7.1<br><b>Oper</b> a<br>8.1 | missioning<br>Final Ins<br>ation<br>Operatir                                                                                                    | g<br>spection<br>Ig system                                                                                                    | 4<br>4<br>4<br>4                                                                                                    |
| 7.1<br><b>Oper</b> a<br>8.1 | nissioning<br>Final Ins<br>ation<br>Operatir<br>8.1.1                                                                                                    | g<br>pection<br>Ig system<br>General remarks                                                                                                    | 4<br>4<br>4<br>4                                                                                                    |
| 7.1<br><b>Oper</b><br>8.1   | nissioning<br>Final Ins<br>ation<br>Operatir<br>8.1.1 (<br>8.1.2                                                                                                    | g<br>pection<br>g system<br>General remarks<br>Functions of the ZeroClient Concept                                                                                | 4<br>4<br>4<br>4<br>4                                                                                                    |
| 7.1<br><b>Oper</b><br>8.1   | nissioning<br>Final Ins<br>ation<br>Operatir<br>8.1.1<br>8.1.2<br>8.1.3                                                                                                    | g<br>pection<br>ng system<br>General remarks<br>Functions of the ZeroClient Concept<br>ZeroClient Shel                                                            | 4<br>4<br>4<br>4<br>4<br>4                                                                                                    |
| 7.1<br>Opera<br>8.1         | nissioning<br>Final Ins<br>ation<br>Operatir<br>8.1.1 (<br>8.1.2  <br>8.1.3 2<br>8.1.4                                                                                                    | g<br>pection<br>g system<br>General remarks<br>Functions of the ZeroClient Concept<br>ZeroClient Shel<br>Tile Quick Start Bar                                     | 4<br>4<br>4<br>4<br>4<br>4<br>4<br>4                                                                                                    |
| 7.1<br><b>Oper</b> a<br>8.1 | nissioning<br>Final Ins<br>ation<br>Operatir<br>8.1.1 (<br>8.1.2  <br>8.1.3 2<br>8.1.4 -<br>8.1.5                                                                                                    | g<br>pection<br>General remarks<br>Functions of the ZeroClient Concept<br>ZeroClient Shel<br>Tile Quick Start Bar<br>Info-Center                                  | 4<br>4<br>4<br>4<br>4<br>4<br>4<br>5                                                                                                    |
| 7.1<br><b>Oper</b><br>8.1   | nissioning<br>Final Ins<br>Operatir<br>8.1.1 (<br>8.1.2  <br>8.1.3 2<br>8.1.4 5<br>8.1.5  <br>8.1.5  <br>8.1.6                                                                                                    | g<br>pection<br>General remarks<br>Functions of the ZeroClient Concept<br>ZeroClient Shel<br>Tile Quick Start Bar<br>Info-Center<br>Widgets                       | 4<br>4<br>4<br>4<br>4<br>4<br>5<br>5                                                                                                    |
| 7.1<br>Oper.<br>8.1         | nissioning<br>Final Ins<br>Operatir<br>8.1.1 (<br>8.1.2  <br>8.1.3 2<br>8.1.4 5<br>8.1.5  <br>8.1.5  <br>8.1.6 \<br>8.1.6 \<br>8.1.7                                                                                                    | g<br>pection<br>General remarks<br>Functions of the ZeroClient Concept<br>ZeroClient Shel<br>Tile Quick Start Bar<br>Info-Center<br>Widgets<br>Widgets<br>Widgets | 4<br>4<br>4<br>4<br>4<br>4<br>5<br>55                                                                                                    |
| 7.1<br>Oper<br>8.1          | nissioning<br>Final Ins<br>Operatir<br>8.1.1 (<br>8.1.2  <br>8.1.3 2<br>8.1.4 5<br>8.1.5  <br>8.1.6 1<br>8.1.7 5<br>8.1.7 5                                                                                                    | g<br>spection<br>General remarks<br>Functions of the ZeroClient Concept<br>ZeroClient Shel<br>Tile Quick Start Bar<br>Info-Center<br>Widgets<br>Tile-System menu  | 4<br>4<br>4<br>4<br>4<br>                                                                                                    |
| 7.1<br><b>Oper</b><br>8.1   | nissioning<br>Final Ins<br>Operatir<br>8.1.1 (<br>8.1.2  <br>8.1.3 2<br>8.1.4 5<br>8.1.5  <br>8.1.6 1<br>8.1.7 7<br>8.1.8 7                                                                                                    | g<br>spection<br>                                                                                                    | 4<br>4<br>4<br>4<br>4<br>4<br>5<br>5<br>5<br>5                                                                                                    |
| 7.1<br><b>Oper</b><br>8.1   | nissioning<br>Final Ins<br>Operatir<br>8.1.1<br>8.1.2<br>8.1.3<br>8.1.4<br>8.1.5<br>8.1.6<br>8.1.6<br>8.1.7<br>8.1.8<br>8.1.8<br>8.1.9                                                                                                    | g<br>spection<br>                                                                                                    | 4<br>4<br>4<br>4<br>4<br>4<br>4<br>5<br>5<br>5<br>5<br>5                                                                                                    |
| 7.1<br>Oper<br>8.1          | nissioning<br>Final Ins<br>Operatir<br>8.1.1<br>8.1.2<br>8.1.3<br>8.1.4<br>8.1.5<br>8.1.6<br>8.1.7<br>8.1.6<br>8.1.7<br>8.1.8<br>8.1.9<br>8.1.9<br>8.1.10                                                                                                    | g<br>spection<br>                                                                                                    | 4<br>4<br>4<br>4<br>4<br>4<br>4<br>5<br>5<br>5<br>5<br>5<br>5<br>5<br>5                                                                                                    |
| 7.1<br>Oper<br>8.1          | nissioning<br>Final Ins<br>Operatir<br>8.1.1<br>8.1.2<br>8.1.3<br>8.1.4<br>8.1.5<br>8.1.6<br>8.1.7<br>8.1.6<br>8.1.7<br>8.1.8<br>8.1.9<br>8.1.10<br>8.1.11                                                                                                    | g<br>spection<br>                                                                                                    |                                                                                                    |
| 8.2                         | nissioning<br>Final Ins<br>Operatir<br>8.1.1<br>8.1.2<br>8.1.3<br>8.1.4<br>8.1.5<br>8.1.6<br>8.1.7<br>8.1.6<br>8.1.7<br>8.1.8<br>8.1.9<br>8.1.10<br>8.1.11<br>8.1.11<br>7 eroClie                                                                                                    | g<br>spection                                                                                                    |                                                                                                    |
| 8.2                         | nissioning<br>Final Ins<br>Operatir<br>8.1.1<br>8.1.2<br>8.1.3<br>8.1.4<br>8.1.5<br>8.1.6<br>8.1.7<br>8.1.6<br>8.1.7<br>8.1.8<br>8.1.9<br>8.1.10<br>8.1.10<br>8.1.11<br>8.1.11<br>8.1.11<br>8.2<br>8.2<br>1                                                                                                    | g<br>spection                                                                                                    |                                                                                                    |
| 8.2                         | nissioning<br>Final Ins<br>Operatir<br>8.1.1<br>8.1.2<br>8.1.3<br>8.1.4<br>8.1.5<br>8.1.6<br>8.1.7<br>8.1.6<br>8.1.7<br>8.1.8<br>8.1.9<br>8.1.10<br>8.1.10<br>8.1.11<br>2eroClie<br>8.2.1                                                                                                    | g<br>spection                                                                                                    | 4           4           4           4           4           4           5           5           5           5           5           5           5           5           5           5           5           5           5           5           5           5           5           5           5           5           5           5           5           5           5           5           5           5           5           5           5           5           5           5           5           5           5           5           5           5           5           5           5           5           5           5           5           5 |
| 8.2                         | nissioning<br>Final Ins<br>ation<br>Operatir<br>8.1.1<br>8.1.2<br>8.1.3<br>8.1.4<br>8.1.5<br>8.1.6<br>8.1.7<br>8.1.6<br>8.1.7<br>8.1.8<br>8.1.7<br>8.1.8<br>8.1.10<br>8.1.10<br>8.1.11<br>2eroClie<br>8.2.1<br>8.2.2                                                                                                    | g<br>spection                                                                                                    | 4           4           4           4           4           4           5           5           5           5           5           5           5           5           5           5           5           5           5           5           5           5           5           5           5           5           5           5           5           5           5           5           5           5           5           5           5           5           5           5           5           5           5           6                                                                                                    |
| 8.2                         | nissioning<br>Final Ins<br>ation<br>Operatir<br>8.1.1<br>8.1.2<br>8.1.3<br>8.1.4<br>8.1.5<br>8.1.6<br>8.1.7<br>8.1.6<br>8.1.7<br>8.1.8<br>8.1.7<br>8.1.8<br>8.1.10<br>8.1.10<br>8.1.11<br>ZeroClie<br>8.2.1<br>8.2.2<br>8.2.3<br>8.2.3                                                                                                    | g                                                                                                    | 4           4           4           4           4           4           5           5           5           5           5           5           5           5           5           5           5           5           5           5           5           5           5           5           5           5           5           5           5           5           5           5           5           5           5           5           5           5           5           5           5           5           5           4           4           4           4           4           5           5           5           5           5           5 |
| 8.2                         | nissioning<br>Final Ins<br>Operatir<br>8.1.1<br>8.1.2<br>8.1.3<br>8.1.4<br>8.1.5<br>8.1.6<br>8.1.7<br>8.1.6<br>8.1.7<br>8.1.8<br>8.1.9<br>8.1.10<br>8.1.11<br>ZeroClie<br>8.2.1<br>8.2.2<br>8.2.3<br>8.2.4                                                                                                    | g                                                                                                    | 4           4           4           4           4           4           5           5           5           5           5           5           5           5           5           5           5           5           5           5           5           5           5           5           5           5           5           5           5           5           5           5           5           5           5           5           5           5           5           5           5           5           5                                                                                                    |
| 8.2                         | nissioning<br>Final Ins<br>ation<br>Operatir<br>8.1.1<br>8.1.2<br>8.1.3<br>8.1.4<br>8.1.5<br>8.1.6<br>8.1.7<br>8.1.6<br>8.1.7<br>8.1.8<br>8.1.7<br>8.1.8<br>8.1.10<br>8.1.11<br>ZeroClie<br>8.2.1<br>8.2.2<br>8.2.3<br>8.2.4<br>8.2.5                                                                                                    | g<br>spection                                                                                                    | 4           4           4           4           4           4           5           5           5           5           5           5           5           5           5           5           5           5           5           5           5           5           5           5           5           5           5           5           5           5           5           5           5           5           5           5           5           5           5           5           5           5           5           4           4           4           4           4           4           5           5           5           5           5 |
| 8.2                         | nissioning<br>Final Ins<br>ation<br>Operatir<br>8.1.1<br>8.1.2<br>8.1.3<br>8.1.4<br>8.1.5<br>8.1.6<br>8.1.7<br>8.1.6<br>8.1.7<br>8.1.8<br>8.1.7<br>8.1.8<br>8.1.10<br>8.1.11<br>ZeroClie<br>8.2.1<br>8.2.2<br>8.2.3<br>8.2.4<br>8.2.5<br>8.2.6                                                                                                    | g                                                                                                    | 4           4           4           4           4           4           4           5           5           5           5           5           5           5           5           5           5           5           5           5           5           5           5           5           5           5           5           5           5           5           5           5           5           5           5           5           5           5           5           5           5           5           6                                                                                                    |
| 8.2                         | nissioning<br>Final Ins<br>ation<br>Operatir<br>8.1.1<br>8.1.2<br>8.1.3<br>8.1.4<br>8.1.5<br>8.1.6<br>8.1.7<br>8.1.8<br>8.1.7<br>8.1.8<br>8.1.7<br>8.1.8<br>8.1.9<br>8.1.10<br>8.1.10<br>8.1.10<br>8.1.10<br>8.1.10<br>8.1.2<br>8.1.4<br>8.1.5<br>8.1.6<br>8.1.7<br>8.1.8<br>8.1.10<br>8.1.10<br>8.1.10<br>8.1.1<br>8.1.2<br>8.1.3<br>8.1.4<br>8.1.5<br>8.1.6<br>8.1.7<br>8.1.10<br>8.1.1<br>8.1.2<br>8.1.4<br>8.1.5<br>8.1.6<br>8.1.1<br>8.1.2<br>8.1.4<br>8.1.5<br>8.1.1<br>8.1.2<br>8.1.4<br>8.1.5<br>8.1.1<br>8.1.2<br>8.1.4<br>8.1.5<br>8.1.1<br>8.1.2<br>8.1.4<br>8.1.5<br>8.1.1<br>8.1.2<br>8.1.4<br>8.1.5<br>8.1.1<br>8.1.2<br>8.1.4<br>8.1.5<br>8.1.1<br>8.1.2<br>8.1.4<br>8.1.5<br>8.1.1<br>8.1.2<br>8.1.2<br>8.1.4<br>8.1.5<br>8.1.2<br>8.1.2<br>8.1.4<br>8.1.2<br>8.1.2<br>8.1.4<br>8.1.2<br>8.1.2<br>8.1.2<br>8.1.2<br>8.1.2<br>8.1.2<br>8.1.2<br>8.1.2<br>8.1.2<br>8.1.2<br>8.1.2<br>8.1.2<br>8.1.2<br>8.1.2<br>8.1.2<br>8.1.2<br>8.1.2<br>8.2.1<br>8.2.2<br>8.2.3<br>8.2.4<br>8.2.5<br>8.2.6<br>8.2.5<br>8.2.6<br>8.2.7<br>8.2.6<br>8.2.6<br>8.2.7<br>8.2.6<br>8.2.7<br>8.2.6<br>8.2.6<br>8.2.7<br>8.2.6<br>8.2.7<br>8.2.6<br>8.2.7<br>8.2.6<br>8.2.7<br>8.2.6<br>8.2.6<br>8.2.7<br>8.2.6<br>8.2.7<br>8.2.6<br>8.2.7<br>8.2.6<br>8.2.7<br>8.2.6<br>8.2.7<br>8.2.6<br>8.2.7<br>8.2.6<br>8.2.7<br>8.2.6<br>8.2.7<br>8.2.7<br>8.2. | g                                                                                                    | 4           4           4           4           4           4           5           5           5           5           5           5           5           5           5           5           5           5           5           5           5           5           5           5           5           5           5           5           5           5           5           5           5           5           5           5           5           5           5           5           5           5           6           6           6                                                                                                    |
| 8.2                         | nissioning<br>Final Ins<br>ation<br>Operatir<br>8.1.1<br>8.1.2<br>8.1.3<br>8.1.4<br>8.1.5<br>8.1.6<br>8.1.7<br>8.1.8<br>8.1.6<br>8.1.7<br>8.1.8<br>8.1.9<br>8.1.10<br>8.1.10<br>8.1.10<br>8.1.10<br>8.1.10<br>8.1.2<br>8.1.4<br>8.1.5<br>8.1.6<br>8.1.7<br>8.1.8<br>8.1.1<br>ZeroClie<br>8.2.1<br>8.2.2<br>8.2.3<br>8.2.4<br>8.2.5<br>8.2.6<br>8.2.7<br>8.2.6<br>8.2.7<br>8.2.8<br>8.2.8 | g                                                                                                    | 4           4           4           4           4           4           5           5           5           5           5           5           5           5           5           5           5           5           5           5           5           5           5           5           5           5           5           5           5           5           5           5           5           5           5           5           5           5           5           5           5           5           6           6           6                                                                                                    |
| 8.2                         | nissioning<br>Final Ins<br>ation<br>Operatin<br>8.1.1<br>8.1.2<br>8.1.3<br>8.1.4<br>8.1.5<br>8.1.6<br>8.1.7<br>8.1.6<br>8.1.7<br>8.1.8<br>8.1.0<br>8.1.10<br>8.1.10<br>8.1.10<br>8.1.10<br>8.1.10<br>8.1.10<br>8.1.2<br>8.1.3<br>8.1.4<br>8.1.5<br>8.1.6<br>8.1.7<br>8.1.8<br>8.1.10<br>8.1.10<br>8.1.10<br>8.1.1<br>8.1.2<br>8.1.3<br>8.1.4<br>8.1.5<br>8.1.6<br>8.1.7<br>8.1.8<br>8.1.1<br>2eroClie<br>8.2.1<br>8.2.2<br>8.2.3<br>8.2.4<br>8.2.5<br>8.2.5<br>8.2.2<br>8.2.3<br>8.2.4<br>8.2.5<br>8.2.5<br>8.2.2<br>8.2.3<br>8.2.4<br>8.2.5<br>8.2.5<br>8.2.6<br>8.2.7<br>8.2.5<br>8.2.6<br>8.2.7<br>8.2.8<br>8.2.8<br>8 | g                                                                                                    | 4           4           4           4           4           4           5           5           5           5           5           5           5           5           5           5           5           5           5           5           5           5           5           5           5           5           5           5           5           5           5           5           5           5           5           5           5           5           5           5           5           5           6           6           6           6                                                                                                 |
| 8.2                         | nissioning<br>Final Ins<br>ation<br>Operatin<br>8.1.1<br>8.1.2<br>8.1.3<br>8.1.4<br>8.1.5<br>8.1.6<br>8.1.7<br>8.1.8<br>8.1.6<br>8.1.7<br>8.1.8<br>8.1.9<br>8.1.10<br>8.1.10<br>8.1.10<br>8.1.10<br>8.1.10<br>8.1.2<br>8.1.3<br>8.1.4<br>8.1.5<br>8.1.6<br>8.1.7<br>8.1.8<br>8.1.9<br>8.1.10<br>8.1.10<br>8.1.1<br>8.1.2<br>8.1.3<br>8.1.4<br>8.1.5<br>8.1.6<br>8.1.7<br>8.1.8<br>8.1.1<br>8.1.2<br>8.1.4<br>8.1.5<br>8.1.4<br>8.1.5<br>8.1.1<br>8.1.2<br>8.1.4<br>8.1.5<br>8.1.1<br>8.1.2<br>8.1.4<br>8.1.5<br>8.1.1<br>8.1.2<br>8.1.4<br>8.1.5<br>8.1.7<br>8.1.8<br>8.2.1<br>8.2.2<br>8.2.3<br>8.2.4<br>8.2.5<br>8.2.6<br>8.2.7<br>8.2.6<br>8.2.7<br>8.2.8<br>8.2.8<br>8.2.8<br>8.2.9<br>8.2.4<br>8.2.9<br>8.2.4<br>8.2.9<br>8.2.5<br>8.2.5<br>8.2.9<br>8.2.4<br>8.2.9<br>8.2.4<br>8.2.9<br>8.2.4<br>8.2.9<br>8.2.4<br>8.2.9<br>8.2.4<br>8.2.5<br>8.2.5<br>8.5<br>8.5<br>8.5<br>8.5<br>8.5<br>8.5<br>8.5<br>8                                                                                                    | g                                                                                                    | 4           4           4           4           4           4           4           4           4           4           4           5           5           5           5           5           5           5           5           5           5           5           5           5           5           5           5           5           5           5           5           5           5           5           5           5           5           5           5           5           5           5           5           4           4           4           4           4           4           4           4           4           4           4 |
| 8.2                         | nissioning<br>Final Ins<br>ation<br>Operatir<br>8.1.1<br>8.1.2<br>8.1.3<br>8.1.4<br>8.1.5<br>8.1.6<br>8.1.7<br>8.1.8<br>8.1.6<br>8.1.7<br>8.1.8<br>8.1.9<br>8.1.10<br>8.1.10<br>8.1.10<br>8.1.10<br>8.1.4<br>8.1.5<br>8.1.6<br>8.1.7<br>8.1.8<br>8.1.9<br>8.1.10<br>8.1.10<br>8.1.10<br>8.1.10<br>8.1.2<br>8.1.3<br>8.1.4<br>8.1.5<br>8.1.6<br>8.1.7<br>8.1.8<br>8.1.9<br>8.1.10<br>8.1.10<br>8.1.1<br>8.1.2<br>8.1.4<br>8.1.5<br>8.1.4<br>8.1.5<br>8.1.4<br>8.1.5<br>8.1.1<br>8.1.2<br>8.1.4<br>8.1.5<br>8.1.1<br>8.1.2<br>8.1.4<br>8.1.5<br>8.1.1<br>8.1.2<br>8.1.4<br>8.1.5<br>8.1.1<br>8.1.2<br>8.1.4<br>8.1.5<br>8.1.1<br>8.1.2<br>8.1.4<br>8.1.2<br>8.1.4<br>8.1.7<br>8.1.8<br>8.2.1<br>8.2.2<br>8.2.3<br>8.2.4<br>8.2.5<br>8.2.6<br>8.2.7<br>8.2.6<br>8.2.7<br>8.2.8<br>8.2.8<br>8.2.9<br>8.2.10<br>8.2.10<br>8.2.1<br>8.2.2<br>8.2.2<br>8 | g                                                                                                    | 4           4           4           4           4           4           4           4           4           4           4           5           5           5           5           5           5           5           5           5           5           5           5           5           5           5           5           5           5           5           5           5           5           5           5           5           5           5           5           5           5           5           6           6           6           6           6           6           6           6                                                 |
| 8.2<br>8.3                  | nissioning<br>Final Ins<br>ation<br>Operatir<br>8.1.1<br>8.1.2<br>8.1.3<br>8.1.4<br>8.1.5<br>8.1.6<br>8.1.7<br>8.1.8<br>8.1.6<br>8.1.7<br>8.1.8<br>8.1.9<br>8.1.10<br>8.1.10<br>8.1.10<br>8.1.10<br>8.1.10<br>8.1.10<br>8.1.2<br>8.1.3<br>8.1.4<br>8.1.5<br>8.1.6<br>8.1.7<br>8.1.8<br>8.1.9<br>8.1.10<br>8.1.10<br>8.1.1<br>8.1.2<br>8.1.3<br>8.1.4<br>8.1.5<br>8.1.6<br>8.1.7<br>8.1.8<br>8.1.9<br>8.1.10<br>8.1.10<br>8.1.1<br>8.1.2<br>8.1.4<br>8.1.5<br>8.1.4<br>8.1.5<br>8.1.4<br>8.1.5<br>8.1.1<br>8.1.2<br>8.1.4<br>8.1.5<br>8.1.1<br>8.1.2<br>8.1.4<br>8.1.5<br>8.1.1<br>8.1.2<br>8.1.4<br>8.1.5<br>8.1.1<br>8.1.2<br>8.1.4<br>8.1.5<br>8.1.1<br>8.1.2<br>8.1.4<br>8.1.2<br>8.1.4<br>8.1.2<br>8.1.4<br>8.1.2<br>8.1.4<br>8.1.5<br>8.1.2<br>8.1.4<br>8.1.2<br>8.1.4<br>8.1.2<br>8.1.4<br>8.1.2<br>8.1.4<br>8.1.2<br>8.1.4<br>8.1.2<br>8.1.4<br>8.1.2<br>8.1.4<br>8.2.1<br>8.2.2<br>8.2.3<br>8.2.4<br>8.2.5<br>8.2.6<br>8.2.7<br>8.2.8<br>8.2.9<br>8.2.10<br>8.2.10<br>8.2.10<br>8.2.1<br>8.2.2<br>8.2.8<br>8.2.9<br>8.2.10<br>8.2.10<br>8.2.10<br>8.2.2<br>8.2.2<br>8.2.2<br>8.2.2<br>8.2.2<br>8.2.2<br>8.2.2<br>8.2.2<br>8.2.2<br>8.2.2<br>8.2.2<br>8.2.2<br>8.2.2<br>8.2.2<br>8.2.2<br>8.2.2<br>8.2.2<br>8.2.2<br>8.2.2<br>8.2.2<br>8.2.2<br>8.2.2<br>8.2.2<br>8.2.2<br>8.2.2<br>8.2.2<br>8.2.2<br>8.2.2<br>8.2.10<br>8.2.10<br>8.2.2<br>8.2.2<br>8.2.2<br>8.2.2<br>8.2.2<br>8.2.10<br>8.2.10<br>8.2.2<br>8.2.2<br>8.2.2<br>8.2.10<br>8.2.10<br>8.2.2<br>8.2.2<br>8.2.2<br>8.2.10<br>8.2.10<br>8.2.10<br>8.2.2<br>8.2.2<br>8.2.10<br>8.2.10<br>8.2.10<br>8.2.2<br>8.2.2<br>8.2.10<br>8.2.10<br>8.2.10<br>8.2.2<br>8.2.2<br>8.2.10<br>8.2.10                                       | g                                                                                                    | 4           4           4           4           4           4           4           5           5           5           5           5           5           5           5           5           5           5           5           5           5           5           5           5           5           5           5           5           5           5           5           5           5           5           5           5           5           5           5           5           5           5           6           6           6           6           6           6           6           6           6           6           6           6 |
| 8.2<br>8.3<br>8.4           | nissioning<br>Final Ins<br>ation<br>Operatir<br>8.1.1<br>8.1.2<br>8.1.3<br>8.1.4<br>8.1.5<br>8.1.6<br>8.1.7<br>8.1.8<br>8.1.7<br>8.1.8<br>8.1.7<br>8.1.8<br>8.1.9<br>8.1.10<br>8.1.10<br>8.1.10<br>8.1.10<br>8.1.10<br>8.1.10<br>8.1.2<br>8.1.3<br>8.1.4<br>8.1.5<br>8.1.6<br>8.1.7<br>8.1.8<br>8.1.9<br>8.1.10<br>8.1.10<br>8.1.1<br>8.1.2<br>8.1.3<br>8.1.4<br>8.1.5<br>8.1.6<br>8.1.7<br>8.1.8<br>8.1.1<br>8.1.2<br>8.1.4<br>8.1.5<br>8.1.4<br>8.1.5<br>8.1.1<br>8.1.2<br>8.1.4<br>8.1.5<br>8.1.1<br>8.1.2<br>8.1.4<br>8.1.5<br>8.1.1<br>8.1.2<br>8.1.4<br>8.1.5<br>8.1.1<br>8.1.2<br>8.1.4<br>8.1.5<br>8.1.1<br>8.1.2<br>8.1.4<br>8.1.2<br>8.1.4<br>8.1.5<br>8.1.1<br>8.1.2<br>8.1.4<br>8.1.2<br>8.1.4<br>8.1.2<br>8.1.4<br>8.1.2<br>8.1.4<br>8.1.2<br>8.1.4<br>8.1.2<br>8.1.4<br>8.1.2<br>8.1.4<br>8.1.2<br>8.1.4<br>8.1.2<br>8.1.4<br>8.1.2<br>8.1.4<br>8.1.2<br>8.1.4<br>8.2.1<br>8.2.2<br>8.2.3<br>8.2.4<br>8.2.5<br>8.2.6<br>8.2.7<br>8.2.8<br>8.2.9<br>8.2.10<br>8.2.10<br>8.2.10<br>8.2.1<br>8.2.2<br>8.2.8<br>8.2.9<br>8.2.10<br>8.2.10<br>8.2.10<br>8.2.1<br>8.2.2<br>8.2.2<br>8.2.2<br>8.2.2<br>8.2.2<br>8.2.2<br>8.2.2<br>8.2.2<br>8.2.2<br>8.2.2<br>8.2.2<br>8.2.2<br>8.2.2<br>8.2.2<br>8.2.2<br>8.2.2<br>8.2.2<br>8.2.2<br>8.2.2<br>8.2.2<br>8.2.2<br>8.2.1<br>8.2.2<br>8.2.2<br>8.2.2<br>8.2.1<br>8.2.2<br>8.2.2<br>8.2.10<br>8.2.10<br>8.2.10<br>8.2.10<br>8.2.2<br>8.2.2<br>8.2.2<br>8.2.10<br>8.2.10<br>8.2.10<br>8.2.10<br>8.2.2<br>8.2.2<br>8.2.10<br>8.2.10<br>8.2.10<br>8.2.10<br>8.2.2<br>8.2.2<br>8.2.10<br>8.2.10<br>8.2.10<br>8.2.10<br>8.2.2<br>8.2.2<br>8.2.10<br>8.2.10<br>8.2.10<br>8.2.10<br>8.2.10<br>8.2.10<br>8.2.20<br>8.2.10<br>8.2.10<br>8.2                                      | g<br>pection                                                                                                    | 4           4           4           4           4           4           4           5           5           5           5           5           5           5           5           5           5           5           5           5           5           5           5           5           5           5           5           5           5           5           5           5           5           5           5           5           5           5           5           5           5           5           6           6           6           6           6           6           6           6           6           6           6           6 |
| 8.3<br>8.4                  | nissioning<br>Final Ins<br>ation<br>Operatin<br>8.1.1<br>8.1.2<br>8.1.3<br>8.1.4<br>8.1.5<br>8.1.6<br>8.1.7<br>8.1.8<br>8.1.7<br>8.1.8<br>8.1.7<br>8.1.8<br>8.1.9<br>8.1.10<br>8.1.10<br>8.1.10<br>8.1.10<br>8.1.10<br>8.1.10<br>8.1.10<br>8.1.2<br>8.1.3<br>8.1.4<br>8.1.5<br>8.1.6<br>8.1.7<br>8.1.8<br>8.1.9<br>8.1.10<br>8.1.10<br>8.1.1<br>8.1.2<br>8.1.4<br>8.1.5<br>8.1.6<br>8.1.7<br>8.1.8<br>8.1.9<br>8.1.10<br>8.1.10<br>8.1.1<br>8.1.2<br>8.1.4<br>8.1.5<br>8.1.6<br>8.1.7<br>8.1.8<br>8.1.9<br>8.1.10<br>8.1.11<br>ZeroClie<br>8.2.1<br>8.2.2<br>8.2.3<br>8.2.4<br>8.2.5<br>8.2.6<br>8.2.7<br>8.2.6<br>8.2.7<br>8.2.8<br>8.2.9<br>8.2.10<br>8.2.10<br>8.2.10<br>8.2.10<br>8.2.2<br>8.2.2<br>8.2.2<br>8.2.2<br>8.2.2<br>8.2.2<br>8.2.2<br>8.2.2<br>8.2.2<br>8.2.2<br>8.2.2<br>8.2.2<br>8.2.2<br>8.2.2<br>8.2.2<br>8.2.2<br>8.2.2<br>8.2.2<br>8.2.2<br>8.2.2<br>8.2.2<br>8.2.2<br>8.2.2<br>8.2.1<br>8.2.2<br>8.2.2<br>8.2.10<br>8.2.10<br>8.2.10<br>8.2.10<br>8.2.10<br>8.2.2<br>8.2.2<br>8.2.20<br>8.2.10<br>8.2.10<br>8.2.10<br>8.2.10<br>8.2.2<br>8.2.2<br>8.2.2<br>8.2.10<br>8.2.10<br>8.2.10<br>8.2.10<br>8.2.10<br>8.2.10<br>8.2.2<br>8.2.2<br>8.2.10<br>8.2.10<br>8.2.10<br>8.2.10<br>8.2.10<br>8.2.10<br>8.2.10<br>8.2.2<br>8.2.10<br>8.2.10<br>8.2.                                          | g                                                                                                    | 4           4           4           4           4           4           4           5           5           5           5           5           5           5           5           5           5           5           5           5           5           5           5           5           5           5           5           5           5           5           5           5           5           5           5           5           5           5           5           5           5           5           6           6           6           6           6           6           6           6           6           6           6           6 |

7.

8.

|                                                                                                    |                                                                                           | 8.4.3                                                                                              | Settings for automatic login                                                                                                    | 73                                                                                                    |
|----------------------------------------------------------------------------------------------------|-------------------------------------------------------------------------------------------|----------------------------------------------------------------------------------------------------|----------------------------------------------------------------------------------------------------|----------------------------------------------------------------------------------------------------|
|                                                                                                    |                                                                                           | 8.4.4                                                                                              | Checking the UWF status                                                                                                    | 73                                                                                                    |
|                                                                                                    |                                                                                           | 8.4.5                                                                                              | RDP settings                                                                                                    | 74                                                                                                    |
|                                                                                                    |                                                                                           | 8.4.6                                                                                              | Checking the UWF status                                                                                                    | 77                                                                                                    |
| 9.                                                                                                    | Recov                                                                                     | ery                                                                                                |                                                                                                    | 78                                                                                                    |
|                                                                                                    | 9.1                                                                                       | Bartec                                                                                             | Recovery Solution                                                                                                    | 78                                                                                                    |
|                                                                                                    |                                                                                           | Start of                                                                                           | f the device in the Recovery mode                                                                                                    | 78                                                                                                    |
|                                                                                                    |                                                                                           | Recove                                                                                             | ery surroundings                                                                                                    | 78                                                                                                    |
|                                                                                                    |                                                                                           | Recove                                                                                             | ery application                                                                                                    | 79                                                                                                    |
|                                                                                                    |                                                                                           | Restora                                                                                            | ation in the work state                                                                                                    | 80                                                                                                    |
|                                                                                                    |                                                                                           |                                                                                                    | Decovery Stick                                                                                                    | 02<br>83                                                                                                    |
|                                                                                                    |                                                                                           | 9.1.1                                                                                              | Recovery stick image                                                                                                    | 83                                                                                                    |
|                                                                                                    |                                                                                           | 5.1.2                                                                                              |                                                                                                    |                                                                                                    |
| 10.                                                                                                   | Faults                                                                                    | and tro                                                                                            | ubleshooting                                                                                                    | 84                                                                                                    |
|                                                                                                    |                                                                                           |                                                                                                    |                                                                                                    |                                                                                                    |
| 11.                                                                                                   | Mainte                                                                                    | enance,                                                                                            | inspection, repair                                                                                                    | 85                                                                                                    |
| 11.                                                                                                   | Mainte<br>11.1                                                                            | <b>nance,</b><br>Mainter                                                                           | inspection, repair<br>nance intervals                                                                                                    | <b>85</b><br>85                                                                                                    |
| 11.                                                                                                   | <b>Mainte</b><br>11.1<br>11.2                                                             | <b>nance,</b><br>Mainte<br>Inspect                                                                 | inspection, repair<br>nance intervals<br>tion                                                                                                    | <b>85</b><br>85<br>85                                                                                                  |
| 11.                                                                                                   | Mainte<br>11.1<br>11.2<br>11.3                                                            | mance,<br>Mainter<br>Inspect<br>Mainter                                                            | inspection, repair<br>nance intervals<br>tion<br>nance and repair_work                                                                                 | <b>85</b><br>85<br>85<br>85                                                                                            |
| 11.                                                                                                   | Mainte<br>11.1<br>11.2<br>11.3                                                            | Mainter<br>Mainter<br>Inspect<br>Mainter<br>11.3.1                                                 | inspection, repair<br>nance intervals<br>tion<br>nance and repair work<br>Instructions for Repairs                                                     | <b>85</b><br>85<br>85<br>85<br>85                                                                                      |
| 11.<br>12.                                                                                            | Mainte<br>11.1<br>11.2<br>11.3<br>Dispos                                                  | Mainter<br>Inspect<br>Mainter<br>11.3.1                                                            | inspection, repair<br>nance intervals<br>tion<br>nance and repair work<br>Instructions for Repairs                                                     | <ul> <li>85</li> <li>85</li> <li>85</li> <li>85</li> <li>86</li> <li>86</li> </ul>                                     |
| 11.<br>12.<br>13.                                                                                     | Mainte<br>11.1<br>11.2<br>11.3<br>Dispos                                                  | mance,<br>Mainter<br>Inspect<br>Mainter<br>11.3.1<br>sal                                           | inspection, repair<br>nance intervals<br>tion<br>nance and repair work<br>Instructions for Repairs<br>packaging instructions                           | <ul> <li>85</li> <li>85</li> <li>85</li> <li>86</li> <li>86</li> <li>86</li> </ul>                                     |
| 11.<br>12.<br>13.<br>14.                                                                              | Mainte<br>11.1<br>11.2<br>11.3<br>Dispos<br>Dispat                                        | mance,<br>Mainter<br>Inspect<br>Mainter<br>11.3.1<br>sal<br>ch and<br>sories,                      | inspection, repair<br>nance intervals<br>nance and repair work<br>Instructions for Repairs<br>packaging instructions<br>spare parts                    | <ul> <li>85</li> <li>85</li> <li>85</li> <li>86</li> <li>86</li> <li>86</li> <li>86</li> <li>86</li> <li>87</li> </ul> |
| <ol> <li>11.</li> <li>12.</li> <li>13.</li> <li>14.</li> <li>15.</li> </ol>                           | Mainte<br>11.1<br>11.2<br>11.3<br>Dispos<br>Dispat<br>Acces                               | mance,<br>Mainter<br>Inspect<br>Mainter<br>11.3.1<br>sal<br>ch and<br>sories, s<br>number          | inspection, repair<br>nance intervals<br>nance and repair work<br>Instructions for Repairs<br>packaging instructions<br>spare parts                    | <ul> <li>85</li> <li>85</li> <li>85</li> <li>86</li> <li>86</li> <li>86</li> <li>87</li> <li>88</li> </ul>             |
| <ol> <li>11.</li> <li>12.</li> <li>13.</li> <li>14.</li> <li>15.</li> <li>16.</li> </ol>              | Mainter<br>11.1<br>11.2<br>11.3<br>Dispose<br>Dispat<br>Access<br>Order<br>Owen           | mance,<br>Mainter<br>Inspect<br>Mainter<br>11.3.1<br>sal<br>ch and<br>sories, s<br>number<br>Notes | inspection, repair                                                                                                    | <ul> <li>85</li> <li>85</li> <li>85</li> <li>86</li> <li>86</li> <li>86</li> <li>87</li> <li>88</li> <li>89</li> </ul> |
| <ol> <li>11.</li> <li>12.</li> <li>13.</li> <li>14.</li> <li>15.</li> <li>16.</li> <li>17.</li> </ol> | Mainte<br>11.1<br>11.2<br>11.3<br>Dispos<br>Dispat<br>Acces<br>Order<br>Owen              | mance,<br>Mainter<br>Inspect<br>Mainter<br>11.3.1<br>sal<br>ch and<br>sories,<br>number<br>Notes   | inspection, repair nance intervals nance and repair work Instructions for Repairs packaging instructions spare parts source intervals                  | <ul> <li>85</li> <li>85</li> <li>85</li> <li>86</li> <li>86</li> <li>87</li> <li>88</li> <li>89</li> <li>01</li> </ul> |
| <ol> <li>11.</li> <li>12.</li> <li>13.</li> <li>14.</li> <li>15.</li> <li>16.</li> <li>17.</li> </ol> | Mainter<br>11.1<br>11.2<br>11.3<br>Dispose<br>Dispat<br>Acces<br>Order<br>Owen<br>Additio | mance,<br>Mainter<br>Inspect<br>Mainter<br>11.3.1<br>sal<br>ch and<br>sories,<br>number<br>Notes   | inspection, repair<br>nance intervals<br>ion<br>nance and repair work<br>Instructions for Repairs<br>packaging instructions<br>spare parts<br>somation | <ul> <li>85</li> <li>85</li> <li>85</li> <li>86</li> <li>86</li> <li>87</li> <li>88</li> <li>89</li> <li>91</li> </ul> |

## 1. Basic safety instructions

## 1.1 Notes on this manual

### Read carefully before putting the devices into operation.

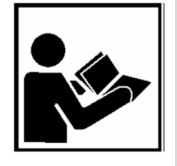

The user manual is a fixed part of the product. It must be kept in the direct vicinity of the device and the installation, operating and service staff must have access to it at all times. The user manual contains important information, safety instructions and test certificates

which are necessary for the perfect function of the device in operation.

The user manual is directed at all individuals concerned with the commissioning, handling and servicing of the product. The applicable guidelines and standards for areas with gas and dust atmosphere (2014/34/-EU, EN/IEC 60079-17 and

EN/IEC 60079-19) must be observed when conducting this work.

Knowledge of the safety and warning information in this user manual and the strict compliance with it is essential for safe installation and commissioning. Accidents, injuries and material damage can be avoided by circumspect handling and systematically following the instructions.

The examples, tables, and figures provided in this user manual are for illustration purposes. Due to the different requirements of the respective application, the BARTEC company cannot assume responsibility or liability for actual use based on the examples and figures.

The BARTEC company reserves the right to carry out technical changes at any time.

In no event will BARTEC company be responsible or liable for indirect or consequential damages resulting from the use or application of this user manual.

Safety instructions and warnings are specially highlighted in these operating instructions and marked by symbols.

#### 

**DANGER** describes a directly imminent danger. If not avoided, death or severe injury will be the consequence.

#### 

**WARNING** describes a possibly imminent danger. If not avoided, death or severe injury may be the consequence.

## 

**CAUTION** describes a possibly imminent danger. If not avoided, mild or slight injury may be the consequence.

## ATTENTION

**ATTENTION** describes a possibly damaging situation. If not avoided, the plant or objects in its vicinity may be damaged.

**()** 

Important information on effective, economical & environmentally compliant handling.

#### 1.1.1 Languages

The original user manual with safety information is written in English. All other available languages are translations of the original user manual.

The user manual is available in German and English. If further languages are required, these must be requested from BARTEC or stated on placing an order.

#### 1.1.2 Changes in the document

BARTEC reserves the right to change the content of this document without notification. No warranty is assumed for the correctness of the information. In cases of doubt, the German safety instructions apply because it is not possible to rule out errors of translation or printing. In the case of legal disputes, the "General Terms and Conditions of Business" of the BARTEC GmbH also apply.

The current versions of the datasheets, operating instructions, certificates and EU declarations of conformity can be downloaded from <u>www.bartec.de</u> or may be requested directly from BARTEC GmbH.

## **1.2 Handling the product**

The product described in these operating instructions has been tested and left the factory in perfect condition as regards meeting safety requirements. To maintain this condition and ensure that this product operates perfectly and safely, it may be used only in the manner described by the manufacturer. Appropriate transportation, suitable storage and careful operation are also essential for the perfect and safe operation of this product. The POLARIS must be installed properly and securely if it is to work perfectly and correctly.

The safe and perfect mounting of the POLARIS is a precondition for faultless and correct operation.

## 1.3 Intended use

#### 1.3.1 Exclusive purpose

It is used exclusively in combination with operating devices which satisfy the requirements for Overvoltage Category I.

The POLARIS REMOTE series have been designed specially for use in hazardous (potentially explosive) areas in Zone 1 or Zones 21.

It is essential to observe the permissible operational data for the device being used.

#### 1.3.2 Unintended use

Any other use is not in accordance with the intended purpose and can cause damage and accidents. The manufacturer will not be liable for any use beyond that of its "Exclusive II" intended purpose.

## **1.4** Duties of the operator

The owner/managing operator undertakes to restrict permission to work with the POLARIS to people who:

- are familiar with the basic regulations on safety and accident prevention and have been instructed in the use of the POLARIS;
- have read and understood the documentation, the chapter on safety and the warnings.

The owner/managing operator must check that the safety regulations and accident prevention rules valid for the respective application are being observed.

## **1.5** Safety information

- 1.5.1 General
- Take the device out of the hazardous area before wiping it with a dry cloth or cleaning it!
- Do not open devices in a hazardous area.
- The general statutory regulations or directives relating to safety at work, accident prevention and environmental protection legislation must be observed, e.g. the German industrial health and safety ordinance (BetrSichV) or the applicable national ordinances.
- In view of the risk of dangerous electrostatic charging, wear appropriate clothing and footwear.
- Avoid the influence of heat that is higher or lower than the specified temperature range.
- Protect the device from external influences! Do not expose the device to any caustic/aggressive liquids, vapours or mist! In the event of malfunctioning or damage to the enclosure, take the device out of the potentially explosive area immediately and bring it to a safe place.

## **1.6** General safety information for operation

## 1.6.1 Maintenance

The pertinent erection and operating provisions for electrical systems must be observed! (e.g. Directive RL 2014/34/EU, BetrSichV and nationally applicable ordinances EN 60079-14, IEC 60079-14 and the series DIN VDE 0100)!

Observe the national waste disposal regulations when disposing of materials.

| Basic               | POLARIS REMOTE - for Zone 1/21                          |
|---------------------|---------------------------------------------------------|
| safety instructions | POLARIS Zero Client 12,1" W / 15" / 17,3" / 19,1" / 24" |

| 1.6.2 | Servicing     |                                                                                                    |
|-------|---------------|----------------------------------------------------------------------------------------------------|
|       |               | No constant servicing will be necessary if operated correctly under consideration of the assembly instructions and environmental conditions. See Chapter "Service, inspection, repair" in this respect.                                                                        |
| 1.6.3 | Inspection    |                                                                                                    |
|       |               | According to EN/IEC 60079-17 and EN/IEC 60079-19, the operator of electrical systems in potentially explosive atmospheres is obliged to have these inspected by an electrician to ensure correct condition.                                                                    |
| 1.6.4 | Repairs       |                                                                                                    |
|       |               | Repairs to explosion-proof equipment may only be performed by persons authorized by BARTEC, who must employ the latest technological practices, observe the manufacturer's instructions and use only original spare parts. The applicable regulations are to be observed here. |
| 1.6.5 | Commissioning |                                                                                                    |
|       |               | It must be checked that all components and documents are available before commissioning.                                                                                                    |

## **1.7** Labelling, test certificate and standards

The device features an explosion protection label, as well as a test certificate. For an explanation of the symbols and information used, see chapter 4 "Technical data".

The POLARIS REMOTE series complies with Directive 2014/34/EU on equipment and protective systems intended for use in potentially explosive atmospheres (ATEX Directive). For information on standards that must be observed, see chapter 3 "Explosion protection and approvals".

## 1.8 Warranty

## **WARNING**

Explosion protection cannot be guaranteed if non-specified components are used.

- ▶ Do not make any changes or perform any reconstruction work on the device.
- ► Use only original spare parts.

j

The manufacturer provides a full warranty exclusively for the spare parts it supplies. When using parts from third parties, there is no guarantee that they have been designed or manufactured to handle the requisite stress or offer the requisite degree of safety. As a fundamental rule, our "General Conditions of Sale and Delivery" apply. These are made available to the owner/managing operator at the latest on formation of a contract. Guarantee and liability claims for personal injury and damage to property are excluded if they are due to one or more of the following reasons

- Use of the POLARIS for a purpose other than that for which it is intended.
- Incorrect installation, commissioning, operation and maintenance.
- Non-compliance with the instructions in the manual with respect to transport, storage, assembly, commissioning, operation and maintenance.
- Structural modifications without our prior authorisation.
- Inadequate monitoring of components that are subject to wear
- Repairs done incorrectly.
- Disasters due to the effects of foreign matter or Act of God (events outside human control).

BARTEC grants a warranty period of one year on the POLARIS series, starting from the BARTEC delivery date. The warranty period for accessories is 1 year from the date of delivery. This warranty covers all parts of the delivery and is limited to the free-of-charge replacement of or repair of the defective parts by BARTEC. The packaging supplied should ideally be retained for this purpose (return shipping). If necessary and following written consultation, the products should be sent to us with an RMA form. No claims may be submitted for repair work to be performed at the installation location.

## 2. Product description

## 2.1 Definition

**POLARIS ZeroClient** is a Security and reliability are particularly important quality features of software solutions in many areas. Increasing demands on the availability of industrial HMIs and the reduction of maintenance and administration costs lead to the increasing use of centralised systems that can share the required performance and capacities. The BARTEC ZeroClient is designed as a robust solution for such networked systems of this kind with increased security and availability criteria.

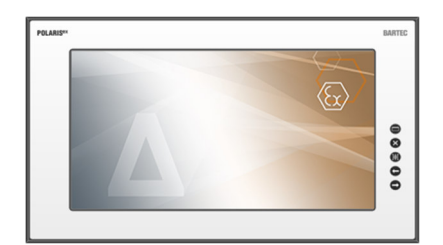

Abbildung 1: Übersicht

The ZeroClient is a workplace client with reduced configuration tasks and security risks. The client protocol (RDP) contained in the ZeroClient is used for the interaction of the device with the external or company network. The ZeroClient does not perform any processing tasks itself, but enables remote access to an industrial server. Therefore, it is ready for use as delivered without any great work required on the part of the administrator. As the actual data processing is done by the industrial server, it is ensured that the ZeroClient is now able to cope with its task due to higher demands.

Bartec's ZeroClient solution is a comprehensive combination of operating system, configuration tool (ZeroClient Control Center) and integrated user interface (ZeroClient Shell).

Touchscreen and high quality keyboards in different national languages and different mouse versions extend the operating comfort.

The front-panel mounting design makes installation easy. On request, the devices are also available as a ready-made system solution in a stainless steel enclosure for wall, floor or table mounting.

For particularly harsh areas of use with temperatures as low as down to -40 °C, we equip the POLARIS series with electrical heating. On request, we produce customised solutions with more command and signalling devices.

## 2.2 Schematic design

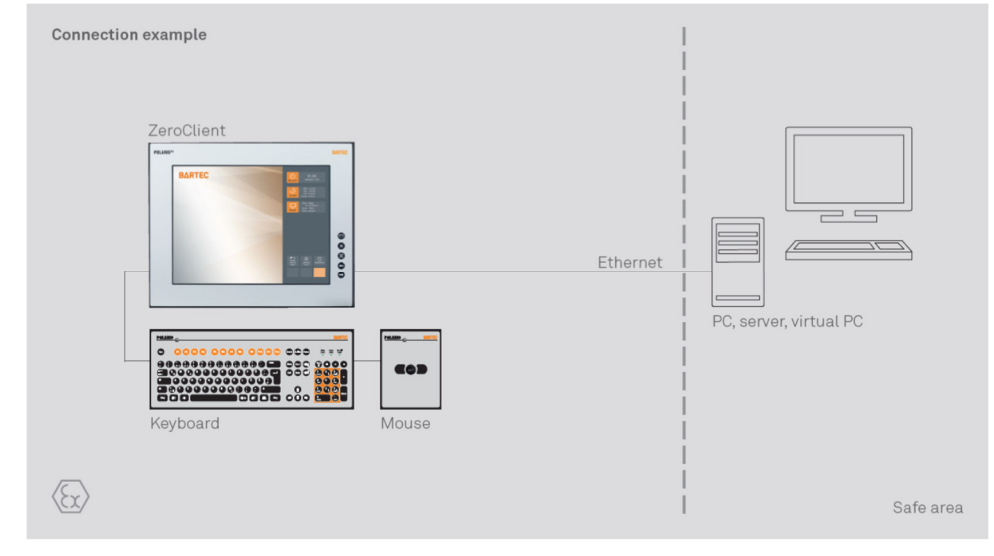

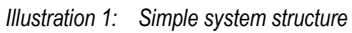

# 3. Explosion protection and approvals

| POLARIS REMOTE Zero Client<br>Type 17-71V1                   |                                                                                                    |
|--------------------------------------------------------------|----------------------------------------------------------------------------------------------------|
| ATEX                                                         |                                                                                                    |
| Ex protection type                                           | $(f_x)$ II 2G Ex db eb mb q [ib op pr] IIC T4 Gb $(f_x)$ II 2D Ex mb tb IIIC T120°C Db $-20 °C \le Ta \le 60 °C$                                                                                                    |
| Certification                                                | IBExU 05 ATEX 1117 X                                                                                                    |
| <b>Standards</b> in accordance with EMC Directive 2014/34/EU | EN 60079-0:2012+A11:2013<br>EN 60079-1:2014<br>EN 60079-5:2015<br>EN 60079-7:2015<br>EN 60079-11:2012<br>EN 60079-18:2015<br>EN 60079-28:2015<br>EN 60079-31:2014                                                                                                    |
| IECEx                                                        |                                                                                                    |
| Ex protection type                                           | Ex db eb qb [ib op pr] IIC T4<br>Ex tb IIIC T120 °C                                                                                                    |
| Certification                                                | IECEx IBE 11.0007X                                                                                                    |
| <b>Standards</b> in accordance with EMC Directive 2014/34/EU | IEC 60079-0:2011Edition: 6IEC 60079-1:2014-06Edition: 6IEC 60079-5:2015Edition: 4IEC 60079-7:2015Edition: 5IEC 60079-11:2011Edition: 6IEC 60079-18:2015Edition: 4IEC 60079-28:2015Edition: 2IEC 60079-31:2013Edition: 2                                                                                                    |
| Special conditions                                           | The intrinsically safe circuits and the enclosure are<br>galvanically connected. The equipotential bonding<br>must be guaranteed at the installation of the<br>intrinsically safe circuits.<br>High charging mechanisms at the operation surface<br>of the Visual units respectively accessories (for<br>example pneumatic particle transport) must be<br>excluded at the application. The degree of<br>protection (IP code) must be ensured by the<br>installation of the units in enclosures (IP code). |
| CSA                                                          |                                                                                                    |
| Ex protection type                                           | Class I, Zone 1<br>(A)Ex d e q [ib op pr] IIC T4; Gb<br>Class II, Zone 21<br>(A)Ex tb IIIC T120 °C; Db                                                                                                    |
| Certification                                                | CSA 15.70010166                                                                                                    |

| Further test certificates                             |                                                                                                    |  |
|-------------------------------------------------------|----------------------------------------------------------------------------------------------------|--|
| INMETRO                                               | 11/UL-BRHZ-0131X                                                                                                    |  |
| Customs Union Russia (EAC)                            | TC RU C-DE.GB06.B.00334                                                                                                    |  |
| Korea                                                 | KTL 14-KB4BO-0258X                                                                                                    |  |
| India                                                 | CCEs P261984                                                                                                    |  |
| More test certificates                                | www.bartec.de                                                                                                    |  |
| EU-conformity                                         |                                                                                                    |  |
| RoHS-Directive                                        | 2011/65/EU                                                                                                    |  |
| Standards in accordance with EMC Directive 2014/30/EU | EN/IEC 61000-6-2:2005<br>EN 61000-6-4:2007 + A1:2011<br>IEC 61000-6-4:2006 + A1:2010<br>EN 60529:1991 + A1 2000 + A2 :2013<br>IEC 60529:1989 + A1 1999 + A2 :2013 |  |
| Electrical safety                                     | EN/IEC 61010-1:2010                                                                                                    |  |
| Product labelling                                     | <b>CE</b> 0044                                                                                                    |  |

# 4. Technical data

## 4.1 General Data

| Construction                           | Front panel fitting; Optional turn-key system solutions in a stainless steel enclosure as wall, floor or table mounting versions.                                                              |
|----------------------------------------|----------------------------------------------------------------------------------------------------|
| Operating system                       | Windows® 10 IoT Enterprise 1809 LTSC                                                                                                    |
| Interface<br>(basic version)           | <ol> <li>x Exe Ethernet 100/10BaseT (optional LWL)</li> <li>x Exe USB</li> <li>x Exe RS422</li> <li>x Exi USB</li> <li>x Exi for PS/2 for intrinsically safe keyboard<br/>and mouse</li> </ol> |
| Optional interface modules             | 1 x Ex i Supply module for hand-held scanner                                                                                                    |
| Display                                | Antireflection coating glass pane<br>Optional touchscreen                                                                                                    |
| Max. power consumption                 | $P_{max}$ < 100 W depending on the version                                                                                                    |
| Relative air humidity                  | 5 to 95 % non-condensing                                                                                                    |
| Vibration                              | 0.7 G/1 mm; 5 Hz-500 Hz pulse in all 3 axes                                                                                                    |
| Schock                                 | 15 G, 11 ms pulse in all 3 axes                                                                                                    |
| <b>Material</b><br>Front<br>Rear panel | Polyester foil on anodised aluminium plate<br>(conditionally UV-resistant)<br>galvanised sheet steel, bichromated                                                                              |
| Protection class<br>Front<br>Rear site | IP66<br>IP54                                                                                                    |
| Optional approved accessories          | Keyboard<br>Mouse variants<br>Exi memory stick<br>Smart Device                                                                                                    |

## 4.1.1 Characteristics POLARIS Zero Client 12.1" W

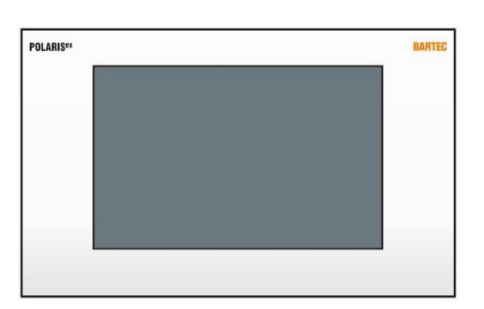

| Display                                       | 12.1" graphics-capable TFT display<br>WXGA resolution<br>1280 x 800 pixels<br>262.144 colours<br>Brightness 400 cd/m <sup>2</sup> |
|-----------------------------------------------|----------------------------------------------------------------------------------------------------|
|                                               | Contrast 1200:1                                                                                                    |
| Backlighting                                  | LED technology, Service life<br>approx. 50,000 hours (at +25 °C)                                                                  |
| Permissible ambient temperature               |                                                                                                    |
| Storage/Transport                             | -20 °C to +50 °C                                                                                                    |
| Operation                                     | 0 °C to +50 °C                                                                                                    |
| Power supply                                  | DC 24 V ±10 %                                                                                                    |
| <b>Dimensions</b><br>(width x height x depth) | 400 mm x 246 mm x approx. 130 mm                                                                                                  |
| Wall cut-out<br>(width x height)              | 386 mm x 226 mm ± 0.5 mm                                                                                                    |
| Weight                                        | approx. 14 kg                                                                                                    |

## 4.1.2 Characteristics POLARIS Zero Client 15" / POLARIS Zero Client 15 " Sunlight

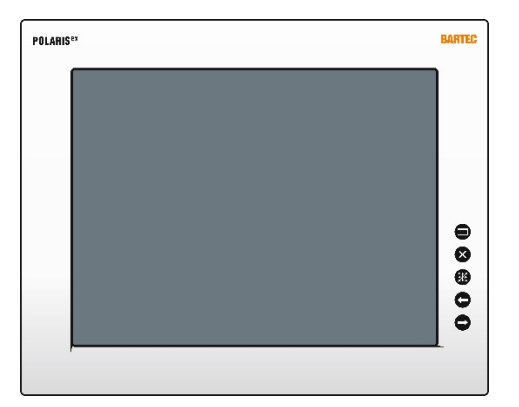

| Display                         | 15" graphics-capable TFT display                         |
|---------------------------------|----------------------------------------------------------|
|                                 | XGA resolution                                           |
|                                 | 1024 x 768 pixels                                        |
|                                 | 16,7 million colours                                     |
|                                 | Visible surface approx. 304 x 228 mm                     |
|                                 | Contrast 700:1                                           |
|                                 | Brightness 350 cd/m <sup>2</sup>                         |
| 15" Sunlight                    | Brightness 1000 cd/m <sup>2</sup> (suitable fordaylight) |
|                                 |                                                          |
| Backlighting                    | LED technology, Service life                             |
|                                 | approx. 50,000 hours (at +25 °C)                         |
| Permissible ambient temperature |                                                          |
| Storage/Transport               | -20 °C to +50 °                                          |
| Operation                       | 0 °C to +50 °C                                           |
| Permissible ambient temperature |                                                          |
| for 15" Sunlight                |                                                          |
| Storage/Transport               | -20 °C bis +60 °C)                                       |
| Operation                       | -20 °C bis +60 °C)                                       |
|                                 |                                                          |
| Power supply                    | AC 90 V to 253 V ± 10 %, 50 Hz to 60 Hz                  |
|                                 | DC 24 V ±10 %                                            |
| Dimensions                      | 411 mm x 222 mm x annrox 125 mm                          |
| (width x height x depth)        |                                                          |
| Wall cut-out                    | 204 5 mm v 215 5 mm + 0.5 mm                             |
| (width x height)                | 394.5 IIIIII X 315.5 IIIIII + 0.5 IIIIII                 |
| Weight                          | approx. 23 kg                                            |

## 4.1.3 Characteristics POLARIS Zero Client 17.3"

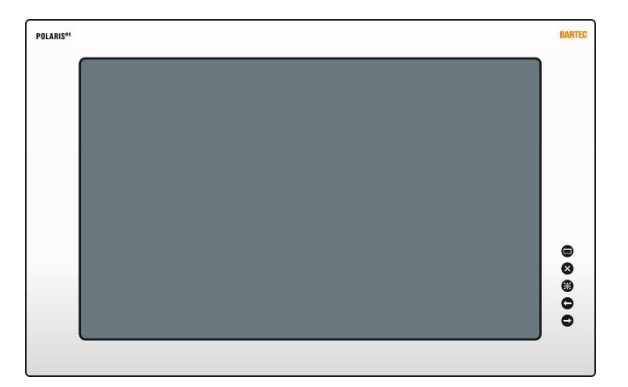

| Display                                                           | <ul> <li>17.3" graphics-capable TFT display</li> <li>WSXGA resolution</li> <li>1920 x 1080 pixels</li> <li>16,7 million colours</li> <li>Brightness 400 cd/m<sup>2</sup></li> <li>Visible surface approx. 382 x 215 mm</li> <li>Contrast 600:1</li> </ul> |
|-------------------------------------------------------------------|----------------------------------------------------------------------------------------------------|
| Backlighting                                                      | LED technology, Service life approx. 50,000 hours (at +25 °C)                                                                                                    |
| Power supply                                                      | AC 90 V to 253 V ± 10 %, 50 Hz to 60 Hz<br>DC 24 V ±10 %                                                                                                    |
| Permissible ambient temperature<br>Storage/Transport<br>Operation | -20 °C to +50 °C<br>0 °C to +50 °C                                                                                                    |
| Dimensions<br>(width x height x depth)                            | 503 mm x 314 mm x approx. 135 mm                                                                                                    |
| Wall cut-out<br>(width x height)                                  | 489 mm x 301 mm +0.5 mm                                                                                                    |
| Weight                                                            | approx. 33 kg                                                                                                    |

### 4.1.4 Characteristics POLARIS Zero Client 19.1"

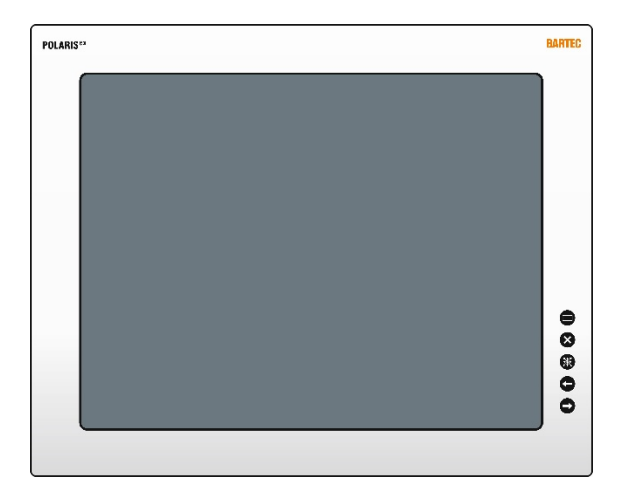

| Display                                                           | <ul> <li>19.1" graphics-capable TFT display</li> <li>SXGA resolution,1280 x 1024 pixels</li> <li>16,7 million colours</li> <li>Brightness 300 cd/m<sup>2</sup></li> <li>Visible surface</li> <li>approx. 380 x 305 mm</li> <li>Contrast 1300:1</li> </ul> |  |
|-------------------------------------------------------------------|----------------------------------------------------------------------------------------------------|--|
| Backlighting                                                      | CFL technology, Service life approx. 40,000 hours (at +25 °C)                                                                                                    |  |
| Permissible ambient temperature<br>Storage/Transport<br>Operation | -20 °C to +50 °C<br>0 °C to +50 °C                                                                                                    |  |
| Power supply                                                      | AC 90 V to 253 V ± 10 %, 50 Hz to 60 Hz<br>DC 24 V ±10 %                                                                                                    |  |
| <b>Dimensions</b><br>(width x height x depth)                     | 498 mm x 400.5 mm x approx. 135 mm                                                                                                    |  |
| Wall cut-out<br>(width x height)                                  | 484 mm x 386.5 mm + 0.5 mm                                                                                                    |  |
| Weight                                                            | approx. 33 kg                                                                                                    |  |

#### 4.1.5 Characteristics POLARIS Zero Client 24"

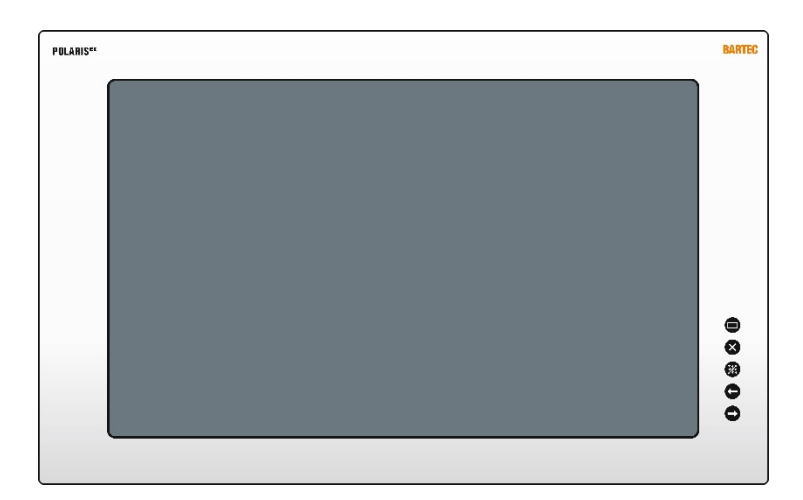

| Display                                                           | <ul> <li>24" graphics-capable TFT display</li> <li>WSXGA resolution</li> <li>1920 x 1080 pixels</li> <li>16,7 million colours</li> <li>Brightness 300 cd/m<sup>2</sup></li> <li>Visible surface approx. 521 x 299 mm</li> <li>Contrast 3000:1</li> </ul> |  |
|-------------------------------------------------------------------|----------------------------------------------------------------------------------------------------|--|
| Backlighting                                                      | LED technology, Service life approx. 40,000 hours (at +25 °C)                                                                                                    |  |
| Permissible ambient temperature<br>Storage/Transport<br>Operation | -20 °C to +50 °C<br>0 °C to +50 °C                                                                                                    |  |
| Power supply                                                      | AC 90 V to 253 V ± 10 %, 50 Hz to 60 Hz<br>DC 24 V ±10 %                                                                                                    |  |
| Dimensions<br>(width x height x depth)                            | 644 mm x 406 mm x approx. 135 mm                                                                                                    |  |
| Wall cut-out<br>(width x height)                                  | 630 mm x 392 mm + 0.5 mm                                                                                                    |  |
| Weight                                                            | approx. 38 kg                                                                                                    |  |

## 4.2 Keyboard

## 4.2.1 Explosion Protection

| Туре                     | 17-71VZ-40                                                                               |  |
|--------------------------|------------------------------------------------------------------------------------------|--|
| Ex protection type ATEX  |                                                                                          |  |
| Certification            | IBExU 05 ATEX 1117 X                                                                     |  |
| Ex protection type IECEx | Ex ib IIC T4 Gb<br>Ex ib IIIC T120 °C Db                                                 |  |
| Certification            | IECEx IBE 11.0007X                                                                       |  |
| Ex protection type       | Class I, Zone 1<br>(A)Ex ib IIC T4; Gb<br>Class II, Zone 21<br>(A)Ex ib IIIC T120 °C; Db |  |
| Certification            | CSA 15.70010166                                                                          |  |
| More test certificates   | www.bartec.de                                                                            |  |

#### 4.2.2 General data

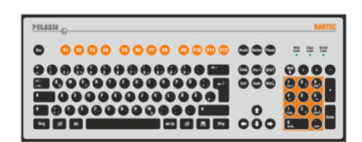

| Construction                       | Front panel fitting                                            |  |
|------------------------------------|----------------------------------------------------------------|--|
| Material                           | Polyester foil on aluminium sheet (conditionally UV-resistant) |  |
| Protection class (front)           | IP65                                                           |  |
| <b>Dimensions</b> (width x height) | 420 mm x 170 mm                                                |  |
| Wall cut-out (width x height)      | 391 mm x 140 mm                                                |  |
| Installation depth                 | 18 mm                                                          |  |
| Weight                             | approx. 700 g                                                  |  |
| Other features                     | Keyboard available in various languages                        |  |

Dimensions and wall cut-out for keyboard (mm)

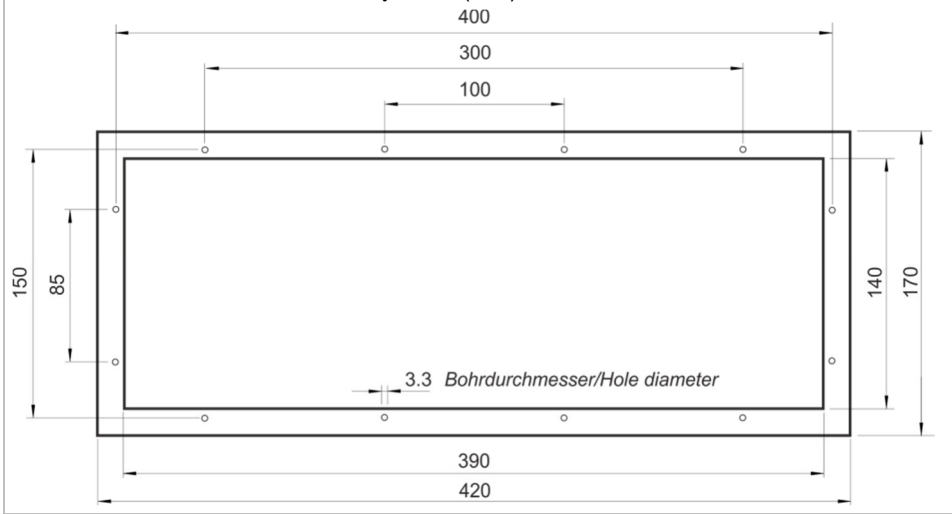

## 4.2.3 Characteristics enclosure for keyboard

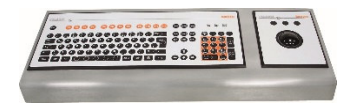

| Order no.                           | 05-0041-0277                     |
|-------------------------------------|----------------------------------|
| Material                            | Stainless steel 1.4301; AISI 304 |
| Dimensions (width x height x depth) | 600 mm x 85 mm x 220 mm          |
| Protection class                    | IP65                             |
| Dimensions (mm)                     |                                  |

## 4.3 Finger mouse, Trackball, Touchpad and Joystick

## 4.3.1 Explosion protection

| Ex protection type ATEX  |                                                                                          |  |
|--------------------------|------------------------------------------------------------------------------------------|--|
| Certification            | IBExU 05 ATEX 1117 X                                                                     |  |
| Ex protection type IECEx | Ex ib IIC T4 Gb<br>Ex ib IIIC T120 °C Db                                                 |  |
| Certification            | IECEx IBE 11.0007X                                                                       |  |
| Ex protection type       | Class I, Zone 1<br>(A)Ex ib IIC T4; Gb<br>Class II, Zone 21<br>(A)Ex ib IIIC T120 °C; Db |  |
| Certification            | CSA 15.70010166                                                                          |  |
| More test certificates   | www.bartec.de                                                                            |  |

### 4.3.2 General Data

| Construction                                                          | Front panel fitting                                               |  |
|-----------------------------------------------------------------------|-------------------------------------------------------------------|--|
| Material                                                              | Polyester foil on aluminium sheet<br>(conditionally UV-resistant) |  |
| Protection class<br>Fingermouse/Joystick/Touchpad<br>Trackball Static | IP65 front site                                                   |  |
| Dynamic                                                               | IP51 front site                                                   |  |
| Dimensions (width x height)                                           | 130 mm x 170 mm                                                   |  |
| Wall cut out (width x height)                                         | 100 mm x 140 mm                                                   |  |
|                                                                       | All hole diameter: 3.3 mm                                         |  |

## 4.3.3 Variants

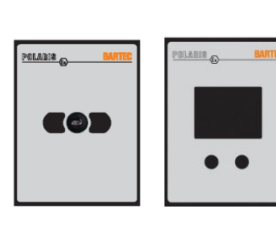

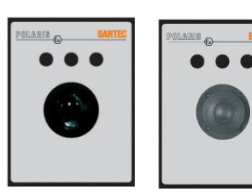

| Finger mouse         | Type 17-71VZ-1000 |  |
|----------------------|-------------------|--|
| Installation depth   | 15 mm             |  |
| Weight               | approx. 270 g     |  |
| Touchpad             | Type 17-71VZ-2000 |  |
| Installation depth   | 15 mm             |  |
| Gewicht              | approx. 250 g     |  |
| Trackball            | Type 17-71VZ-3000 |  |
| Installation depth   | 43 mm             |  |
| Weight               | approx. 500 g     |  |
| Joystick with button | Type 17-71VZ-9000 |  |
| Installation depth   | 43 mm             |  |
| Weight               | approx. 500 g     |  |

## 4.4 Ex i Memory Stick

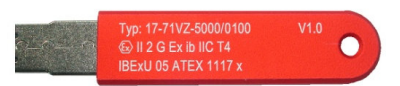

### 4.4.1 Explosion Protection

| Туре                     | 17-71VZ-5000/0100                                                                  |  |  |
|--------------------------|------------------------------------------------------------------------------------|--|--|
| Ex protection type ATEX  | <ul> <li>⟨Ex⟩ II 2G Ex ib IIC T4 Gb</li> <li>-20 °C ≤ Ta ≤ 60 °C (50°C)</li> </ul> |  |  |
| Certification            | IBExU 05 ATEX 1117 X                                                               |  |  |
| Standards                | EN 60079-0:2012<br>EN 60079-11:2012                                                |  |  |
| Ex protection type IECEx | Ex ib IIC T4                                                                       |  |  |
| Certification            | IECEx IBE 11.0007X                                                                 |  |  |
| Standards                | IEC 60079-0:2011 Edition: 6<br>IEC 60079-11:2011 Edition: 6                        |  |  |

#### 4.4.2 General Data

| Product type                           | USB flash drive                |  |
|----------------------------------------|--------------------------------|--|
| Dimensions<br>(length x width x depth) | approx. 92 mm x 22 mm x 7.2 mm |  |
| Weight                                 | 28 g                           |  |
| Material Enclosure                     | Anodised aluminium             |  |
| Use                                    | Data backup stick              |  |

## 4.5 USB Smart Device

### 4.5.1 Explosion protection Explosion protection Technical data

| Fastening           | M30 x 1,5 (suitable for fixing holes 30,3mm with recess for anti-twist safeguard) |
|---------------------|-----------------------------------------------------------------------------------|
| Installation        | Wall thickness 1mm to 6mm<br>impact resistance: 7Nm                               |
| Torque of panel nut | 2,8 to 3,4 Nm                                                                     |
| Material            | Enclosure thermoplastic                                                           |

#### **Dimensions**

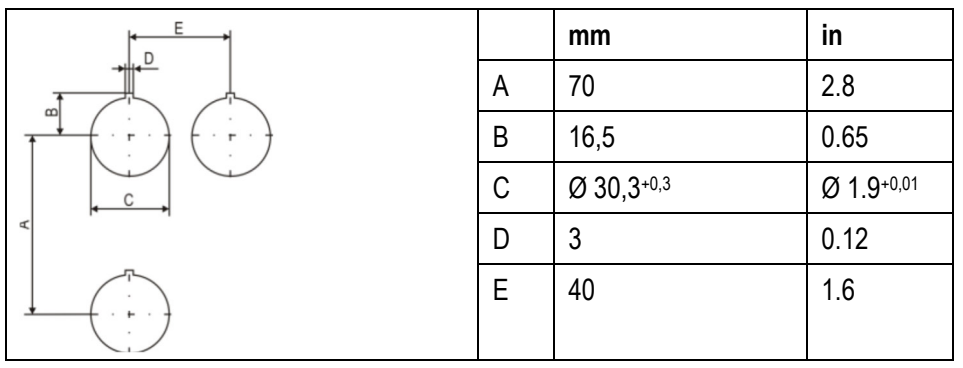

Fixing hole of the size  $\emptyset$  30,3 mm (1.9 in) with recess for anti-twist safeguard, typical position on top (12 o`clock position).

Minimum distances of the fixing holes:

- horizontal 40 mm (1.6in)
  - vertical 70 mm (2.8 in)

-

Recommended distance for mushroom push button, shock switch as well as selector switch with protective collar: 100 mm (3.9 in

## 4.5.2 Electric data (USB standard)

| USB-connection | Colour |       | Function        |
|----------------|--------|-------|-----------------|
| 1              | RD     |       | V+              |
| 2              | WH     | Data- | USB-data signal |
| 3              | GN     | Data+ | USB-data signal |
| 4              | BK     |       | V-              |

#### <u>Bluetooth</u>

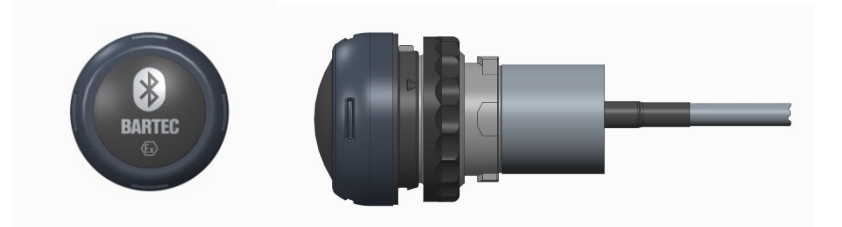

#### 4.5.3 Technical data (Bluetooth)

| Bluetooth                                                                    | 4.0                      |  |
|------------------------------------------------------------------------------|--------------------------|--|
| Downward compatible                                                          | 2.0/2.1/3.0              |  |
| Range                                                                        | Up to 10m (open terrain) |  |
| For more technical data see description of the bluetooth-stick manufacturer. |                          |  |

#### <u>WLAN</u>

For the wireless network connection.

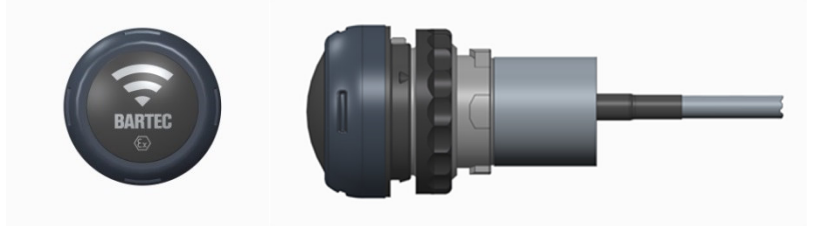

## 4.5.4 Technical data (WLAN)

| Wifi - standard                                                          | IEEE802.11n     |  |
|--------------------------------------------------------------------------|-----------------|--|
|                                                                          | IEEE802.11g     |  |
|                                                                          | IEEE802.11b     |  |
| Transfer rate                                                            | max. 150 Mbit/s |  |
| WLAN - frequency                                                         | 2.4 GHz         |  |
| For more technical data see description of the W-LAN-stick manufacturer. |                 |  |

## 4.6 **Product Labelling**

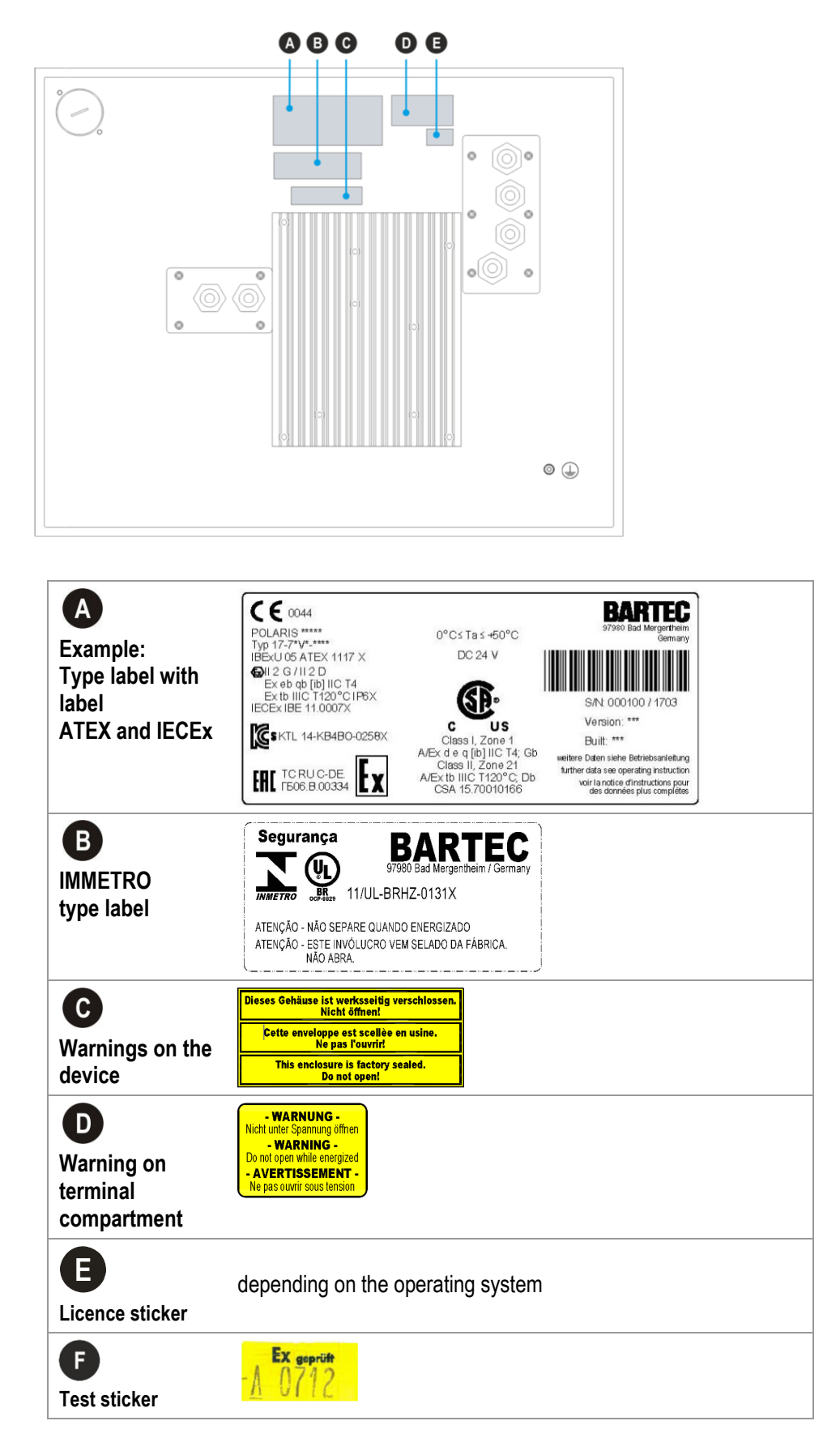

# 5. Transport, Storage, Scope and Assembly

## 5.1 Transport

A written report of any transport damage or missing items must be given to the appointed forwarder and to BARTEC GmbH immediately on receipt of the delivery.

Damage caused by incorrect storage and transport shall not fall within the warranty provisions of BARTEC GmbH.

## 

This device is heavy (14-38 kg).

There is a risk of injury if it is lifted or moved incorrectly.

You will need help from others when transporting it.

## 5.2 Intermediate Storage

6

## ATTENTION

### Damage to property through incorrect storage!

- Comply with the correct storage temperatures.
- Keep the POLARIS free of moisture.

## 5.3 Scope of delivery

- 1 x POLARIS REMOTE Zero Client
- 1 x Reinforcement frame
- 1 x Set of mounting clamps
- 1 x User manual POLARIS REMOTE POLARIS Zero Client

#### Not enclosed:

- Assembly Material,
- Cable for voltage supply and data line

## 5.3.1 Accessories optional

- Enclosure and supporting system for wall, floor and table mounting
- Keyboard, finger mouse, touchpad, trackball, joystick, fibre optic converter

## 5.4 Assembly

Before assembling the device, make sure you have all the components and documents.

| Required<br>Tools: | POLARIS<br>(mounting clamps)              | 1 x hex key 3 mm<br>1 x slotted screwdriver   |
|--------------------|-------------------------------------------|-----------------------------------------------|
|                    | POLARIS<br>termination-<br>compartments   | 1 x hex key 2,5 mm<br>1 x slotted screwdriver |
|                    | POLARIS<br>accessories<br>System solution | 1 x socket wrench 5.5mm                       |
|                    | in an "Exklusive II"<br>enclosure         | (to fix the supporting system in place)       |

#### 5.4.1 Installation options

The POLARIS can be installed directly in:

- Enclosures
- Switch cabinet doors
- Operating consoles

The POLARIS series are mounted by fitting them into front panels, which can be done with very little effort. On request, we supply the operating devices as ready-to-use system solutions in stainless steel enclosures for mounting onto walls, floors or tables.

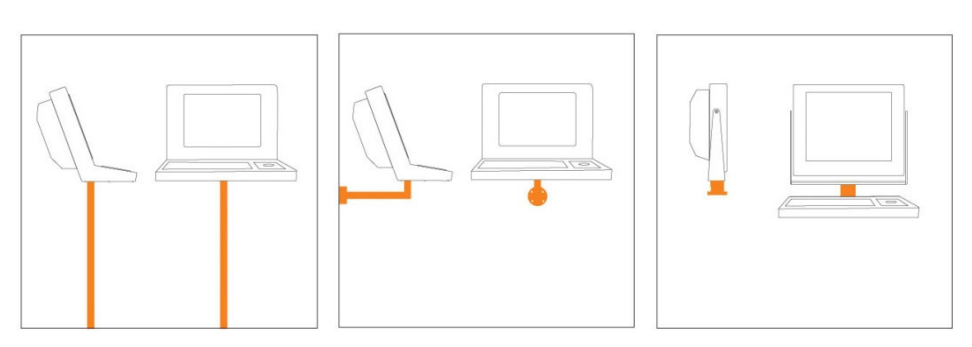

Illustration 2: Examples of floor, wall and table mounting in an "Exclusive II" enclosure

i

## 6. Installation

We recommend setting up and testing the entire system before its ultimate installation in the ex-area. If a long connection cable is not available, please use a patch cable to test the basic functions.

## A DANGER

Electrostatic charging through a stream of particles.

There is a risk of fatal injury in an explosive atmosphere!

- Make sure there are no highly energetic charging mechanisms at the user interface on the display unit or its accessories.
- ▶ Do not install the device in the stream of particles.

## 🛦 DANGER

#### No PE connection. Risk of fatal injury in an explosive atmosphere!

The POLARIS must be integrated in the equipotential bonding.

**(i**)

The POLARIS Series is approved for an ambient temperature of from 0 °C to +50 °C or from -20 °C to +60 °C and a relative air humidity of from 5 to 95 % without condensation.

## 6.1 Requirements

- The place where the POLARIS is installed must have sufficient mechanical stability/fastening.
- The enclosure intended for accommodating the POLARIS must be designed to bear the device's weight.
- If a supporting system is used, the surface underneath and the means of fastening the supporting system must be designed to bear the weight of the POLARIS

#### Selecting the location

## **A** COUTION

Pay attention to wall and ground condition!

A sufficiently stable wall (e.g. concrete or limestone) or floor (e.g. concrete) must be selected for securing the load-bearing system.

- The structural stability of the wall or floor must be able to bear 4 times the weight of the POLARIS as system solution.
- The support arm system must be assembled using suitable mounting materials (M12) (e.g. dowels or stud bolts).
- Choose the optimum height for operating the POLARIS.
- Ensure good lighting conditions for a perfectly legible display (no direct exposure to the sun's rays).

- Do not mount in direct proximity to switching or current changing devices.
- The POLARIS must be heated when at temperatures below 0°C. We furthermore recommend protecting the display from the cold, e.g. with a door on the front of the enclosure.

#### Outdoor Installation

#### ATTENTION

#### Damage from condensation or overheating!

- Avoid direct sunlight!
- Remedy: e.g. shelter with sufficient air circulation.
- Remove condensation on the POLARIS immediately.
- A POLARIS built into an enclosure must be heated and not removed from the mains.
- Equip the protective housing with breather.

## 6.2 Mechanical Installation

### 

This device is heavy (14-38 kg).

There is a risk of injury if it is lifted or moved incorrectly.

• You will need help from others when transporting it.

Only qualified personnel, i.e. trained skilled specialists will have the necessary specialised know-how to be able to perform all the mechanical work. Familiarity with and the technically perfect implementation of the safety instructions described in this manual are preconditions for safe installation and commissioning.

#### 6.2.1 Installation in 2G-/2D-enclosure

1

i

In order to guarantee the IP degree of enclosure protection = IP54 for installation in 2G enclosures of Ex e type of protection (e.g. control equipment), and = IP6X for installation in 2D enclosures in areas where combustible dusts exist - with "protection through the enclosure" type of protection - the reinforcement frame should be used for fastening on the front side.

A reinforcement frame is inserted between the retaining brackets and the enclosure material for good transmission of the clamping force. This ensures even transmission of force.

For POLARIS built into the enclosure door:

The open door must be supported and secured during the installation and servicing phase. Otherwise the wall thickness specified may lead to the door sagging slightly when open.

#### 

If there is no reinforcement frame, it will not be possible to maintain the IP protection. There is a risk of fatal injury in an explosive atmosphere!

- Only use enclosure with at least 2 mm wall thickness.
- ▶ Insert the reinforcement frame between the holder and the enclosure.

#### **Reinforcement frame for maintenance of Protection Class IP65**

| POLARIS 12.1" W           | 05-0205-0007 |
|---------------------------|--------------|
| POLARIS 15" /15" Sunlight | 05-0205-0009 |
| POLARIS 17.3"             | 05-0205-0013 |
| POLARIS 19.1"             | 05-0205-0010 |
| POLARIS 24"               | 05-0205-0012 |

#### Fit the reinforcement frame

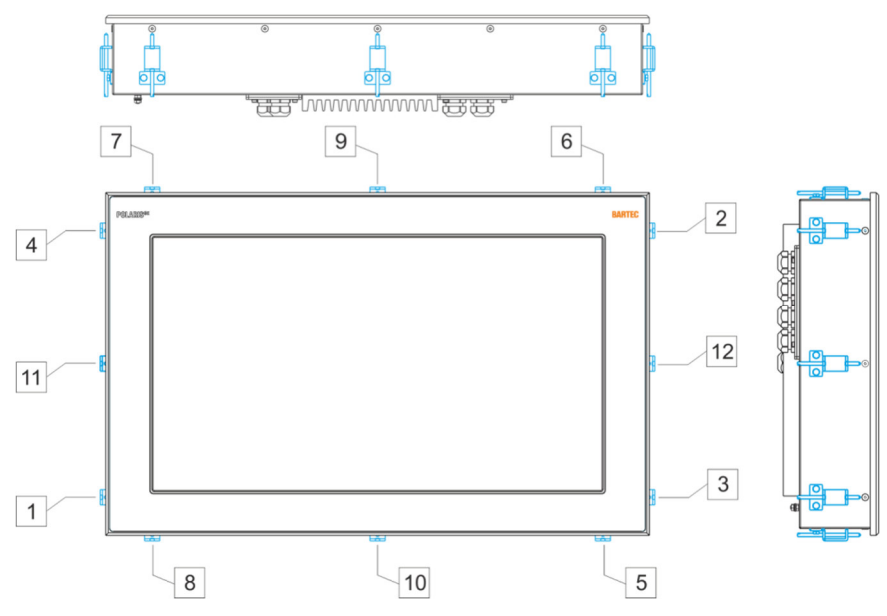

Illustration 3: Minimum installation depth and mounting reinforcement frame

#### Work steps

- (1) Insert the POLARIS into the cut-out in the enclosure.
- (2) From the back, place the reinforcement frame over the POLARIS.
- (3) Using the M4x12 (2) screws to fasten the mounting clamps (1) to the rear side of the POLARIS and tighten to 1.37 Nm.
- (4) Tighten the clamping screw (3) of the mounting clamps (see illustration 7) to a torque of 1.02 Nm.

|  | Number of retaining claws |           |  |
|--|---------------------------|-----------|--|
|  | POLARIS 12,1"             | 6 pieces  |  |
|  | POLARIS 15"               | 12 pieces |  |
|  | POLARIS 17,3"             | 12 pieces |  |
|  | POLARIS 19,1"             | 12 pieces |  |
|  | POLARIS 24"               | 14 pieces |  |

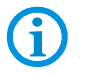

G

6

Always tighten the mounting clamps crosswise.

#### 6.2.2 Installation as a System Solution in the Stainless Steel Enclosure "Exclusive II"

The POLARIS is available as a ready-made system solution in a stainless steel enclosure e.g. "Exclusive II" for floor, wall or table mounting.

#### CSA approval

The CSA approval for the POLARIS series includes an POLARIS system solution in stainless steel enclosure "Exclusive II" for wall and floor mounting.

Other system solutions and mounting systems (e.g. table mounting) have <u>not</u> been tested and approved in accordance with CSA.

#### For POLARIS built into the enclosure door:

The open door must be supported and secured during the installation and servicing phase. Otherwise the wall thickness specified may lead to the door sagging slightly when open.

#### Selecting the location

### **A** COUTION

Pay attention to wall and ground condition!

A sufficiently stable wall (e.g. concrete or limestone) or floor (e.g. concrete) must be selected for securing the load-bearing system.

- The structural stability of the wall or floor must be able to bear 4 times the weight of the POLARIS as system solution.
- The support arm system must be assembled using suitable mounting materials (M12) (e.g. dowels or stud bolts).

Technical data subject to change. 06/2020
# Work steps

- (1) Prepare supply and data line(s).
- (2) Prepare installation on the basis of the drilling template (see illustration 9 10).
- (3) Install supply and data line(s) in the base.
- (4) Fasten the supporting system.
- (5) Pull supply and data line(s) through the cable glands provided into the enclosure. Ensure there is sufficient length.
- (6) Mount the enclosure on the supporting system.
- (7) Open the terminal compartments on the POLARIS and feed the supply and data line(s) through the cable glands and wire them. Block unused terminal compartments with a blanking plug.
- (8) Close the door of the "Exclusive II" enclosure.

#### 6.2.3 Floor mounting (Stainless steel enclosure "Exklusive II":

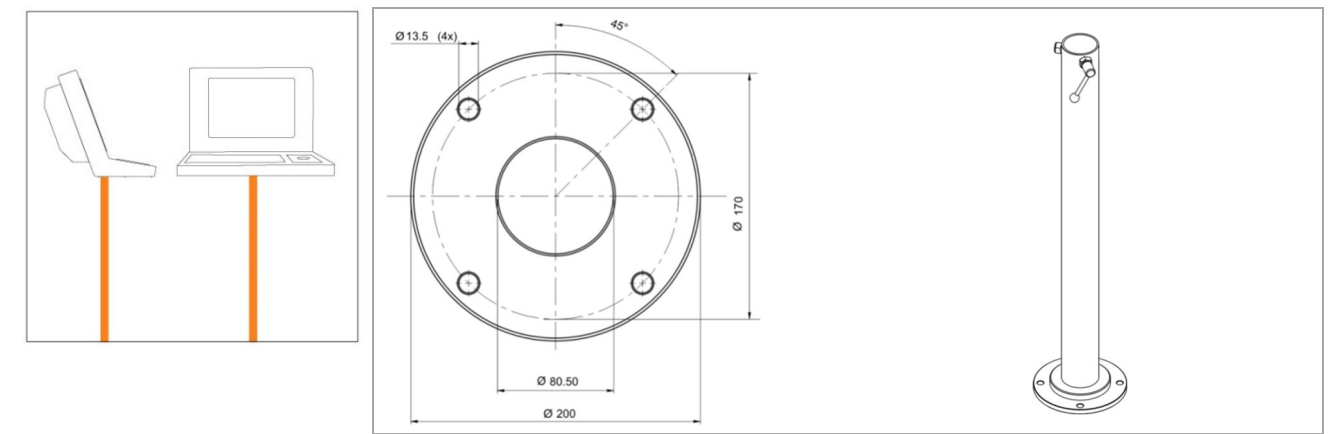

Illustration 4: Drilling pattern - supporting system for floor mounting

#### 6.2.4 Wall mounting (Stainless steel enclosure "Exklusive II":

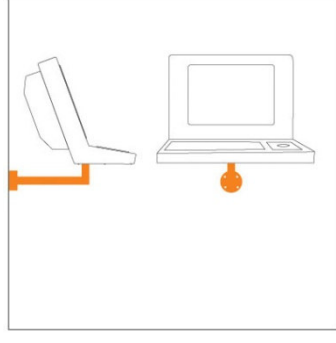

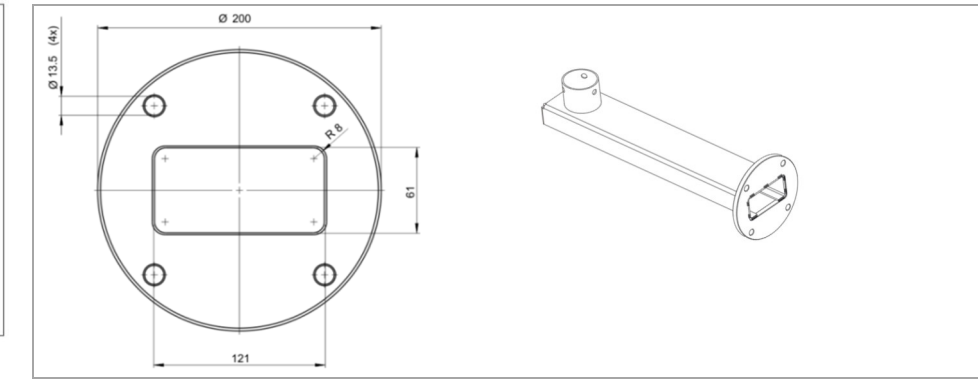

Illustration 5: Drilling pattern - supporting system for wall mounting

### 6.2.5 Table mounting swivel/tilt (Stainless steel enclosure "Exclusive II")

# **A** CAUTION

Movable enclosure parts on the swivel-mounted enclosure. There is a risk of injury by hands being crushed.

- ▶ 3 people are needed for assembly/disassembly.
- ▶ When lifting the POLARIS, always pick up the swivel-mounted adapter and enclosure together.
- Hold up the POLARIS on both sides (two people), so that the third person can lay the supply and data line(s) in the supporting system. Make sure that your fingers do not get caught between the swivel adapter and the enclosure as you set up the POLARIS.

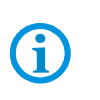

# Zulassung CSA

Die Systemlösungen als Tischmontage ist nicht zugelassen und muss im Einzelfall separat geprüft werden.

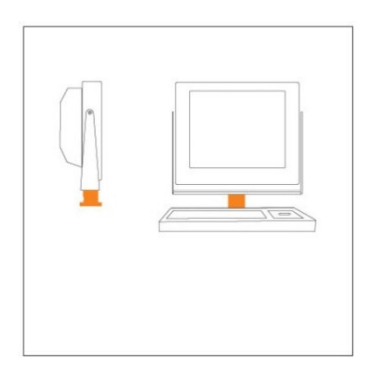

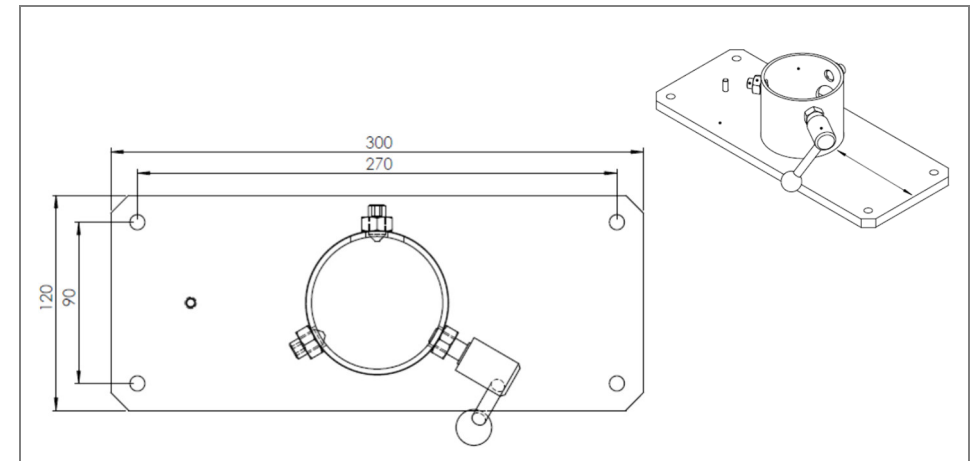

Illustration 6: Drilling pattern - supporting system for table mounting

#### **Rotating**

The POLARIS is fixed using two side T screws.

The angle of rotation can be changed once the screws have been loosened

#### Inclining

The POLARIS is fixed on the carrier system using two hexagon socket screws M10 and a T screw.

The angle of rotation can be changed once the screws have been loosened.

Tools: hex key 5 mm

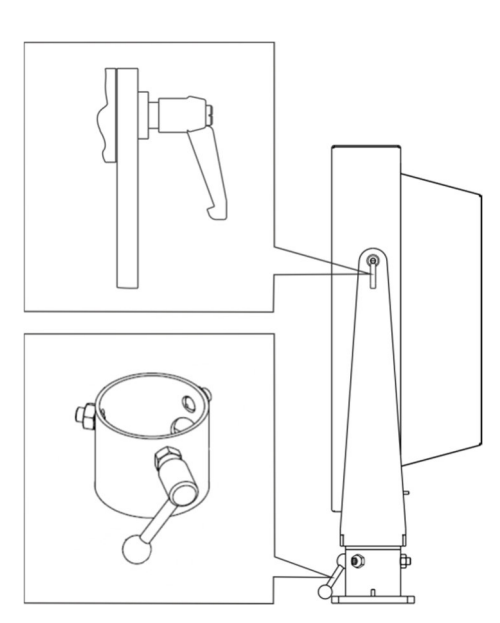

# 6.3 Electrical Installation

### 6.3.1 Installation guidelines

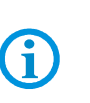

Only qualified personnel, i.e. trained electricians will have the required specialised knowledge to be able to do all the electrical work.

Familiarity with and the technically perfect implementation of the safety instructions described in this manual are preconditions for safe installation and commissioning.

- The user may do only the wiring at the terminals that are accessible to him/her (Ex i and Ex e terminal compartment).
- Any unused cable glands on the Ex e terminal compartment should be closed using an approved blanking plug.
- More extensive dismantling work on the device may be done only by the manufacturer or by persons authorised by the manufacturer for this purpose. The device is factory-sealed. Never open it!
- The equipotential bonding connection point must be connected to the equipotential bonding conductor in the hazardous area. Since the intrinsically safe circuits are galvanically connected to earth, equipotential bonding is required throughout the entire installation of the intrinsically safe circuits.
- The safety and accident prevention regulations applicable to the respective individual case must be observed.
- Devices must be properly installed first before they may be operated.
- It must be possible at all times to disconnect the devices from the voltage supply (in fixed installations by means of an all-pole mains isolating switch or fuse).
- It must be ensured that the supply voltage agrees with the specifications in this user manual and the tolerances must be observed. Use smoothed direct current.
- Malfunctioning cannot be ruled out if levels exceed or drop below the specified tolerances.
- If there is a power failure or if the power supply is interrupted, make sure the system has not been put into a dangerous, undefined condition.
- EMERGENCY STOP mechanisms must remain effective throughout all modes and states of operation.
- Connection cables (particularly data transmission cables) must be selected and laid in a way that ensures that capacitive and inductive interference will not have any adverse effect on the equipment. Appropriate measures must be taken to handle line interruptions to prevent any undefined states occurring.
- Wherever malfunctioning can cause material damage or personal injuries, additional external safety circuits must be provided (e.g. limit switch, mechanical interlocking devices etc.).

# 6.4 Terminal compartments

# 🛕 DANGER

Sealed locking screw! The device is closed in the factory.

The explosion protection is lost if opened, and danger to life exists in an explosive atmosphere!

▶ Do not open the locking screw!

#### 

Non-certified cable glands and non-sealed cable entries endanger the IP protection and accordingly the protection against explosions.

There is a risk of fatal injury in an explosive atmosphere!

- Use Ex-certified cable glands.
- ► Close non-sealed cable entries.

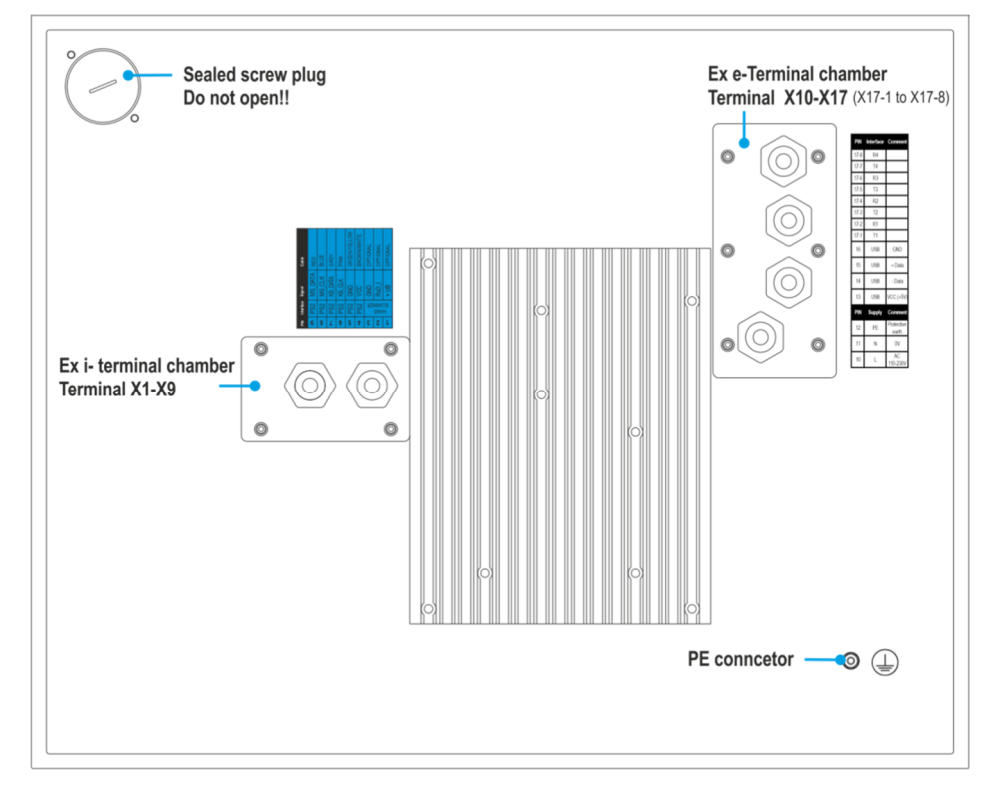

Illustration 7: Pin assignment POLARIS

i

All connection screws and terminals in the terminal compartment must be tightened with a torque spanner under consideration of the recommended torque of 0.4 Nm up to a max. 0.5 Nm.

# 6.5 PE conductor connection

#### 

Death or danger of injury as a result of no PE conductor connection. There is no explosion protection.

 Equipotential bonding with a core cross-section of at least 4 mm<sup>2</sup> is to be set up for the POLARIS (see Figure).

# Stainless steel enclosure Exklusiv II

- ► Attach equipotential bonding to the enclosure.
- ► All moving parts must be earthed.
- Secure PE conductor connections against self-loosening.

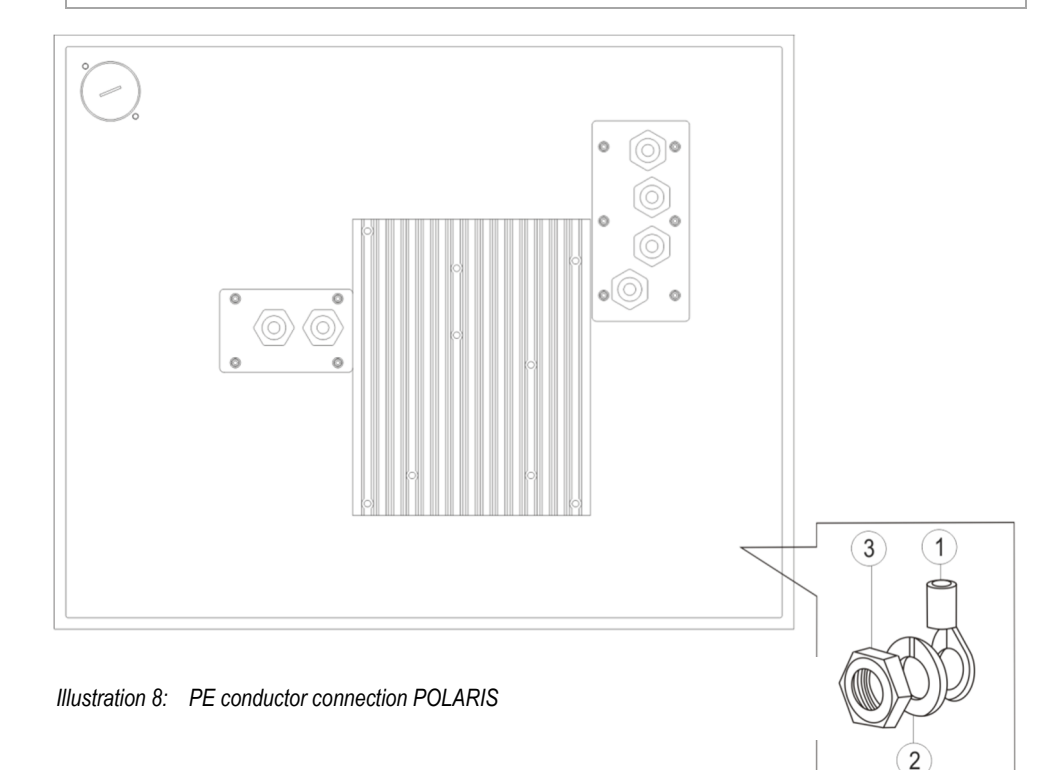

#### Work steps:

- (1) Push non-sheathed cable with PE cable lug (1) on to earthing stud.
- (2) Position spring washer (2) on threaded bolt and secure with hexagonal nut (3), max. torque: 2.9 Nm.
- (3) Lay cable close to enclosure so that it cannot become loose.

# ATTENTION

#### Device can be damaged by differences in potential!

► Avoid differences in potential (see Chapter 6.8.5)

# 6.6 Ex e terminal compartments

G

#### 6.6.1 Cable entries

When connecting cables and leads to supplies / communications equipment in increased safety protected areas, Ex certified cable entries must be used which are suitable for each type of cable and lead. You must maintain the protection concept "e" and include a suitable sealing element so that an IP rating of at least IP 54 is maintained.

The terminal area of the M20 cable glands is printed on the cable glands.

A different terminal area may only be substituted with a cable gland that complies with the current version of the approval.

The assembly instructions and installation conditions for the cable glands must be observed.

#### Tightening torque of the cable glands:

| Torque              | Connecting thread | Nut    |
|---------------------|-------------------|--------|
| non-armoured cables | 2.3 Nm            | 1.5 Nm |
| armoured cables     | 8 Nm              | 5 Nm   |

# A DANGER

Do not connect cables and leads when the power supply is active. Danger to life exists in an explosive atmosphere!

- ► Disconnect the device before starting work.
- Only use certified cable glands that have been approved for the cable diameter of the connection cable.
- Unused cable glands must be sealed using an approved blanking plug.

# 6.6.2 Supply voltage terminal assignment)

| Mains Connection Variant AC |           |        |                       |  |  |
|-----------------------------|-----------|--------|-----------------------|--|--|
| Terminal                    | Interface | Signal | Remarks               |  |  |
| X10                         | Supply    | L      | AC 110 - 230 V ± 10 % |  |  |
| X11                         | Supply    | Ν      | Neutral               |  |  |
| X12                         | Supply    | PE     | Protective earth      |  |  |

| Mains Connection Variant DC 24 V |           |        |                  |  |
|----------------------------------|-----------|--------|------------------|--|
| Terminal                         | Interface | Signal | Remarks          |  |
| X10                              | Supply    | L      | DC 24 V ± 10 %   |  |
| X11                              | Supply    | Ν      | Neutral          |  |
| X12                              | Supply    | PE     | Protective earth |  |

# 6.6.3 Ethernet terminal assignment

| Configuration Ethernet |           |        |                  |          |  |
|------------------------|-----------|--------|------------------|----------|--|
| Terminal               | Interface | Signal | Remarks          |          |  |
| X13                    | Ethernet  | RxD +  | 10BaseT Receive  | positive |  |
| X14                    | Ethernet  | RxD -  | 10BaseT Receive  | negative |  |
| X15                    | Ethernet  | TxD +  | 10BaseT Transmit | positive |  |
| X16                    | Ethernet  | TxD -  | 10BaseT Transmit | negative |  |

# Assignment RJ45 plug for Ethernet to POLARIS terminal block

|       | Connection | n RJ45   | POLARIS  |
|-------|------------|----------|----------|
| PIN 1 | PIN        | Signal   | Terminal |
| DIN   | 1          | TX+      | X13      |
|       | 2          | TX-      | X14      |
|       | 3          | RX+      | X15      |
|       | 4          | not used |          |
|       | 5          | not used |          |
|       | 6          | RX-      | X16      |
|       | 7          | not used |          |
|       | 8          | not used |          |

Installation

# 6.6.4 RS422 interface

| Configuration RS422 |                       |              |                                                                                |  |  |  |
|---------------------|-----------------------|--------------|--------------------------------------------------------------------------------|--|--|--|
| Terminal            | Interface             | Signal       | Remarks                                                                        |  |  |  |
| X17<br>X18          | Termination<br>On/Off |              | Jumper between terminal X17 and X18 for activation of the terminator resistors |  |  |  |
| X19                 | Interface COM 1       | TxD B (TxD+) | Transmission cable Input                                                       |  |  |  |
| X20                 | Interface COM 1       | TxD A (TxD-) | Transmission cablel Input                                                      |  |  |  |
| X21                 | Interface COM 1       | RxD B (RxD+) | Receiving cable Input                                                          |  |  |  |
| X22                 | Interface COM 1       | RxD A (RxD-) | Receiving cable Input                                                          |  |  |  |

# 6.6.5 USB interface

| Configuration USB |               |        |                 |  |
|-------------------|---------------|--------|-----------------|--|
| Terminal          | Interface     | Signal |                 |  |
| X17 - X22         | not connected |        |                 |  |
| X23               | USB           | VCC    | +5 V            |  |
| X24               | USB           | Data-  | USB data signal |  |
| X25               | USB           | Data+  | USB data signal |  |
| X26               | USB           | GND    |                 |  |

The individual conductors are colour-coded in a 4-wire USB cable as follows:

|          |             | Plug Typ | 2 1    | Socket Typ A |           |
|----------|-------------|----------|--------|--------------|-----------|
|          |             | Plug Typ | 2<br>3 | Socket Typ B |           |
| Panel PC | USB connect | tion     | Colo   | ur           | Function  |
| X23      | 1           |          | RD     |              | VCC (+5V) |
| X26      | 4           |          | ΒK     |              | GND       |
| X25      | 3           |          | GN     |              | + Data    |
| X24      | 2           |          | WH     |              | - Data    |

The maximum length of a lead should not exceed 2 m.

**(i)** 

Maximum current: 300 mA.

When configuration the HMI (Outside the Ex area) it is recommended to use an external USB HUB (USB 2.0) to work.

# 6.6.6 2 x Ethernet terminal assignment

# **(i)**

Installation of a USB to Ethernet converter ( No USB on Terminal)

| Configuration Ethernet |           |        |                  |          |  |
|------------------------|-----------|--------|------------------|----------|--|
| Terminal               | Interface | Signal | Remarks          |          |  |
| X13                    | Ethernet  | RxD +  | 10BaseT Receive  | positive |  |
| X14                    | Ethernet  | RxD -  | 10BaseT Receive  | negative |  |
| X15                    | Ethernet  | TxD +  | 10BaseT Transmit | positive |  |
| X16                    | Ethernet  | TxD -  | 10BaseT Transmit | negative |  |

| Configuration Ethernet 2 ( USB to Ethernet Converter) |           |        |                  |          |  |
|-------------------------------------------------------|-----------|--------|------------------|----------|--|
| Terminal                                              | Interface | Signal | Remarks          |          |  |
| X23                                                   | Ethernet  | RxD +  | 10BaseT Receive  | positive |  |
| X24                                                   | Ethernet  | RxD -  | 10BaseT Receive  | negative |  |
| X25                                                   | Ethernet  | TxD +  | 10BaseT Transmit | positive |  |
| X26                                                   | Ethernet  | TxD -  | 10BaseT Transmit | negative |  |

#### Assignment RJ45 plug for Ethernet to POLARIS terminal block

|       | Connection RJ45 |          | POLARIS  |
|-------|-----------------|----------|----------|
| PIN 1 | PIN             | Signal   | Terminal |
| DIN   | 1               | TX+      | X13      |
|       | 2               | TX-      | X14      |
|       | 3               | RX+      | X15      |
|       | 4               | not used |          |
|       | 5               | not used |          |
|       | 6               | RX-      | X16      |
|       | 7               | not used |          |
|       | 8               | not used |          |

# 6.6.7 Exe Universal Power Supply for Scanner Series BCS 36xx IS

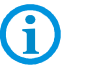

Connation with Exe USB POLRIS.

POLARIS Exe USB

Exe Universal Power Supply

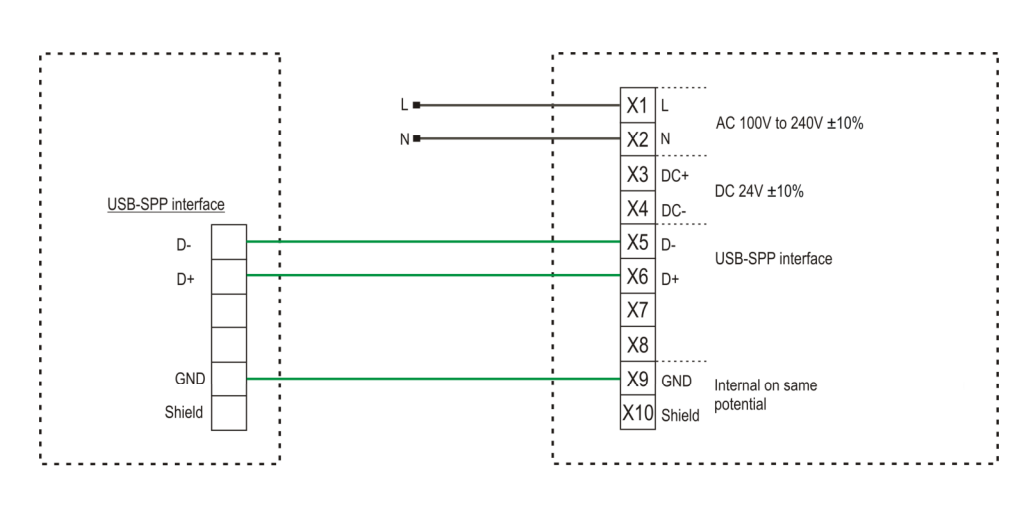

EN 38/96

# 6.7 Ex i terminal compartment

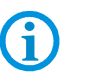

Do not connect the keyboard, mouse, trackball, touchpad, joystick or the hand scanner while the power supply is active.

# A DANGER

Accessories which have not been approved jeopardise the explosion protection. Danger to life exists in an explosive atmosphere!

Only use POLARIS accessories!

**(i)** 

The cover for the Ex i terminal compartment need not be used when deploying a protective enclosure with protection class of at least IP20.

# 6.7.1 Connection of Ex i keyboard to the POLARIS (optional)

| PS/2 for input devices |           |        |         |                                    |              |  |
|------------------------|-----------|--------|---------|------------------------------------|--------------|--|
| Terminal               | Interface | Colour | Signal  | Remarks                            |              |  |
| X4                     | PS/2      | WH/BR  | VCC     | Supply voltage                     |              |  |
| X5                     | PS/2      | GN/YE  | GND     | Mass connected to protective earth |              |  |
| X6                     | PS/2      | PK     | KB_CLK  | Keyboard                           | clock signal |  |
| X7                     | PS/2      | GR     | KB_DATA | Keyboard                           | data signal  |  |
| X8                     | PS/2      | BL     | MS_CLK  | Mouse                              | clock signal |  |
| X9                     | PS/2      | RD     | MS_DATA | Mouse                              | data signal  |  |

- Make the connection between the POLARIS Remote and the Ex i keyboard.
- Connection by means of a 1.80-metre-long connection cable
- Keyboard and mouse Type 05-0068-0163
- Keyboard and trackball/joystick Type 05-0068-0172
- Keyboard and touchpad Type 05-0068-0183

(Optional: 3-metre-long connection cable)

### 6.7.2 Ex i USB interface for BARTEC Ex i memory stick

USB socket, 4-pole, Type A

# ACHTUNG

Ex i-Schnittstelle ist nicht für USB-Geräte mit eigener Spannungsversorgung ausgelegt. Sachschäden durch unsachgemäße Handhabung!

► Keine USB-Geräte mit eigener Spannungsversorgung an Ex i-Schnittstelle anschließen.

#### Extension of the USB when using a protective enclosure (IP20)

The USB wall bushings on the protective enclosure must correspond at least to protection class IP20.

The following types of cable should be used for the extension (max. 2 m).

Cable name: Inline E258105 AWM STYLE 2725, 80°C 30V VW-1

28AWGX1P, 24AWGX2C; USB 2.0 High speed cable

#### 6.7.3 Connection of a BARTEC BCS 160ex hand scanner (optional)

**i** 

Do not connect the hand scanner when there is an active power supply.

| Configuration of hand scanner connection (optional)                      |              |                |         |                                |  |  |
|--------------------------------------------------------------------------|--------------|----------------|---------|--------------------------------|--|--|
| Terminal                                                                 | Interface    | Signal         | Rema    | rks                            |  |  |
| X1                                                                       | Hand scanner | +UB            | Supply  | y voltage +5 V                 |  |  |
| X2                                                                       | Hand scanner | RxD-I          | Data ii | nput RS232-Signal              |  |  |
| X3                                                                       | Hand scanner | GND            | Earth   | connected to protective ground |  |  |
| Intrinsically safe data and<br>supply current circuits<br>Terminal X1-X3 |              | U <sub>0</sub> | 5.5     | V                              |  |  |
|                                                                          |              | I <sub>0</sub> | 440     | mA                             |  |  |
|                                                                          |              | P <sub>0</sub> | 1.25    | W                              |  |  |
|                                                                          |              | Ri             | 25      | Ω                              |  |  |
|                                                                          |              | C <sub>0</sub> | 55.8    | μF                             |  |  |
|                                                                          |              | Lo             | 0.2     | mH                             |  |  |

**(i)** 

The BCS 160<sup>ex</sup> hand scanner series can only be used with the original connection cable from BARTEC. (EOL 2019)

# 6.7.4 Connection Universal Power Supply Exi for BARTEC BCS 36xxex Series

| Connection Universal Power Supply Exi (optional)    |              |                  |         |                               |  |  |
|-----------------------------------------------------|--------------|------------------|---------|-------------------------------|--|--|
| Terminal                                            | Interface    | Signal           | Remar   | ks                            |  |  |
| X1                                                  | Hand scanner | +UB              | Not cor | nnected                       |  |  |
| X2                                                  | Hand scanner | RxD-I            | Data in | put RS232-Signal              |  |  |
| X3                                                  | Hand scanner | GND              | Earth c | onnected to protective ground |  |  |
| Intrinsically safe data and supply current circuits |              | U <sub>0</sub>   | 5.5     | V                             |  |  |
|                                                     |              | l <sub>0</sub>   | 440     | mA                            |  |  |
| Terminal X1-X3                                      |              | P <sub>0</sub>   | 1.25    | W                             |  |  |
|                                                     |              | R <sub>i</sub> 2 | 25      | Ω                             |  |  |
|                                                     |              | C <sub>0</sub>   | 55.8    | μF                            |  |  |
|                                                     |              | Lo               | 0.2     | mH                            |  |  |

# POLARIS Exi

# Exi Universal Power Supply

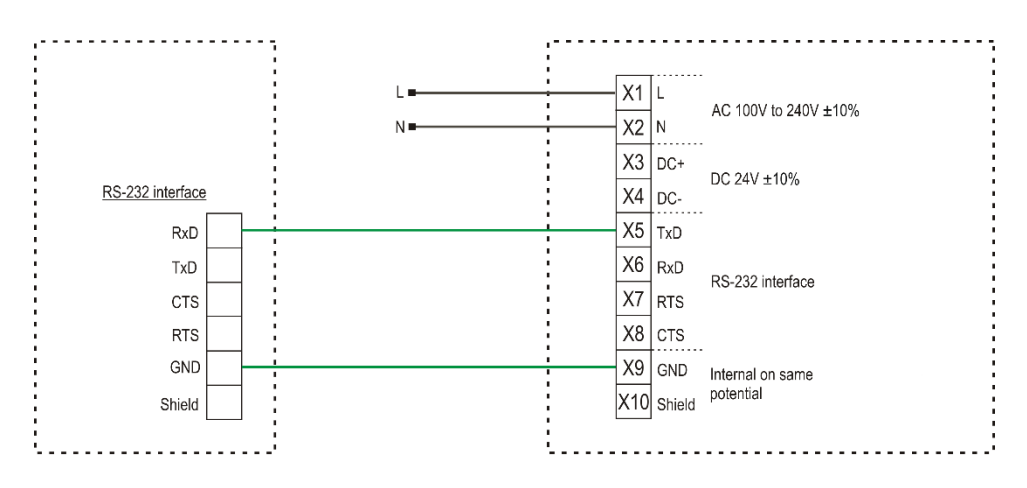

# 6.7.5 Replacement 160ex with connector to Universal Power Supply Exi

#### Terminal connection diagram:

BCS 160ex hand scanner to supply module by means of connector/adapter.

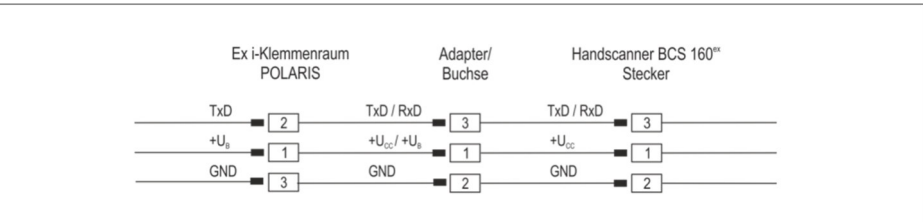

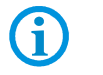

With an adapter cable type 05-0068-040 you can connect from the connector to the universal Power Exi for BCS 36 xx Series

### 6.7.6 Fibre-Optic Port (optional)

For the fibre-optic transmission a fibre-optic converter is used inside the POLARIS and it converts the Ethernet/IP to fibre-optic signals (Ethernet/IP Ex e connection is not required).

For transmission a converter of the same type is needed for the non-hazardous area. This is included in the scope of supply.

#### **Technical Data**

| Connection of the POLARIS        | ST connector                              |
|----------------------------------|-------------------------------------------|
| External fibre-optic converter   | Connection of the ST connector/RJ 45 plug |
| Power supply                     | external power pack                       |
| Data rate                        | 100 MBit/s                                |
| Permissible ambient temperatures |                                           |
| Storage/transport                | -20 °C bis +60 °C                         |
| Operation                        | 0 °C bis +55 °C                           |
| Multi-mode                       |                                           |
| Range                            | up to 2 km                                |
| Fibre type                       | 62.5/125 μm or 50/125 μm                  |
| Min. transmitting power          | 19 dBm                                    |
| Min. sensitivity                 | 31 dBm                                    |
| Wave length                      | 1310 m                                    |
| Plug connector                   | ST (MS400161)                             |
| Single-mode                      |                                           |
| Range                            | up to 15 km                               |
| Fibre type                       | 9/125 μm                                  |
| Min. transmitting power          | 15 dBm                                    |
| Min. sensitivity                 | 31 dBm                                    |
| Wave length                      | 1310 m                                    |
| Plug connector                   | ST (MS400163)                             |

The POLARIS fibre-optic connection is approved for op pr. The following must be observed when installing.

#### A DANGER

#### There is a risk of fatal injury in an explosive atmosphere!

- Protect the ST sockets from impact effects.
- Make sure the plug on the fibre-optic cable is connected or closed before you put the POLARIS into operation.
- The fibre optic cable must laid with protection. (e.g. robust cabling, protective tubes or cable channel)

# 6.8 EMC (Electromagnetic Compatibility)

This is a class A unit and can cause radio interference in residential areas; if it does, the owner/managing operator may be required to implement suitable measures and pay for loss or damage.

Only shielded conductors may be used as connecting conductors. This applies both to the data line and to all other conductors too.

The data lines must be stranded in pairs. Example  $2 \times 2 \times 0.75 \text{ mm}^2$  LIYCY TP.

As far as possible, separate conductors should be used for power supply and data

# 6.8.1 Voltage Supply (AC- and DC-Variants)

G

j

To supply voltage to the DC variant, it is necessary to use a regulated power supply unit with a power level of at least 5 A. The voltage supply at the place of installation may neither exceed nor drop below DC 24 V  $\pm$  10 %. Observe the voltage drop on the supply cable and correct if necessary.

The voltage drop in the DC variant of the supply line is calculated with the following formula:

| $\Delta U$ | Voltage drop on the supply line at power supply voltage of DC 24 V                                              | Max. 2.4 V                                             |
|------------|----------------------------------------------------------------------------------------------------|--------------------------------------------------------|
| $\Delta U$ | Voltage drop on the supply line with maximum<br>permissible mains adapter overvoltage<br>DC 24 V +10 % (26.4 V) | Max. 4.8 V<br>(until 10 % undervoltage is<br>achieved) |
| Ι          | Electricity for a POLARIS                                                                                       | At least 4 A                                           |
| A          | Cable cross-section of the supply line                                                                          |                                                        |
| К          | Specific conductance of copper                                                                                  | $56\frac{m}{\Omega \cdot mm^2}$                        |
| l          | Length of the supply line (consider both the outgoing and return line)                                          |                                                        |

$$R = \frac{l}{\kappa \cdot A} \quad R = \frac{\Delta U}{I} \qquad \Delta U = \frac{l}{\kappa \cdot A} \cdot I$$

If the voltage drop cannot be balanced out or the calculation produces excessive cable cross-sections, a separate mains adapter must be installed near the installation site.

Example: pressure-tight encapsulation or ex-free area on the outside of the building.

As a result of the connection of the power supply to the POLARIS, the earth for the power supply is connected to the PE. It is essential to ensure that the earth for the power supply on the POLARIS, if this is not electrically isolated, indicates no potential difference to the PE/PA.

**f** 

#### 6.8.2 Back-up fuse

The POLARIS Remote Zero Client is fused internally in the DC model with a 4 A slowblowing fuse and with the AC model with a 1.6 A or 2.5 A slow-blowing fuse. The fuse may be triggered in the case of voltage breaks or under-voltage.

| Internal fuse          |              | l <sup>2</sup> value | External fuse |              |  |
|------------------------|--------------|----------------------|---------------|--------------|--|
| Little fuse<br>1.6 A T | 1500A@250VAC | 6.83 A² s            | Siba 1.6 A F  | 1500A@250VAC |  |
|                        |              |                      | Siba 2.0 A F  | 1500A@250VAC |  |
|                        |              |                      | Siba 2.5 A F  | 1500A@250VAC |  |
| Little fuse            | 1500A@250VAC | 22.29                | Eska 1.6 A M  | 1000A@250VAC |  |
| 2.5 A T                |              |                      | Eska 2 A M    | 1000A@250VAC |  |

We recommend that the POLARIS is secured with a back-up fuse to avoid triggering the internal fuse in the device. The internal fuse can only be replaced by BARTEC.

Back-up fuse AC: 1.6 A slow-blowing (since June 2015: 2.5 A) DC: 4 A quick-blowing.

The I<sup>2</sup> value is to be observed for other versions of the fuses.

#### 6.8.3 Interference suppression

**(i)** 

Certain basic measures must be taken to ensure freedom from interference when the POLARIS are installed:

- The interference voltages coupled into the device via power, data and signal line and the electrostatic voltage caused by contact are to be dissipated through the equipotential bonding.
- The installation point should be as far as possible away from fields of electromagnetic interference. This is especially important if there are frequency converters in the vicinity. Under certain circumstances will it be advisable to set up partitions to isolate the graphic display from interference.
- If inductive devices are fitted in the vicinity (e.g. contactor, relay or solenoid coils), especially if they are powered from the same source, protective circuits (e.g. RC elements) must be installed.
- Power supply and data cables must be laid so as to avoid interference. This can be achieved, for example, by avoiding laying such cables in close proximity to highcurrent carrying cables.

#### 6.8.4 Shielding

- Only cables with braided shielding should be used (recommended cover density > 80%).
- Sheet shielding should not be used.
- Generally, connection of the shielding at both ends results in optimum damping of all interference frequencies.
- Connection of the shielding at one side only may be more advisable if a difference in potential exists and no equipotential bonding cable can be laid.

#### 6.8.5 Connection of shielding

A low impedance connection to the circuit protective conductor is important to ensure a low current fault path. When sub-D connectors are used, the shielding should always be connected to the metal casing of the sub-D plug.

The plug casing of some controllers is not always well connected to earth. In such cases it may prove advantageous to insulate the shielding from the sub-D plug of the controller and connect it directly to the protective earth conductor by means of a cable that should be kept as short as possible (0.75 mm<sup>2</sup> ... 1.5 mm<sup>2</sup>).

# 6.8.6 Examples of Shielding Connections

# ATTENTION

Device can be damaged by differences in potential!

Avoid differences in potential.

#### Double-sided shield connection on the connecting cables:

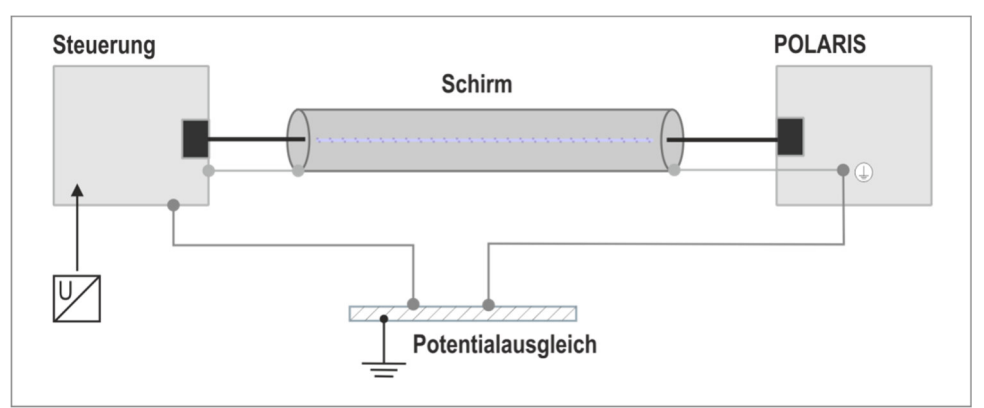

Illustration 9: Example of double-sided shield connection

Generally, connection of the shielding at both ends results in optimum damping of all interference frequencies. This method is to be recommended when there is good equipotential bonding between the individual units. In such cases it is possible to make use of the controller's voltage supply cable even if this is not electrically isolated.

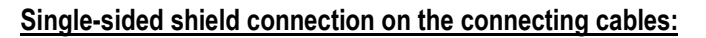

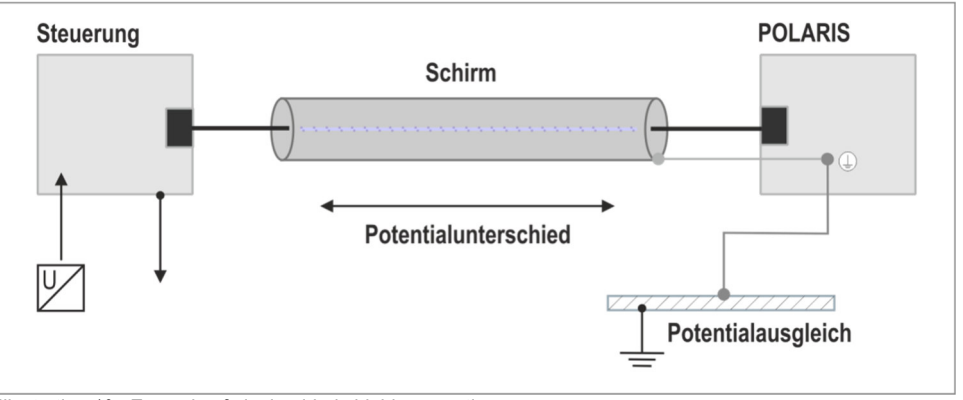

Illustration 10: Example of single-sided shield connection

Connection of the shielding at one end only is recommended when there is inadequate equipotential bonding, or none at all. In such cases an electrically isolated power supply unit must be used. Before the equipment goes into service the directions from the controller manufacturer regarding proper assembly and operation must be read carefully. They should then be applied taking full account of the recommendations we make here.

#### 6.8.7 Ethernet cable

The Ethernet cable used an Industrial Ethernet cable (4-core, shielded CAT 5 As an example:

For highly flexible applications Lapp: Type ETHERLINE® PN Cat.5 FD

LAPP KABEL STUTTGART ETHERLINE® FD P FC Cat.5 2x2x22AWG

For fixed application:

Eku: Type: Industrial Ethernet, 2YY(ST)CY 2x2x0,64/1,5-100GN

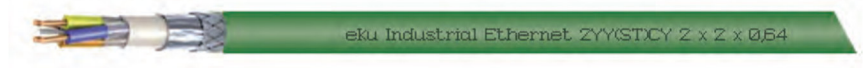

**()** 

With 8- wire cable : Unused wire must be grounded.

# 7. Commissioning

For electrical systems the relevant installation and operating specifications (e.g. Directives 2014/34/EU, BetrSichV and the applicable national ordinances, IEC 60 079-14 and the DIN VDE 0100 series) must be observed.

The operator of an electrical system in a hazardous environment must keep the operating equipment in an orderly condition, operate it correctly, monitor it and do the required maintenance and repairs.

Before commissioning the devices, check that all components and documents are there.

# 7.1 Final Inspection

#### Check the following requirements before commissioning the device:

Only open the ex e terminal compartment with terminals for the supply and data line(s) once it has been ensured that no potentially explosive atmosphere is present and that the power supply has been turned off.

# **POLARIS Remote**

- Has the reinforcement frame between the bracket and enclosure been inserted?
- Is there no damage to seals, cable connections or glass panel?
- Are the supply and data line(s) correctly wired?
- Is the PE connection correctly earthed?
- Have the supply and data line(s) been tightened in the screw terminals?
- Are all terminal compartments closed?
- Have all cable glands been tightened and all open cable entries closed with blanking plugs?

Only start the POLARIS (if a potentially explosive atmosphere is present) once the final inspection has been carried out.

# 8. Operation

Once the final inspection has been carried out, the device can be put into operation.

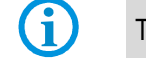

The POLARIS series does not have any ON/OFF switch.

# 8.1 Operating system

**(i)** 

After booting the device for the first time, it is necessary to have the configurations of the device set by the administrator.

ZeroClient is based on Windows 10 IoT Enterprise 1809 LTSC 32-bit full version. Two users are predefined in the operating system: "**Polaris**" and "**Kiosk**".

# 8.1.1 General remarks

The ZeroClient is a workplace client with reduced configuration tasks and security risks. The client protocol (RDP) contained in the ZeroClient is used for the interaction of the device with the external or company network. The ZeroClient does not perform any processing tasks itself, but enables remote access to an industrial server. Therefore, it is ready for use as delivered without any great work required on the part of the administrator. As the actual data processing is done by the industrial server, it is ensured that the ZeroClient is now able to cope with its task due to higher demands.

Bartec's ZeroClient solution is a comprehensive combination of operating system, configuration tool (ZeroClient Control Center) and integrated user interface (ZeroClient Shell).

#### 8.1.2 Functions of the ZeroClient Concept

The "**Polaris**" user has administrator rights and thus has unrestricted access to the whole system. The administrator therefore has access to all operating system functions, applications and administration tools. The "**Polaris**" user must add the device to the company network with ZeroClient and possibly configure it according to company policies. If necessary, the "**Polaris**" user can adjust the ZeroClient Shell settings using the ZeroShell Control Center.

The **"Kiosk"** user has limited rights in the system (standard user). In addition, this user does not have access to a full Windows interface, as the account is set up in special Kiosk mode, the so-called single-app Kiosk mode. This mode permits a single application to be run. The ZeroClient Shell application is started as soon as the Kiosk user logs in. The **"Kiosk"** user cannot leave the ZeroClient Shell, and this prevents the user from accessing other desktop applications and system components.

The device contains a data carrier that is divided into two sections. The operating system is located on a read-only drive (C:). The ZeroClient Shell and the ZeroClient Control Center are located on the second open drive.

The write protection of the first drive consists of the Unified Write Filter (UWF) available for the embedded system. The UWF write protection thus protects the operating system against unintentional manipulation and changes by users or malware. All write operations on this drive are redirected to an overlay memory (RAM) during operation. The data stored in the overlay memory are reset on restart.

UWF is already set up on delivery (system drive protection is preset), but is in a deactivated state. It is recommended to activate the UWF immediately after configuring the network. The easiest and fastest way is to use the settings in the ZeroClient Control Center (see ZeroClient Control Center description).

# 8.1.3 ZeroClient Shel

The ZeroClient Shell is a proprietary alternative to the Windows Explorer desktop with integrated simple and secure management. The ZeroClient Shell represents the minimal configuration required for the user's workflow. The configuration comes with only a few features, such as access to terminal servers via Remote Desktop Protocol (RDP). However, the range of functions can be extended by administrators at any time.

### 8.1.4 Tile Quick Start Bar

In the middle area of the interface there is a tile quick start bar, which allows the user to start an application or execute a system function by clicking / touching. The tile appearance offers an intuitive operation of the device. All tiles are marked with a pictogram and a label. Each pictogram symbolically corresponds to an application or a system function. The tile quick start bar is designed for frequently used functions and applications and therefore contains up to five tiles.

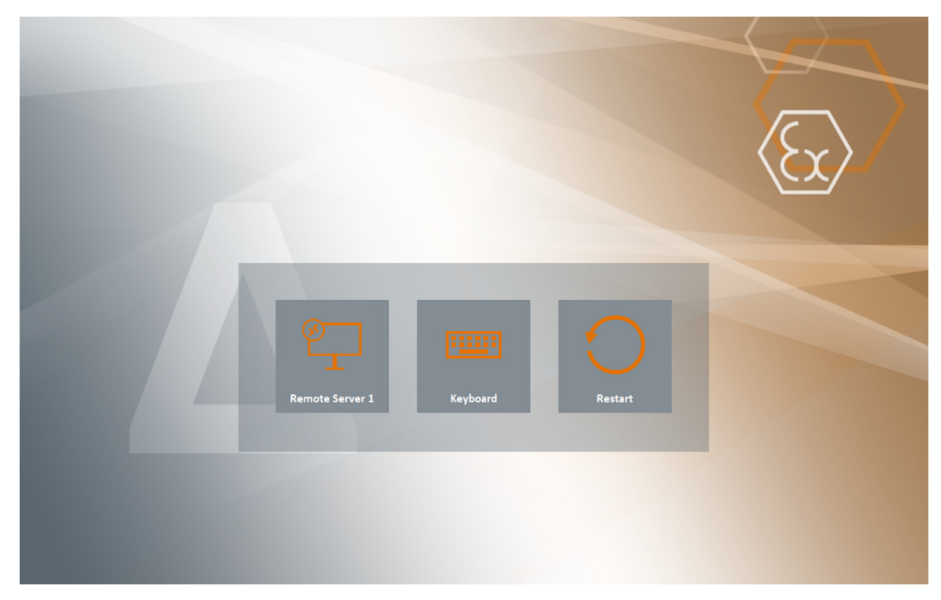

Figure 2: ZeroClient Shell: Tile Quick Start Bar

The quick start bar contains three tiles on delivery: RDP client, virtual keyboard, and device restart. The administrator can configure the bar, add other applications and functions, and hide the existing ones.

# 8.1.5 Info-Center

The ZeroClient Shell also has an Info Center. Other important applications, functions and in-box functionalities of the ZeroClient Shell can be accessed using the Info Center. The ZeroClient Shell displays the Info Center by clicking or swiping (on a touch screen device) from the right edge of the screen to the inside,.

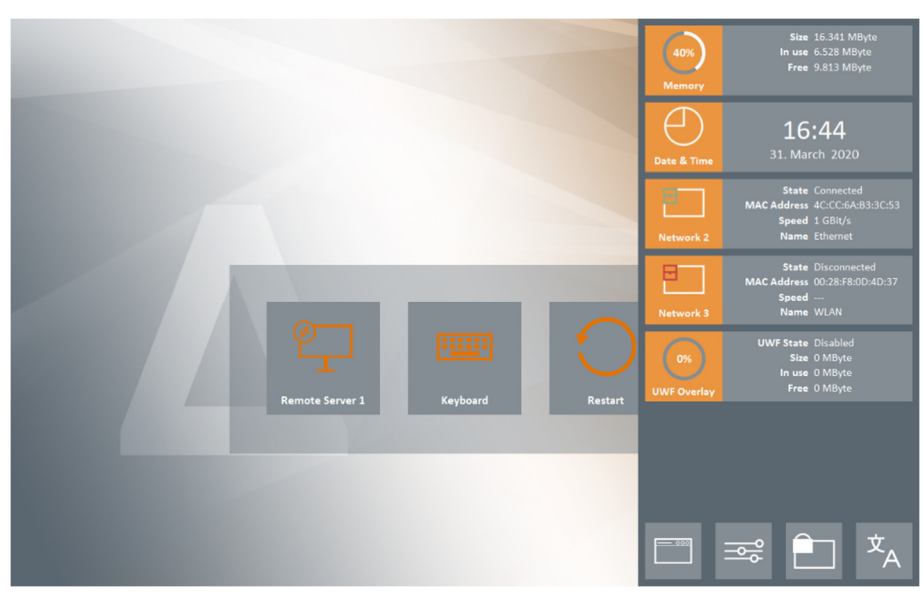

Figure 3: ZeroClient Shell: Info Center

#### 8.1.6 Widgets

Widgets are to be found in the top part of the Info Center. These are graphical help elements that provide a quick overview of system information. The widgets available in the ZeroClient Shell include the clock, the display of the network status or the current memory consumption of the device. The widget information can be displayed at any time. All widgets always show the current information, which is updated every second.

| Widgets:                                                                                                    | Function                                                                                                    |  |
|----------------------------------------------------------------------------------------------------|----------------------------------------------------------------------------------------------------|--|
| Date and time:<br>17:12<br>Date & Time<br>31. March 2020                                                    | Display of the current time and date                                                                                                    |  |
| Network (connected):<br>State Connected<br>MAC Address 4C:CC:6A:B3:3C:53<br>Speed 1 GBit/s<br>Name Ethernet | Display of the current network state. The<br>following information is displayed:<br>- Connection state<br>- MAC address of the adapter<br>- Connection speed<br>- Type of connection (e.g. Ethernet or<br>WLAN) |  |

| Network (disconnected):                                                                                          | The name of the network adapter is also                                                                                                    |  |
|----------------------------------------------------------------------------------------------------|----------------------------------------------------------------------------------------------------|--|
| State       Disconnected         MAC Address       00:28:F8:0D:4D:37         Speed          Network 3       Name | displayed in the pictogram area (as it is<br>stored in the operating system). The<br>connection state can be easily derived<br>from the pictogram: if the adapter is<br>connected to the network, the connector<br>symbol is green. Otherwise, the icon<br>remains red. |  |
| System memory:                                                                                                   | Display of the total memory consumption.                                                                                                    |  |
| Size         16.341 MByte           39%         In use         6.375 MByte                                       | The following information (in MByte) is displayed:                                                                                                    |  |
| Free 9.966 MByte Memory                                                                                          | - Total size of the working memory                                                                                                    |  |
| System memory (critical):                                                                                        | - Memory in use                                                                                                    |  |
| Size 16.341 MByte<br>100% In use 16.280 MByte                                                                    | - Available working memory                                                                                                    |  |
| Free 61 MByte                                                                                                    | The part of the used working memory is                                                                                                    |  |
|                                                                                                    | in the pictogram area. If the available<br>working memory is no longer sufficient, the<br>colour of the pictogram changes to red.                                                                                                    |  |
| UWF state:                                                                                                    | Display of UWF state and RAM overlay.                                                                                                    |  |
| UWF State Enabled<br>Size 2.048 MByte<br>In use 510 MByte                                                        | The following information (in MByte) is displayed:                                                                                                    |  |
| UWF Overlay Free 1.538 MByte                                                                                     | - State of the filter                                                                                                    |  |
| UWF state (critical):                                                                                            | - Total size of the RAM overlay                                                                                                    |  |
| UWF State Enabled<br>73% Size 2.048 MByte                                                                        | - RAM overlay in use                                                                                                    |  |
| In use 1.486 MByte UWF Overlay Free 562 MByte                                                                    | - Available RAM overlay                                                                                                    |  |
| UWF state (UWF inactive):                                                                                        | The pictogram area shows the part of the used overlay memory as a percentage of                                                                                                    |  |
| 0% UWF State Disabled<br>Size 0 MByte                                                                            | the total RAM overlay size. If the available                                                                                                    |  |
| In use 0 MByte<br>UWF Overlay Free 0 MByte                                                                       | colour of the pictogram changes to red.                                                                                                    |  |

<u>Info</u>: If the device has more than one adapter, the network widgets for each adapter are displayed separately in the Info Center.

Info: If less than 64MByte RAM is free, a corresponding message is displayed on the ZeroClient Shell interface.

<u>Info:</u> If less than 32Mbyte of RAM is free, and therefore not sufficient, the device will be restarted automatically. The user will also be informed by a message.

<u>Info:</u> If the RAM overlay is occupied in excess of the set "UWFWarningOverlayThreshold", a corresponding message is displayed on the ZeroClient Shell interface.

<u>Info:</u> If the available overlay memory is no longer sufficient or is occupied in excess of the set "UWF Critical Overlay Threshold", the device will be restarted automatically. The user will be informed by a small message.

### 8.1.7 Tile-System menu

A tile system menu is located in the bottom area of the InfoCenter. It is a fixed part of the ZeroClient Shell. The buttons in the tile system menu allow access to other applications, system or ZeroClient Shell functions.

#### 8.1.8 Application

The first button in the page frame system menu is "Applications" (**Linear**) - it switches the display of the Info Center or shows all applications available to the user:

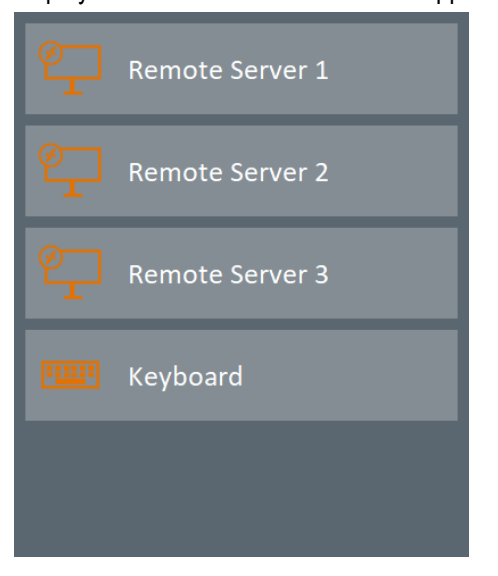

Figure 4: Info Center: List of Available Applications

#### 8.1.9 System Functions

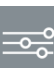

The "system functions" button ( ) also switches the display of the Info Center or shows all system functions available to the user:

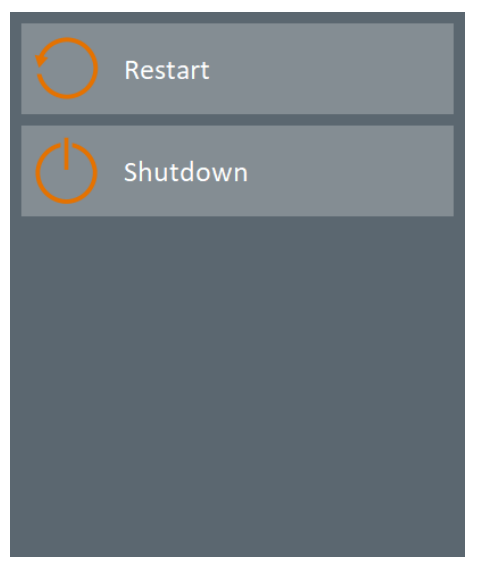

Figure 5: Info Center: List of Available System Functions

### 8.1.10 Switching to Administrator Mode

The "Switch to Administrator Mode" button (**Length**) is intended for switching between users for service purposes. Switching to the administrator account is password-protected. The default password is "12345". When entering the password, the dialog shows "asterisks" instead of the password.

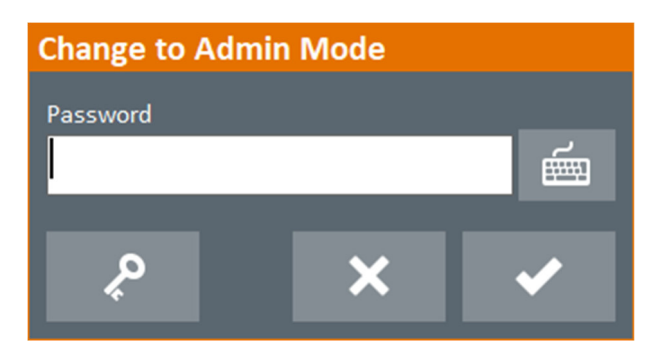

Figure 6: Password Entry Dialog

The "**Kiosk**" user logs out after successful entry, confirmation (button ) and checking the password. The operating system changes to so-called lock screen mode. Entering the password of the administrator account ("**Polaris**" user), enables the operating system to be unlocked for service again.

The mode is not switched if cancelled (button ) or an incorrect entry is made. An error message is displayed if an incorrect entry is made.

There is a button ( ) that is responsible for password administration or password change in the left area of the password entry dialog. The current password is entered and the button clicked. In the new dialog a new password must be entered (to avoid typing errors, the new password must be confirmed in the last field). Finally, the ZeroClient Shell checks and verifies the entries.

In addition, the password entry dialog has its own keyboard. It can be accessed by pressing the corresponding button ((if a physical keyboard or Windows on-screen keyboard is not available). The embedded keyboard has the full English layout.

# 8.1.11 Language Switching

The language for texts and labels in the ZeroClient Shell interface is switched using via the

button "Switch Language" ( A). The language is switched in the following dialog:

| Application Settings    |   |   |  |  |
|-------------------------|---|---|--|--|
| Language of Application |   |   |  |  |
| English                 |   |   |  |  |
|                         |   |   |  |  |
|                         | × | ✓ |  |  |
|                         |   |   |  |  |

To switch a language, a language is selected in the selection box and the selection confirmed with the button

). The selected or set language is effective immediately after confirmation.

If cancelled (button ) the language is not switched.

Figure 7: Language Switching Dialog

# 8.2 ZeroClient Control Center

The ZeroClient Control Center is available to the Polaris user for parameterisation of the ZeroClient Shell. The application allows the ZeroClient Shell interface to be precisely aligned to the needs in the categories applications, system functions and widgets. In addition, the ZeroClient Control Center offers the management of the UWF: switching the system on or off as well as putting it into service mode.

There is a menu bar in the top part of the application, which provides access to the above mentioned functionalities via the tabs. The tab already selected is highlighted in colour.

# 8.2.1 "Apps" Tab"

Apps
UWF

Image: Client-CC

Apps

Image: Client-CC

Image: Client-CC

Image: Client-CC

Image: Client-CC

Image: Client-CC

Image: Client-CC

Image: Client-CC

Image: Client-CC

Image: Client-CC

Image: Client-CC

Image: Client-CC

Image: Client-CC

Image: Client-CC

Image: Client-CC

Image: Client-CC

Image: Client-CC

Image: Client-CC

Image: Client-Client-C

The tab contains all categories of the interface that are needed for the design of the ZeroClient Shell. The individual functionalities are grouped in the respective areas.

Figure 8: ZeroClient Control Center: Apps Applications

Switching between categories is done in the left horizontal navigation menu. The categories are displayed graphically in the form of pictograms. The category already selected is highlighted in colour.

| Category / Pictogram | Function                                                                                                    |
|----------------------|----------------------------------------------------------------------------------------------------|
| Applications         | List of applications that are installed on the system and can<br>be selected from the ZeroClient Shell. The administrator<br>can manage the list of applications without restrictions or<br>add, edit or remove applications. |

| System functions | List of system functions (such as restarting the system).<br>The system functions are an integral part of the ZeroClient.<br>The administrator can therefore determine the placement<br>of the system functions or show or hide the system<br>functions. |
|------------------|----------------------------------------------------------------------------------------------------|
| Widgets          | List of widgets (such as monitoring of the RAM). The widgets are a fixed part of the ZeroClient. The administrator can therefore determine the placement of widgets or show or hide the widgets.                                                         |

#### 8.2.2 Structure of the element list

All available elements (applications, system functions or widgets - depending on the category) are listed on the left side of the application window. The order of the elements in the list can be adjusted using drag and drop if necessary. The buttons for adding, editing and deleting elements are located below the list. The right area contains the options for quickly adjusting the elements. The settings are saved automatically (without prompting). Currently only one option ("Show on the surface") is available - it allows the element on the interface to be shown or hidden.

#### 8.2.3 Applications

On delivery, only a few applications that are necessary for commissioning are predefined in the ZeroClient. The administrator therefore has three RDP clients (the other connections can be created) and a virtual keyboard at his disposal.

| Application / Pictogram | Function                                                                                         |
|-------------------------|--------------------------------------------------------------------------------------------------|
| RDP client              | Execution of the Windows RDP client (mstsc.exe) with appropriate configuration (per connection). |
| Virtual keyboard        | Execution of the Windows virtual keyboard (osk.exe) on systems without a physical keyboard.      |

#### 8.2.4 Inserting a New Application

The administrator can add a new application to the ZeroClient at any time. This is done by clicking / touching the "Add" button. All relevant fields must be completed in the displayed form.

| ZeroClient- | сс   |                                                                                                    | – 🗆 × |
|-------------|------|----------------------------------------------------------------------------------------------------|-------|
|             | Apps |                                                                                                    |       |
|             |      | App Type   Applet   App   Alias   Pictogram   Obscription (default)   Description (default)   Show on the surface   Placement   Info-Center   Execution Type   Waiting Time   Manual   S |       |

Figure 9: ZeroClient Control Center: Apps - Adding a New Application

"App Type" field - to specify the type of application that corresponds to the actual application type. The following types are supported by ZeroClient:

Applet - to run a Windows applet (e.g. "Date and Time")

Application - to run Windows desktop and console applications.

SnapIn - to run a SnapIn extension via MMC (Microsoft Management Console). This type is only intended for cases where the user may be allowed to change some settings of the operating system.

"Description" field - to set the displayed name of the application.

"Pictogram" area - to select the pictogram. The selection is made via the Windows dialog by clicking / touching the button .

<u>NB</u>: Two pictograms in the sizes 64x64 and 256x256 pixels are required as PNG files to display new applications on the ZeroClient Shell interface properly. The two pictograms

must first be copied to the D:\Bartec\ZeroClient\appsymbols directory and then selected from there.

NB: If the path is invalid or empty, a no image icon is displayed at the location ( no icon ).

Checkbox "Show on the surface" - to define whether the application is shown on the ZeroClient Shell surface.

"Placement" field (selection box) - to determine in which area the application should be displayed. The field is only active if the checkbox "Show on the surface" is checked. The following variants are supported by ZeroClient:

Info Center - the application is only displayed in the float area of the interface.

Info Center and Tiles Area - the application is displayed in the float area as well as in the middle area of the interface (for frequently used elements).

"Execution Type" field - to determine how the application will be executed when the ZeroClient Shell is started. The following variants are supported by ZeroClient:

Manual - the application can be run manually by clicking / touching the corresponding button.

Automatic - the application is executed automatically by the ZeroClient Shell. If the application is closed, it can be executed again manually by clicking / touching the corresponding button.

"Waiting Time" field - to set the delay when the application is executed on starting the ZeroClient Shell interface. The field is only active if the "Execution Type" field is set to "Automatic".

After filling out the fields, the addition of the new application must be confirmed with the "Apply" button. After confirming the request, the new application will be added to the list.

If cancelled ("Cancel" button), the new application is not added.

#### 8.2.5 Editing Applications

All applications in the application list can be edited if necessary. This is done by clicking / touching the "Edit" button. A form as shown in Figure 9 is displayed. The fields in the form are filled out as they are defined when the application is added. All fields can be edited.

After editing, the changes must be confirmed with the "Apply" button. After confirming the request, the changes are added to the list.

If cancelled ("Cancel" button), the changes are not applied.

#### 8.2.6 Deleting Applications

Any application can be removed from the list. This is done by clicking / touching the "Delete" button. After confirming the request, the application is removed from the list.

#### 8.2.7 System Functions

A list of selectable system functions supported by the ZeroClient is provided under the heading "System functions". System functions are not applications, but <u>native</u> system selections of the functionalities provided by the operating system.

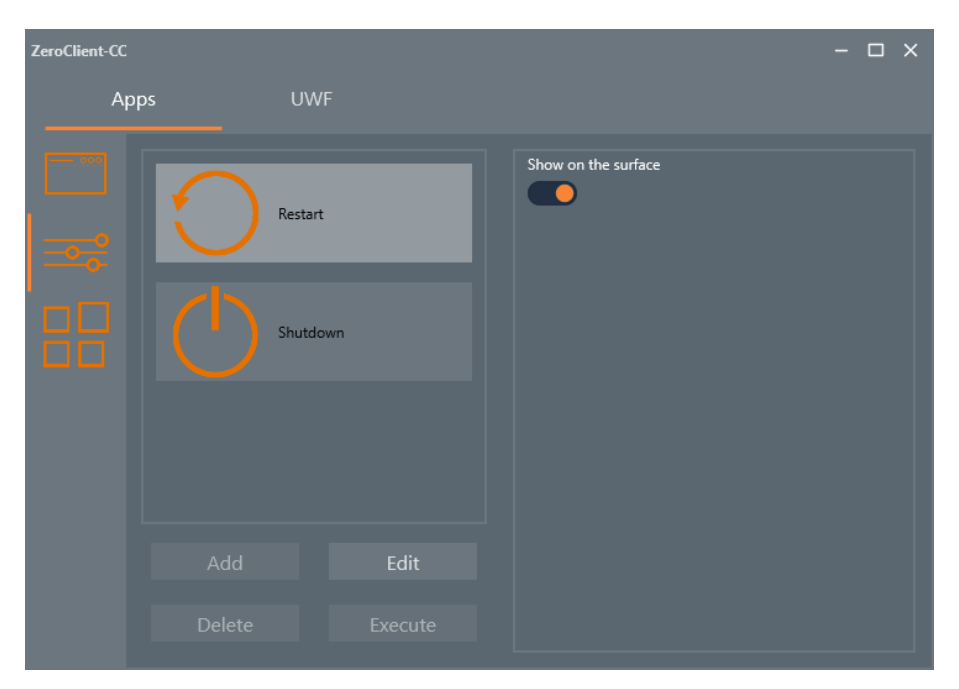

Figure 10: ZeroClient Control Center: Apps - System Functions

| System function /<br>Pictogram | Function                                  |
|--------------------------------|-------------------------------------------|
| Restart                        | Restarting or rebooting the system        |
| $\bigcirc$                     |                                           |
| Shutdown                       | Shutting down or switching off the system |
| ( )                            |                                           |

The system functions are very closely linked to the operating system <u>and require native</u> <u>support of the ZeroClient</u>. Therefore, the administrator has no possibility to define a new function. An already predefined function cannot be deleted from the list either.

# 8.2.8 Editing System Functions

The editing of a system function is also limited to a minimum. Editing is done by clicking / touching the "Edit" button. The limited form will be displayed.

| ZeroClient-CO | ]     |                                                                                                    |                    | - 0 | × |
|---------------|-------|----------------------------------------------------------------------------------------------------|--------------------|-----|---|
|               | pps l |                                                                                                    |                    |     |   |
|               |       | Alias<br>cRestart<br>Description (default) *<br>Restart<br>Show on the surface<br>Placement<br>Info-Center-And-Tiles-Area | Pictogram<br><br>v |     |   |

Figure 11: ZeroClient Control Center: Apps - Editing System Functions

The description or the name of the function is defined by so-called aliases. The actual description can be found in the corresponding language file. The "Alias" and "Description"

fields cannot be edited. The pictogram is also permanently linked to the function and is not editable.

However, the administrator can determine whether the functionality is displayed in the ZeroClient Shell interface ("Show on the surface" checkbox) or in which area of the ZeroClient Shell interface the function is displayed ("Placement" checkbox).

After editing, the changes must be confirmed with the "Apply" button. After confirming the request, the changes are added to the configuration.

If cancelled ("Cancel" button), the changes are not applied.

# 8.2.9 Widgets

The widgets available to the ZeroClient are listed in the last category. The widgets are only shown symbolically. The widgets are actually displayed in the ZeroClient Shell (see chapter 3.2.1).

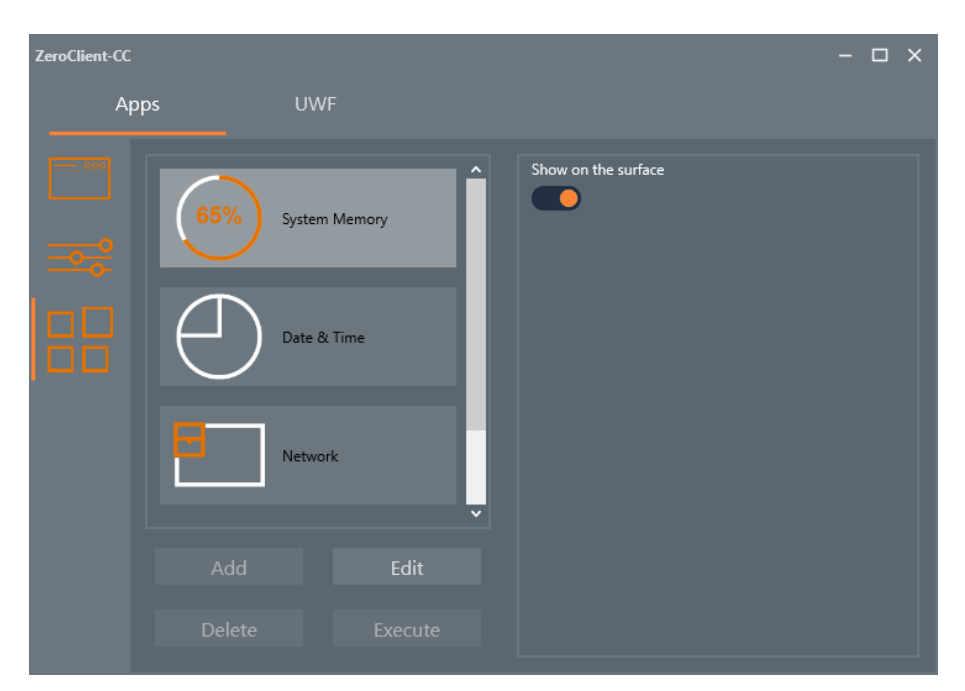

Figure 12: ZeroClient Control Center: Apps - Widgets

Similar to the "System functions" category, the administrator has no possibility to define new widgets or delete the existing ones.

Widgets are edited by clicking / touching the "Edit" button. This will display the simplified form where the administrator can only determine whether the widget is shown or hidden in the ZeroClient Shell interface ("Show on the surface" checkbox).

After editing, the change must be confirmed with the "Apply" button. After confirming the request, the changes are added to the configuration.

If cancelled ("Cancel" button), the change is not accepted.

# 8.2.10 "UWF" Tab

The UWF is already set up for the system drive when delivered. However, the UWF is in a deactivated state. If necessary, the protection or filter can be switched on or off from the ZeroClient Control Center.

| Ze | ZeroClient-CC – 🗆 X                                                  |                          |                      |  |                                                |              |               |  |  |
|----|----------------------------------------------------------------------|--------------------------|----------------------|--|------------------------------------------------|--------------|---------------|--|--|
|    | Apps                                                                 |                          | UWF                  |  |                                                |              |               |  |  |
|    | Protected vol<br>Volume{69f646ft                                     | ume(s)<br>-0000-0000-000 | 00-108000000000} [C: |  |                                                |              |               |  |  |
|    | Overlay<br>Type<br>Maximum size                                      | RAM<br>1024 MB           |                      |  | Consumption<br>Available                       | 0 MB<br>0 MB |               |  |  |
|    | Filter & Servic<br>Current status<br>Filter state<br>Servicing state | off<br>Off               |                      |  | Next status<br>Filter state<br>Servicing state | OFF<br>OFF   |               |  |  |
|    | Enable                                                               | filter                   |                      |  |                                                |              | Disable servi |  |  |

Figure 13: ZeroClient Control Center: UWF - UWF Protection as Delivered

| ZeroCli                  | ent-CC                                              |                       |                      |     |                             |                 |              | - 🗆 × |
|--------------------------|-----------------------------------------------------|-----------------------|----------------------|-----|-----------------------------|-----------------|--------------|-------|
|                          | Apps                                                |                       | UWF                  |     |                             |                 |              |       |
| Prot<br>Volu             | tected vol<br>me{69f646ft                           | ume(s)<br>0000-0000-( | 0000-108000000000} [ | ]   |                             |                 |              |       |
| Ove<br>Type<br>Maxi      | erlay<br>:<br>imum size                             | RAM<br>1024 MB        |                      | C   | Consumption<br>wailable     | 30 MB<br>994 MB |              |       |
| Filte<br>Curre<br>Filter | er & Servic<br>ent status<br>r state<br>icing state | ON<br>OFF             |                      |     | Next status<br>Filter state | ON              |              |       |
|                          | ieny state                                          |                       |                      |     |                             |                 |              |       |
|                          |                                                     |                       | Disable fil          | ter | Enable se                   | rvicing         | Disable serv |       |

Figure 14: ZeroClient Control Center: UWF - System with Active UWF Protection

The "Protected volume(s)" field shows the drives that are already set up for protection. When delivered, the C: drive is already configured for protection.

The Overlay area provides information about the current UWF memory status. The Overlay type used is shown in the Type field. All ZeroClient devices use the "RAM" type, which redirects write accesses to the RAM. The total size of the RAM overlay is shown in the "Maximum size" field. The memory of the RAM overlay already occupied is shown in the "Consumption" field. The memory of the RAM overlay which is still available is shown in the "Available" field.

<u>Info</u>: More information about overlay memory can be found on the Microsoft website at the link: <u>https://docs.microsoft.com/en-us/windows-hardware/customize/enterprise/uwfoverlay</u>

The "Filter & Servicing" area displays information about the filter status of the current session and the filter status of the next session (after restarting).

The "Filter state" fields show the status of the filter (ON / OFF). The "Enable filter" and "Disable filter" buttons can be used to enable or disable the protection. The changes are only effective after restarting the system. If the protection is already active for the next session, the "Enable filter" button is inactive. Otherwise, the "Disable filter" button is inactive.

A UWF service mode is provided in the UWF design to install Windows updates (critical updates, security updates, and driver updates). When the UWF is active, system updates are normally disabled. When the UWF service mode is triggered, the operating system deletes the entire UWF overlay, restarts the device, disables the UWF filter, and checks for Windows updates. When servicing is complete, the UWF filter is re-enabled and UWF protection continues. If the UWF protection is already active for the next session, the "Enable servicing" button is active. Otherwise, the "Enable servicing" button is inactive. If the UWF service mode is activated by mistake, it can be undone using the "Disable servicing" button.

<u>Info</u>: More information about the UWF service mode is available on Microsoft's website at the link: <u>https://docs.microsoft.com/en-us/windows-hardware/customize/enterprise/service-uwf-protected-devices</u>
### 8.3 Network setup

The TCP/IP settings of all BARTEC panel PCs with Windows operating system are preconfigured for the DHCP network environments. The DHCP server therefore automatically assigns a valid IP address to the device. If the DHCP is already used in the network, the TCP/IP settings do not have to be changed on the device.

Info: If the network does not automatically assign TCP/IP settings, they must be entered manually. This also applies if the device must be assigned a fixed IP address outside of the DHCP range.

TCP/IP settings are changed in the operating system in the network settings dialog. The settings dialog can be accessed by clicking the Windows start button in the lower left corner of the desktop. To access the settings, the cog button must be selected in the start menu.

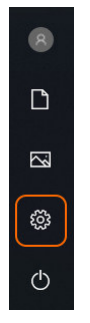

Figure 1. Start menu

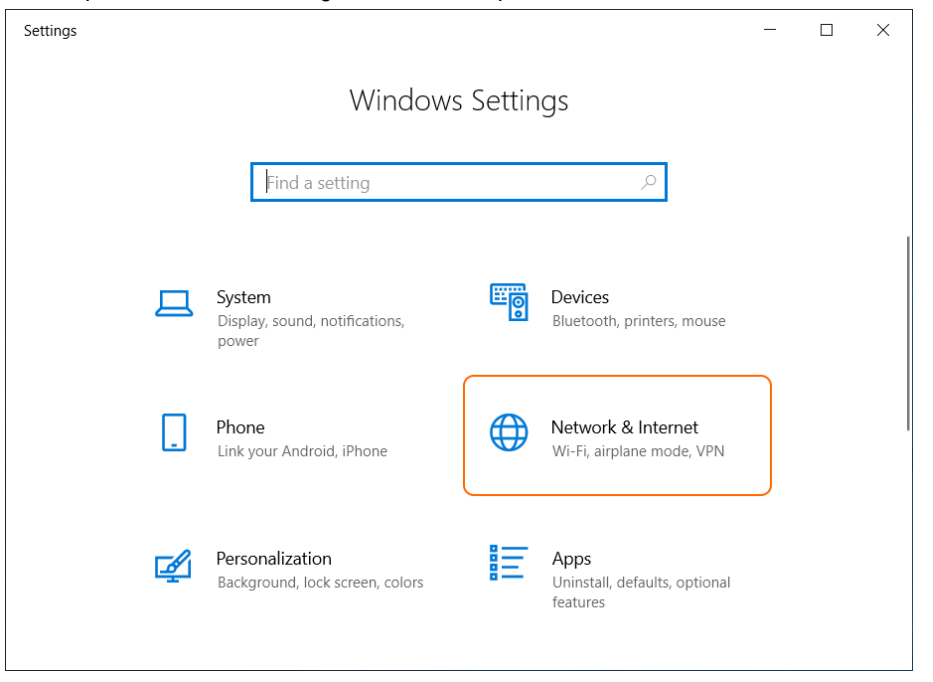

#### In the opened Windows settings window, the option "Network & Internet" must be selected.

Figure 2. Windows settings

For an Ethernet connection, the "Ethernet" option must be selected in the left menu. The right area of the dialog shows the current status of all available Ethernet network adapters. Below the status display there are further options for configuring the connection or the network adapter. Continue by selecting the "Change adapter options" option.

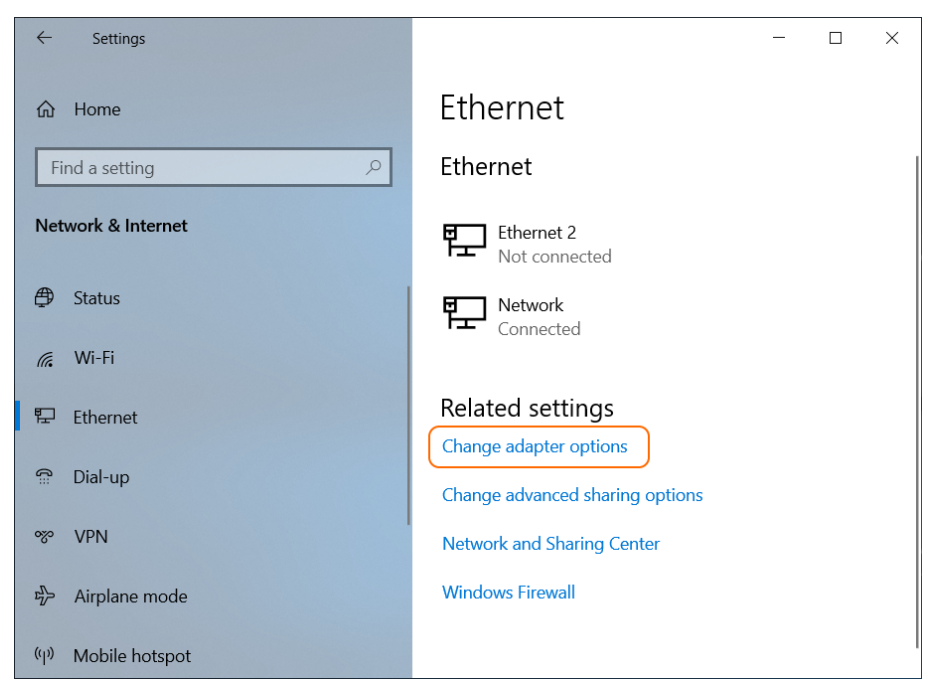

Figure 3. Windows settings: Ethernet

If you have a Wi-Fi connection (e.g. with a USB Wi-Fi smart device connected), you must select the "Wi-Fi" option in the left menu. The right area of the dialog shows the current status of the connected Wi-Fi network adapter.

If a connection has not yet been established, the option "Show available networks" must be selected.

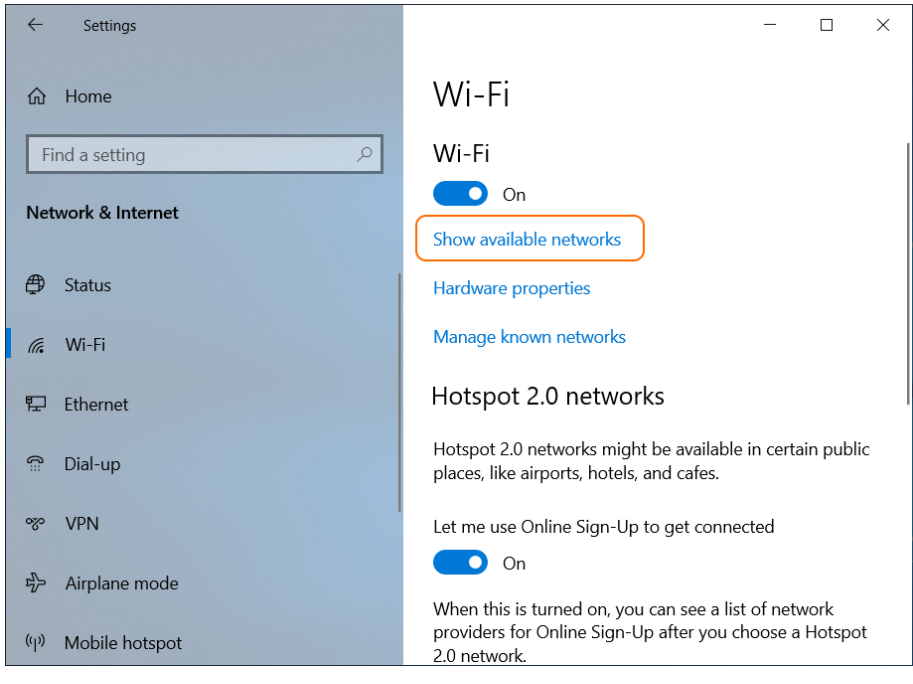

Figure 4. Windows settings: Wi-Fi

A new window with currently available Wi-Fi networks will appear in the lower right area (called the Windows notification area) of the desktop:

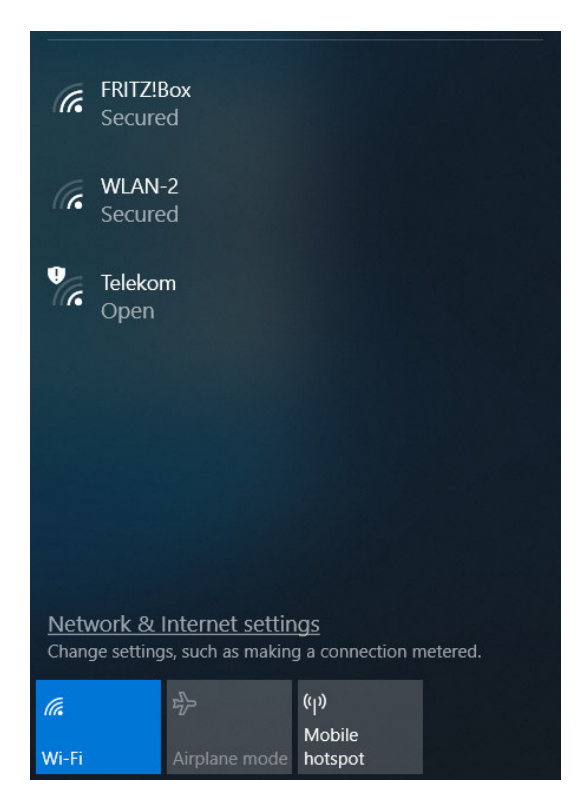

Figure 5 Windows notification area: WiFi

Here, the desired network or access point must be selected. After entering the password or security key (if necessary) and confirming the "Next" button, the connection to the access point is established.

If a Wi-Fi connection has already been established, further options for configuring the connection or the Wi-Fi network adapter are found in the lower section of the "Wi-Fi" dialog. Continue by selecting the "Change adapter options" option.

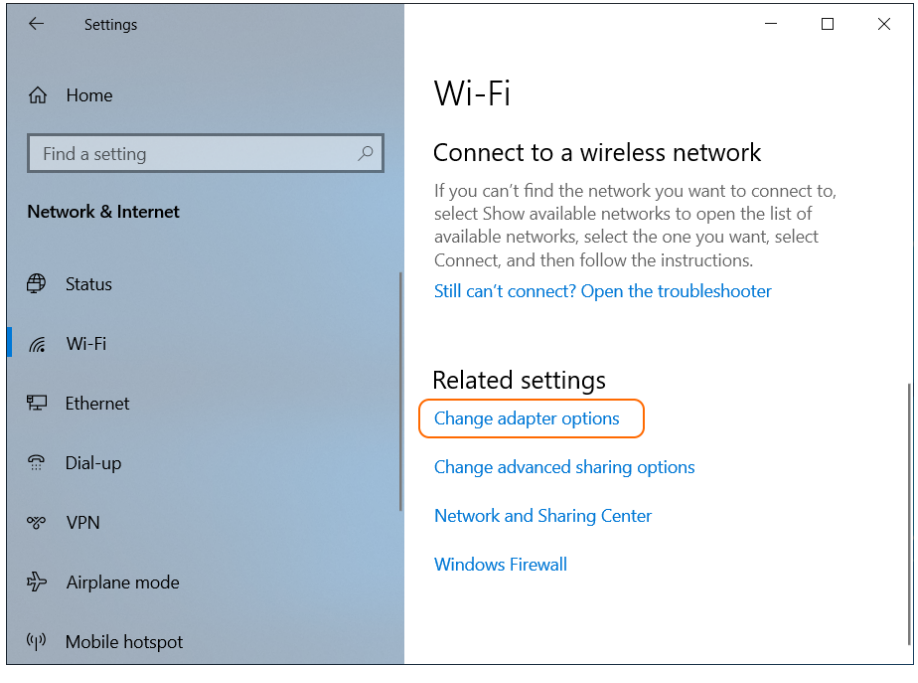

Figure 6. Windows settings: Wi-Fi (related settings)

The new "Network Connections" dialog shows all network adapters available to the device:

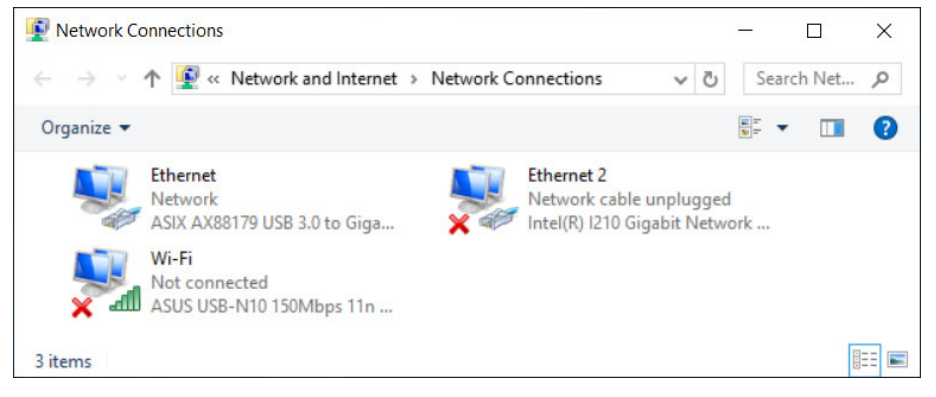

Figure 7. Network connections dialog

Info: Number of network adapters available to the device may vary depending on the device type and connected USB smart devices.

The desired network adapter must be selected in the dialog. Double-click the adapter symbol to open the status dialog of the selected adapter.

| Ethernet Status    |            |          |             | × |
|--------------------|------------|----------|-------------|---|
| General            |            |          |             |   |
| Connection         |            |          |             | - |
| IPv4 Connectivity: |            |          | Internet    |   |
| IPv6 Connectivity: |            |          | Internet    |   |
| Media State:       |            |          | Enabled     |   |
| Duration:          |            |          | 00:24:25    |   |
| Speed:             |            |          | 100.0 Mbps  |   |
| D <u>e</u> tails   |            |          |             | _ |
|                    | Sent —     | <b>-</b> | - Received  |   |
| Bytes:             | 15,465,133 | I        | 127,020,104 |   |
| Properties         | Disable    | Diagnose |             |   |
|                    |            |          | Close       |   |

Figure 8. Network adapter connection status

All properties of the adapter are listed in the next dialog. Continue with the "Properties" button to the properties dialog.

In the properties dialog, select the TCP/IP protocol used (TCP/IPv4 or TCP/IPv6) and continue with the "Properties" button.

| Ethernet Properties                                                                                                    | ×  |
|----------------------------------------------------------------------------------------------------|----|
| Networking Sharing                                                                                                    |    |
| Connect using:                                                                                                    |    |
| ASIX AX88179 USB 3.0 to Gigabit Ethemet Adapter                                                                                                    |    |
| <u>C</u> onfigure                                                                                                    |    |
| This connection uses the following items:                                                                                                    |    |
|                                                                                                    | ^  |
| Internet Protocol Version 6 (TCP/IPv6)                                                                                                    | ~  |
| < >>                                                                                                    |    |
| Install Uninstall Properties<br>Description<br>Transmission Control Protocol/Internet Protocol. The default<br>wide area network protocol that provides communication<br>across diverse interconnected networks. |    |
| OK Cano                                                                                                    | el |

Figure 9. Network adapter properties

All devices with Windows operating system are set up for a network with an active DHCP server in delivered state. This means that the settings for the IP address and the address of the DNS server are set to "Obtain automatically".

|                                |                                                                                                 |                              | 8                |                            |               |
|--------------------------------|-------------------------------------------------------------------------------------------------|------------------------------|------------------|----------------------------|---------------|
| eneral                         | Alternate Configuration                                                                         |                              |                  |                            |               |
| You car<br>this cap<br>for the | i get IP settings assigned autor<br>ability. Otherwise, you need to<br>appropriate IP settings. | natically if y<br>ask your r | your n<br>networ | etwork sup<br>k administra | ports<br>ator |
| 00                             | otain an IP address automatical                                                                 | y                            |                  |                            |               |
| OU                             | e the following IP address:                                                                     |                              |                  |                            |               |
| IP ad                          | idress:                                                                                         |                              |                  |                            |               |
| Subr                           | iet mask:                                                                                       |                              |                  |                            |               |
| Defa                           | ult gateway:                                                                                    |                              |                  |                            |               |
|                                | htain DNS cerver address auton                                                                  | vatically                    |                  |                            |               |
| OU                             | e the following DNS server add                                                                  | resses:                      |                  |                            |               |
| Pref                           | erred DNS server:                                                                               |                              |                  |                            |               |
| Alter                          | nate DNS server:                                                                                | 201                          |                  |                            |               |
| V                              | aļidate settings upon exit                                                                      |                              |                  | Ad <u>v</u> anc            | ed            |
|                                |                                                                                                 |                              |                  |                            |               |

Figure 10. TCP/IPv4 protocol settings for the network adapter (factory default)

To change the IP address or to assign a fixed IP address, the "Use the following IP address" button must be clicked. The IP address, subnet mask and default gateway fields must be filled in manually. The "Use the following DNS server addresses" button must also be clicked. The IP address of the DNS server (and the IP address of the alternative DNS server if necessary) must also be filled in manually.

Finally, the changes must be confirmed with the "OK" button.

| Internet Protocol Version 4 (TCP/IPv4)                                                                                | Properties                                                           | × |
|----------------------------------------------------------------------------------------------------|----------------------------------------------------------------------|---|
| General                                                                                                    |                                                                      |   |
| You can get IP settings assigned auton<br>this capability. Otherwise, you need to<br>for the appropriate IP settings. | natically if your network supports<br>ask your network administrator |   |
| O Obtain an IP address automatical                                                                                    | У                                                                    |   |
| • Use the following IP address:                                                                                       |                                                                      |   |
| IP address:                                                                                                    | 192 . 168 . 1 . 128                                                  |   |
| Subnet mask:                                                                                                    | 255.255.255.0                                                        |   |
| Default gateway:                                                                                                    | 192.168.1.2                                                          |   |
| Obtain DNS server address autom                                                                                       | natically                                                            |   |
| • Use the following DNS server add                                                                                    | resses:                                                              |   |
| Preferred DNS server:                                                                                                 | 192.168.1.2                                                          |   |
| Alternate DNS server:                                                                                                 |                                                                      |   |
| Vaļidate settings upon exit                                                                                           | Ad <u>v</u> anced                                                    |   |
|                                                                                                    | OK Cance                                                             |   |

Figure 11. TCP/IPv4 protocol settings for the network adapter (manually changing IP or DNS server addresses)

### 8.4 Setting up RDP connections

#### 8.4.1 Enabling RDP connections in the Zero Client Control Centre

In delivered state, up to three remote connections can be configured and activated "out-ofthe-box" in the Zero Client Control Center. The RDP connections are located on the "Apps" tab under the "Applications" heading. The default names of the connections are "Remote Server 1", "Remote Server 2" and "Remote Server 3".

The "Remote Server 1" connection is already active on the Zero Client Shell interface. This connection is also pre-configured to start automatically when the Zero Client starts up.

The other two connections are disabled for the Zero Client Shell interface, but they can be enabled with the "Show on the surface" toggle switch.

| ZeroClient-CC |          |                 |                                         | - 🗆 × |
|---------------|----------|-----------------|-----------------------------------------|-------|
| Ар            | ops      | UWF             |                                         |       |
|               | <u>م</u> | Remote Server 1 | <ul> <li>Show on the surface</li> </ul> |       |
|               |          | Remote Server 2 |                                         |       |
|               |          | Remote Server 3 | ,                                       |       |
|               | Add      | Edit            |                                         |       |
|               | Delete   |                 |                                         |       |

Figure 1. Zero Client Control Center: RDP connections

Further settings can be accessed by selecting the "Edit" button. In the displayed form, the RDP connection can be renamed or configured for automatic execution when the system is booted, for example.

After editing, the changes must be confirmed with the "Apply" button. After confirming the request, the changes are added to the list.

The changes are not applied on cancelling ("Cancel" button).

| ZeroClient-CC |                             |              | - 🗆 X |
|---------------|-----------------------------|--------------|-------|
| Apps UV       |                             |              |       |
|               |                             |              |       |
|               | Арр Туре                    |              |       |
|               | Application                 | <b></b>      |       |
|               | Арр *                       |              |       |
|               | C:\WINDOWS\system32\cmd.exe | /C mstsc.exe |       |
|               | Alias                       | Pictogram    |       |
|               |                             |              |       |
|               | Description (default) *     |              |       |
|               | Production Server           |              |       |
|               | Show on the surface         |              |       |
|               | Placement                   |              |       |
|               | Info-Center-And-Tiles-Area  |              |       |
|               | Execution Type              | Waiting Time |       |
|               | Automatic 🗸 🗸               | 10           |       |
|               |                             |              |       |
|               |                             |              |       |
|               | Apply                       | Cancel       |       |
|               |                             |              |       |

Figure 2. ZeroClient Control Center: editing the RDP connection

Info: All options of the editing form are described in detail in Section 8.2.5 "Editing Applications".

#### 8.4.2 File storage

Each RDP connection has a remote desktop connection configuration file (.rdp file) linked with it, located on the D:\ drive under the path "D:\Bartec\ZeroClient\data".

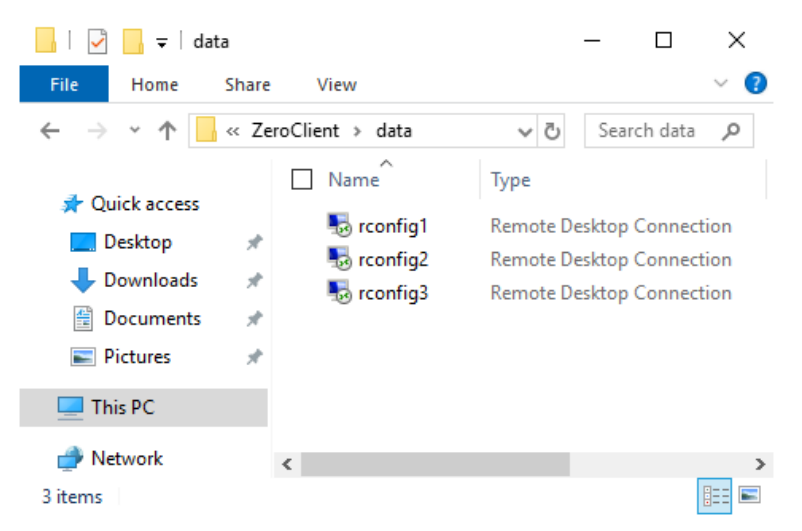

Figure 3. Explorer: storing .rdp files

<u>Info</u>: The "App" field of the edit form contains the path (C:\Windows\System32\mstsc.exe) to the RDP client. After this path, the path to the .rdp file is transferred to the RDP client as a parameter

The complete path is as follows: "C:\Windows\System32\mstsc.exe D:\Bartec\ZeroClient\data\rconfig\*.rdp". If the configuration is saved in another file, the path must be adjusted accordingly.

#### 8.4.3 Settings for automatic login

In the Zero Client Control Center, each RDP connection can be configured to run automatically on booting. To additionally enable automatic login to the server, some settings in the configuration file and in the system must be changed and saved (see section 8.4.4).

#### 8.4.4 Checking the UWF status

The Unified Write Filter (UWF) must already be switched off before any change is made to the system settings so that the change can be saved permanently. To enable and disable the protection, you need administrator rights in the system. The change of the filter status can therefore only be made by the "Polaris" user.

The current UWF protection status can be viewed or modified in the Zero Client Control Center. If protection is active, the filter status of the current or next session will show ON. The 'Disable filter' button can be used to set the filter to inactive for the next session.

| Apps       UWF         Protected volume(s)       Volume(69f646fb-0000-0000-10800000000) [C:]         Overlay       Type         Type       RAM         Maximum size       1024 MB         Filter & Servicing         Current status       Next status         Filter state       ON | ZeroClient-CC                  |                                    |                   |                 |         |                | - 🗆 | × |
|----------------------------------------------------------------------------------------------------|--------------------------------|------------------------------------|-------------------|-----------------|---------|----------------|-----|---|
| Protected volume(s)         Volume(69f646fb-0000-0000-10800000000) [C:]         Overlay         Type       RAM         Maximum size       1024 MB         Filter & Servicing         Current status       Next status         Filter state       ON                                 | Apps                           | ips I                              | UWF               |                 |         |                |     |   |
| Overlay<br>Type RAM Consumption 30 MB<br>Maximum size 1024 MB Available 994 MB<br>Filter & Servicing<br>Current status Next status<br>Filter state ON Filter state ON                                                                                                    | Protected vo<br>Volume{69f646f | volume(s)<br>46fb-0000-0000-0000-1 | 08000000000} [C:] |                 |         |                |     |   |
| Type RAM Consumption 30 MB<br>Maximum size 1024 MB Available 994 MB<br>Filter & Servicing<br>Current status Next status<br>Filter state ON Filter state ON                                                                                                    | Overlay                        |                                    |                   |                 |         |                |     |   |
| Maximum size 1024 MB Available 994 MB<br>Filter & Servicing<br>Current status Next status<br>Filter state ON Filter state ON                                                                                                    | Туре                           | RAM                                |                   | Consumption     | 30 MB   |                |     |   |
| Filter & Servicing<br>Current status<br>Filter state ON Filter state ON                                                                                                    | Maximum size                   | ze 1024 MB                         |                   | Available       | 994 MB  |                |     |   |
| Current status Next status Filter state ON Filter state ON                                                                                                    | Filter & Servi                 | ervicing                           |                   |                 |         |                |     |   |
| Filter state ON Filter state ON                                                                                                    | Current status                 | s                                  |                   | Next status     |         |                |     |   |
|                                                                                                    | Filter state                   | ON                                 |                   | Filter state    | ON      |                |     |   |
| Servicing state OFF Servicing state OFF                                                                                                    | Servicing state                | te OFF                             |                   | Servicing state | OFF     |                |     |   |
| Enable filter Enable servicing Disable servicing                                                                                                    |                                |                                    | Disable filter    | Enable_se       | rvicing | Disable servic |     |   |

Figure 4. Zero Client Control Center: UWF system with active UWF protection

<u>Info:</u> The changes in protection are effective only after the system restart. <u>Info:</u> All functions and fields of the UWF tab are described in detail in paragraph 8.2.10 " UWF tab".

#### 8.4.5 RDP settings

When the connection is started, the RDP client's "Remote Desktop Connection" dialog appears first. To show the other options of the dialog, the "Show Options" button must be clicked.

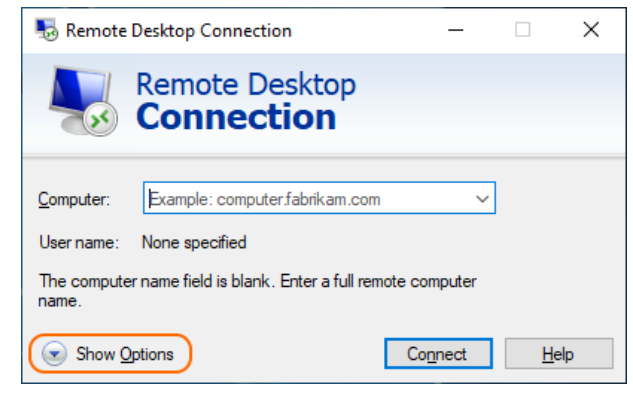

Figure 5. RDP client

The IP address or name of the remote computer must be entered in the "Computer" field. The user name (incl. domain if applicable) must be entered in the "User name" field. The checkbox "Allow me to save credentials" must be checked to save the credentials permanently.

After entering the IP address or the name of the remote computer, the configuration must be saved in the corresponding .rdp file. To do this, click the "Save" button in the lower part of the dialog.

Continue with the "Connect" button.

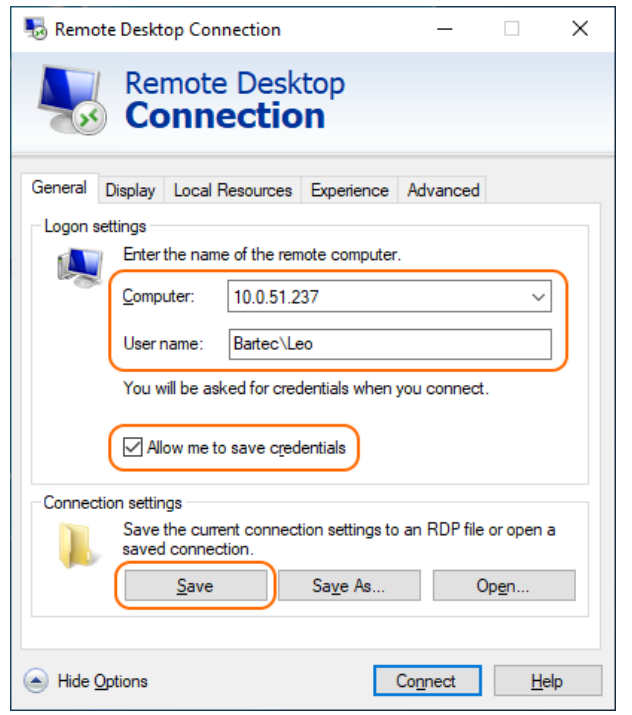

Figure 6. RDP client: advanced view

In delivered state, the RDP configuration files are not signed. If the files still do not have a digital signature, a dialog like the one shown in Figure 7 will appear when the connection is established. The "Don't ask me again for connections to this computer" checkbox must be checked so that the dialog is no longer displayed by the system,. Continue with the "Connect" button.

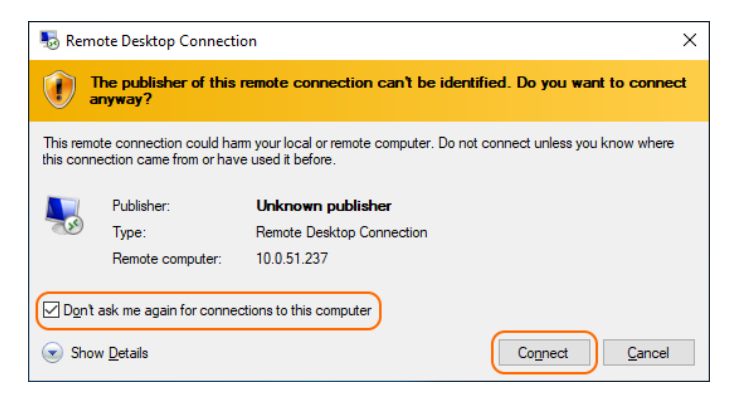

Figure 7. RDP client: security warning

Info: More information about "Digitally signing an RDP file" can be found on Microsoft's website under the link: <u>https://docs.microsoft.com/en-us/windows-server/administration/windows-commands/rdpsign</u>

If the "Allow me to save credentials" checkbox in the RDP client (see Figure 6) is checked, the system will prompt you to save the credentials. In the next dialog, data already entered, such as the IP address of the remote computer and the user name, will appear. The user's password must be entered in the empty field. With the option "Remember me" the login data can be saved permanently in the operating system database.

<u>Info:</u> When the login data is saved in the operating system database, the login information is saved linked to the user account. The login or password must therefore be entered by the "Kiosk" user.

After entering the password, check the option "Remember me" and continue with the "OK" button.

| Windows Security                                          | × |
|-----------------------------------------------------------|---|
| Enter your credentials                                    |   |
| These credentials will be used to connect to 10.0.51.237. |   |
| Leo                                                       |   |
| •••••                                                     |   |
| Bartec\Leo                                                |   |
| Remember me                                               |   |
| More choices                                              |   |
| OK Cancel                                                 |   |

Figure 8. Saving login data

The RDP client now attempts to connect to the remote computer. It usually takes only a few seconds to establish the connection.

| 퉣 Rem    | note Desktop Connection       | х |
|----------|-------------------------------|---|
| <b>N</b> | Connecting to:<br>10.0.51.237 |   |
|          | Cancel                        |   |

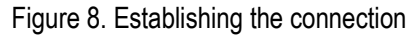

If the remote computer does not have a valid certificate from a public CA for its host name, a warning dialog appears when the connection is established (because the self-signed certificate is not accepted by the client). If there is no way to assign a new certificate to the remote desktop service, the RDP client allows you to bypass certificate validation. To do this, the option "Don't ask me again for connections to this computer" must be checked in the dialog. After confirming the "Yes" button, the connection to the remote computer is successfully established.

| Nemote Desktop Connection X                                                                                                   |
|----------------------------------------------------------------------------------------------------|
| The identity of the remote computer cannot be verified. Do you want to connect anyway?                                        |
| The remote computer could not be authenticated due to problems with its<br>security certificate. It may be unsafe to proceed. |
| Certificate name                                                                                                    |
| Name in the certificate from the remote computer:<br>WS-AUT01.bartec.lan                                                      |
| Certificate errors                                                                                                    |
| The following errors were encountered while validating the remote<br>computer's certificate:                                  |
| The certificate is not from a trusted certifying authority.                                                                   |
| Do you want to connect despite these certificate errors?                                                                      |
| $\underline{\square}$ Don't ask me again for connections to this computer                                                     |
| View certificate Yes No                                                                                                    |

Figure 9. Certificate validation dialog

#### 8.4.6 Checking the UWF status

After establishing the connection or saving login data in the operating system database, the UWF protection must be reactivated. This can be done by the "Polaris" user in the Zero Client Control Center.

Info: The changes of protection are effective only after the system restart.

### 9. Recovery

### 9.1 Bartec Recovery Solution

The Bartec HMI Polaris Smart devices are equipped with an On-Board-Recovery solution. The Bartec Recovery is a software package preloaded on the devices which serves the disregard of the device in the work state. In case of a mistake every device can be booted up in the Recovery mode to move afterwards the operating system into the work state.

No other software is necessary for the restoration. The Recovery service already disposes of all necessary program routines or the Recovery-Wizard to play in the operating system anew. The process can be carried out any time if necessary also on site. The duration of the process amounts approx. 25 minutes.

#### Start of the device in the Recovery mode

To change in the Recovery mode, one must press the F6 key while booting up the device. This possibility is available for approx. 10 sec. During this time the announcement "**Press F6 key to start Bartec Recovery**" appears on the screen.

#### ATTENTION

All data on Windows partition are definitely extinguished during the recovery of process!

All self-provided data or use data should be protected from starting the recovery.

For the Recovery mode the hard disk contains a hidden partition to the storage of the Recover engine and the image file (effigy of the operating system). If the Recovery partition exists not any more or is damaged, the device can be restored only from an external medium or USB Flash drive.

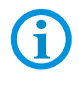

The hidden partition is approx. 10 GB. That's why the available storage space on the hard disk is lower than the given capacity.

#### **Recovery surroundings**

The Recovery mode bases on a slender Windows operating system or so-called PE surroundings (Windows Preinstallation Environment). Besides, Windows starts only with a basic equipment of services and drivers.

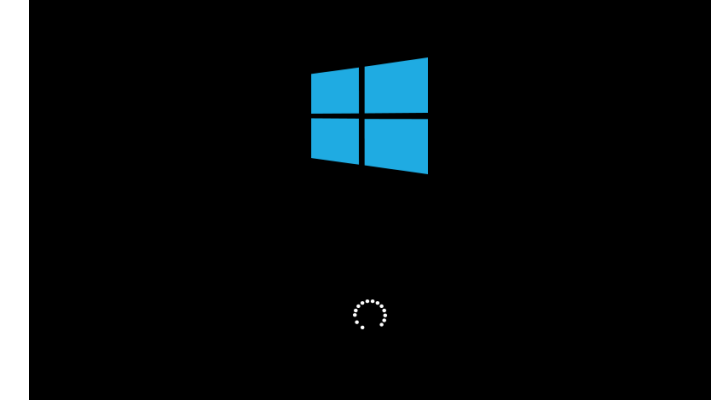

Illustration 11: Start Windows PE.

As soon as the surroundings are completely loaded and are ready for use, the Recovery engine will check in the background whether the applications necessary for the device, tools and drivers exist. All information about internal expiries is indicated in the window CMD.

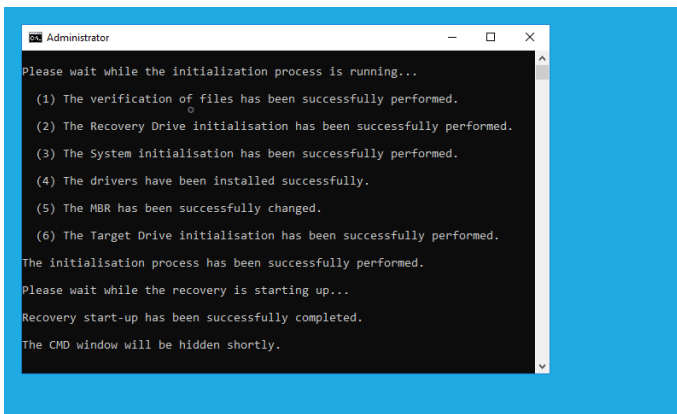

Illustration 12: CMD window with information

#### **Recovery application**

Should the check be concluded successfully, the Recovery application is begun (besides, the window CMD is automatically closed). Before the restoration of the device in the work state must be agreed Microsoft software Licence terms interactively.

|                                                                                                    | BARTEC Recovery Solution                                                                                                    |                       |
|----------------------------------------------------------------------------------------------------|----------------------------------------------------------------------------------------------------|-----------------------|
| This progra                                                                                                    | am will recover Windows opterating system on the device. The Recovery procedure itself will take a few minutes.                                                                                                    |                       |
| During this pr                                                                                                    | process ALL DATA stored on the hard disk will be deleted. Please backup necessary data before starting recovery.                                                                                                    |                       |
| CAU                                                                                                    | UTION: Please do not remove the USB flash drive from the device after starting the Recovery procedure.                                                                                                    |                       |
|                                                                                                    | Last updated Ju                                                                                                    | ly 201                |
| MICROSOFT SOFTW/                                                                                                    | ARE LICENSE TERMS                                                                                                    |                       |
|                                                                                                    |                                                                                                    |                       |
|                                                                                                    |                                                                                                    |                       |
| WINDOWS 10 IOT E                                                                                                    | NTERPRISE& MOBILE (ALL EDITIONS)                                                                                                    |                       |
|                                                                                                    | NTERPRISE& MOBILE (ALL EDITIONS)                                                                                                    |                       |
| WINDOWS 10 IOT E                                                                                                    | INTERPRISE& MOBILE (ALL EDITIONS)<br>IF YOUR PRINCIPAL PLACE OF BUSINESS IS IN) THE UNITED STATES, PLEASE RE                                                                                                    | AD                    |
| WINDOWS 10 IOT EI<br>IF YOU LIVE IN (OR I<br>THE BINDING ARBIT                                                                                                    | INTERPRISE& MOBILE (ALL EDITIONS)<br>IF YOUR PRINCIPAL PLACE OF BUSINESS IS IN) THE UNITED STATES, PLEASE RE<br>TRATION CLAUSE AND CLASS ACTION WAIVER IN SECTION 9. IT AFFECTS HOW                                                                                                    | AD                    |
| WINDOWS 10 IOT EI<br>IF YOU LIVE IN (OR I<br>THE BINDING ARBIT<br>If you accept the terms of th                                                                                                    | INTERPRISE& MOBILE (ALL EDITIONS)<br>IF YOUR PRINCIPAL PLACE OF BUSINESS IS IN) THE UNITED STATES, PLEASE RE<br>TRATION CLAUSE AND CLASS ACTION WAIVER IN SECTION 9. IT AFFECTS HOW<br>the agreement, select the first option below. You must accept the End User License Agreement before you can contr<br>recovery.                                                                                            | AD<br>/               |
| WINDOWS 10 IOT EI<br>IF YOU LIVE IN (OR I<br>THE BINDING ARBIT<br>If you accept the terms of t                                                                                                    | INTERPRISE& MOBILE (ALL EDITIONS)<br>IF YOUR PRINCIPAL PLACE OF BUSINESS IS IN) THE UNITED STATES, PLEASE RE<br>TRATION CLAUSE AND CLASS ACTION WAIVER IN SECTION 9. IT AFFECTS HOW<br>the agreement, select the first option below. You must accept the End User License Agreement before you can confir<br>recovery.<br>trums in the End User License Agreement                                                | AD<br>/<br>hue with ! |
| WINDOWS 10 IOT EI<br>IF YOU LIVE IN (OR I<br>THE BINDING ARBIT<br>If you accept the terms of the<br>I do not accept the terms                                                                                                    | INTERPRISE& MOBILE (ALL EDITIONS)<br>IF YOUR PRINCIPAL PLACE OF BUSINESS IS IN) THE UNITED STATES, PLEASE RE<br>TRATION CLAUSE AND CLASS ACTION WAIVER IN SECTION 9. IT AFFECTS HOW<br>the agreement, select the first option below. You must accept the End User License Agreement before you can contre<br>recovery.<br>errors in the End User License Agreement                                               | AD<br>/<br>nue with 1 |
| WINDOWS 10 IOT EI<br>IF YOU LIVE IN (OR I<br>THE BINDING ARBIT<br>If you accept the terms of the<br>Ido not accept the terms in the terms in terms in the terms in the terms in terms in terms in the terms in terms in t    | IF YOUR PRINCIPAL PLACE OF BUSINESS IS IN) THE UNITED STATES, PLEASE RE<br>TRATION CLAUSE AND CLASS ACTION WAIVER IN SECTION 9. IT AFFECTS HOW<br>the agreement, select the first option below. You must accept the End User License Agreement before you can confir<br>recovery.<br>erms in the End User License Agreement<br>the End User License Agreement                                                    | AD<br>nue with t      |
| WINDOWS 10 IOT EI<br>IF YOU LIVE IN (OR II<br>THE BINDING ARBIT<br>If you accept the terms of the<br>I do not accept the terms in the<br>I accept the terms in the terms in terms in terms in terms | INTERPRISE& MOBILE (ALL EDITIONS) IF YOUR PRINCIPAL PLACE OF BUSINESS IS IN) THE UNITED STATES, PLEASE RE TRATION CLAUSE AND CLASS ACTION WAIVER IN SECTION 9. IT AFFECTS HOW the agreement, select the first option below. You must accept the End User License Agreement before you can contir recovery.  rms in the End User License Agreement the End User License Agreement Start Recovery Exit the Program | AD<br>nue with        |
| WINDOWS 10 IOT EI<br>IF YOU LIVE IN (OR I<br>IF HE BINDING ARBIT<br>If you accept the terms of t<br>I do not accept the terms in t<br>I accept the terms in t                                                                                                    | INTERPRISE& MOBILE (ALL EDITIONS) IF YOUR PRINCIPAL PLACE OF BUSINESS IS IN) THE UNITED STATES, PLEASE RE TRATION CLAUSE AND CLASS ACTION WAIVER IN SECTION 9. IT AFFECTS HOW the agreement, select the first opton below. You must accept the End User License Agreement before you can contin recovery. crms in the End User License Agreement the End User License Agreement Start Recovery Exit the Program  | AD<br>nue with        |

To accept the licence terms, the option "I accept the terms in the End User License Agreement" must be activated or be selected. The button "Start Recovery" is released enclosed. With confirming the Recovery process is begun.

**()** 

i

All other pictures in the instructions refer to Recovery of Windows 10 IoT Enterprise of operating system. In case of the restoration of Windows 7 Embedded Ultimate or standard of operating system the pictures look similar. Besides, all background expiries are identical, with the differences it is only about inscriptions.

The operation (navigating over window, selecting and activation of tax elements etc. ) takes place via keyboard input and mouse or Track ball-Clicks as well as by Touch.

In the next window all available Recovery functions are listed. In the upper area of the window there is information about the operating system which is played in by the Recovery programme. In the middle area there are the Recovery functions. Should all conditions be given, the function is active. Otherwise the function remains inactive.

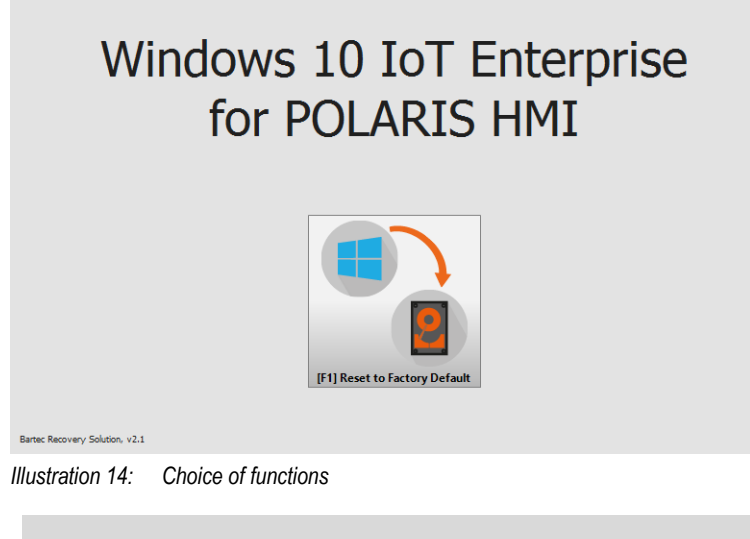

(j)

Device can be reset to factory settings

#### Restoration in the work state

With confirming the function with all matching background processes is begun immediately or without following security queries.

#### **ATTENTION**

With starting the restoration of the operating system in the work state all data on the operating system partition get lost!

► Contents and format of all other partitions on the hard disk are preserved consistently.

In the upper area of the window the inscription of the well-chosen function is indicated. In the next line – the inscription of the already running background process. Should a process be computable, the proportional issue appears in the next line how far the process is already concluded. As a rule all time-luxurious processes are computable. The progress beam in the middle of the window returns the graphic picture of the percent value. For the processes without percent issue the progress beam is indicated in the uncertain form.

#### ATTENTION

All background processes are automated completely, therefore no intervention is necessary. In addition, some background processes run in s. g. Single fashion or they are sensitive to the other parallel processes and to Interrupts of external periphery devices!

► To avoid the interruptions of all kind, should take place during the process no keyboard input, mouse, track ball-Clicks as well as no touching of the screen.

The Recovery begins with verifying (Calculate and comparisons of the test sum) to the available effigy file.

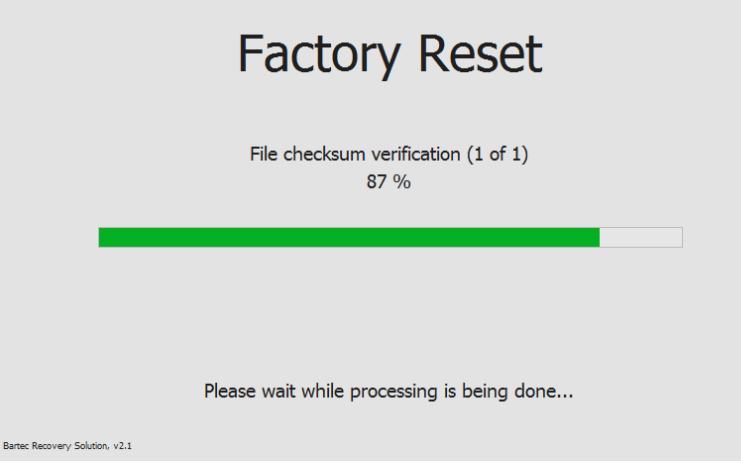

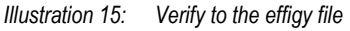

After the successful check, the formatting of the operating system partition is begun.

|                               | Factory Reset                              |
|-------------------------------|--------------------------------------------|
|                               | Preparation of the hard disk drive(s)      |
|                               |                                            |
|                               | Please wait while processing is being done |
| artec Recovery Solution, v2.1 |                                            |

Illustration 16: Prepare the partition

After preparing the partition all files from the effigy image stored on the Recovery partition are unpacked and transferred on the operating system partition.

|                                | Factory Reset                              |  |
|--------------------------------|--------------------------------------------|--|
|                                | Unpacking of the Windows partition<br>93 % |  |
|                                |                                            |  |
|                                |                                            |  |
|                                | Please wait while processing is being done |  |
| Bartec Recovery Solution, v2.1 |                                            |  |

Illustration 17: Transferred by system files on operating system partition

Transferring of system files is the last process with the Widerherstellung of the operating system in the work state.

#### Finish the recovery

After the Recovery process is completely concluded, it is indicated suitable information in the window. A button in the middle of the window closes the Recovery surroundings and the device restart.

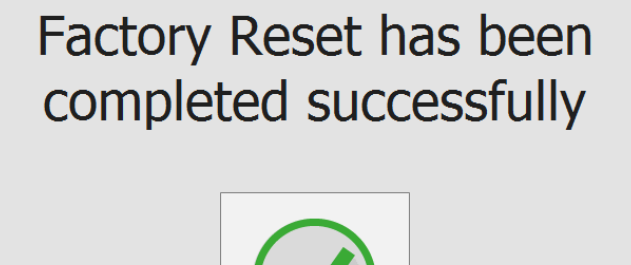

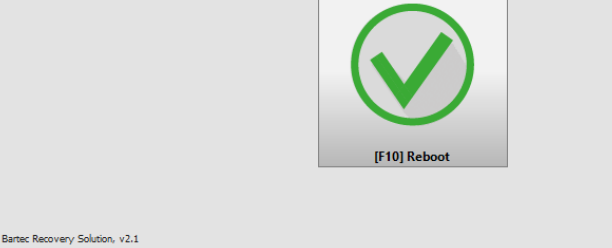

Illustration 18: Successful closure of the recovery process

After the new start of the device the operating system partition is active again and this restored operating system is begun.

The first start (so called: Ridge time boat) of the put back operating system can last some minutes. On this occasion, it is about two phases. During the first phase components of the device are recognised the hardware and are integrated into the operating system. During the second phase the final settings are put. Between the phases or within the phase the device is automatically restarted several times.

#### 9.1.1 Recovery Stick

The POLARIS can be restored to delivery status by means of a recovery stick.

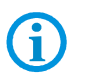

A

The recovery flash drive is not included in the scope of supply. If necessary, contact the following contact address: support-polaris@bartec.de

#### 9.1.2 Recovery stick image

The recovery stick image for the POLARIS Panel PC can be found on the POLARIS type label.

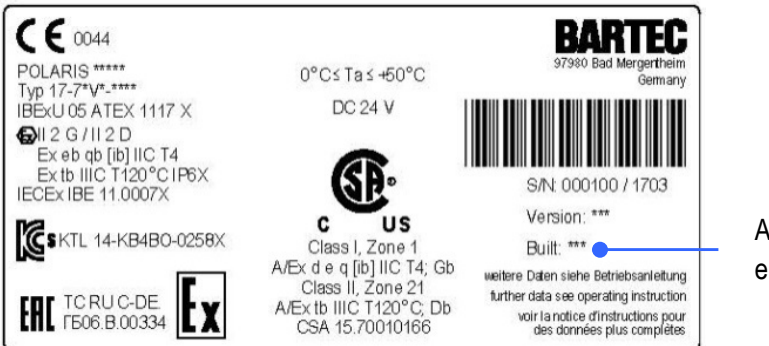

Addition e. g. Built 384

## 10. Faults and troubleshooting

| Fault                                                        | Possible cause                                                                                                    | Remedy                                                 |  |
|--------------------------------------------------------------|----------------------------------------------------------------------------------------------------|--------------------------------------------------------|--|
|                                                              | No power supply present                                                                                                    | Check connection of the power supply                   |  |
|                                                              | External back-up fuse has tripped                                                                                                    | Check fuse                                             |  |
| Nothing is shown on the                                      | Internal fuse has tripped                                                                                                    | Return to the manufacturer                             |  |
| display                                                      | Backlighting faulty                                                                                                    | Return to the manufacturer<br>Replace the backlighting |  |
|                                                              | Device malfunction                                                                                                    | Return to the manufacturer                             |  |
|                                                              | No power supply present                                                                                                    | Check connection of the power supply                   |  |
|                                                              | External back-up fuse has tripped                                                                                                    | Check the fuse                                         |  |
| No current consumption                                       | Internal fuse has tripped                                                                                                    | Return to the manufacturer                             |  |
|                                                              | Device malfunction                                                                                                    | Return to the manufacturer                             |  |
| Display turns on and off constantly                          | Power supply is too low.                                                                                                    | Check diameter and length of cable. see Chapter 6.8    |  |
| Display always has stripes.                                  | Display is defective or the device doesn't boot up.                                                                                   | Return to the manufacturer                             |  |
| Dark background                                              | The backlighting is coming to the end of its service life.                                                                            | Return to the manufacturer<br>Replace the backlighting |  |
|                                                              | Power Save activated                                                                                                    | Press any button.                                      |  |
| Touchscreen not working                                      | Driver deactivated<br>Driver not installed                                                                                            | Check driver installation or install a driver.         |  |
| Mouse cursor and point of contact on the screen do not agree | ouse cursor and point of<br>intact on the screen do not<br>gree     Touchscreen calibrated<br>incorrectly.     Calibrate touchscreen. |                                                        |  |

## 11. Maintenance, inspection, repair

Only trained and qualified personnel may commission and do maintenance work on the POLARIS! Trained qualified personnel are people who are familiar with the installation, assembly, commissioning and operation of the POLARIS, have been instructed about the risks and have the appropriate qualifications by virtue of the work they do.

### 11.1 Maintenance intervals

The mechanical status of the devices should be checked at regular intervals. The length of the maintenance intervals depends on the ambient conditions. We recommend checking at least once a year. Regular maintenance is not necessary if operated appropriately in conformance with the installation instructions and with due consideration to the ambient conditions.

#### A DANGER

Prevent electrostatic charging in hazardous (potentially explosive) areas.

There is a risk of a fatal injury in an explosive atmosphere!

Take devices out of hazardous areas before wiping them dry or cleaning them!

#### ATTENTION

There is a risk of condensation forming when installed outside. Damage to property may occur if this is not checked!

▶ Regularly check the POLARIS for the formation of condensation.

### 11.2 Inspection

Under EN/IEC 60079-17 and EN/IEC 60079-19 the owner/ managing operator of electrical installations in hazardous areas is obliged to have these installations checked by a qualified electrician to ensure that they are in a proper condition.

### 11.3 Maintenance and repair work

Adhere to the applicable regulations under EN/IEC 60079-17 and EN/IEC 60079-19 when servicing, doing maintenance work on and testing associated operating equipment!

Assembly/disassembly, operating and maintenance work may be done only by trained specialists. The statutory rules and other binding directives on workplace safety, accident prevention and environmental protection must be observed.

#### 11.3.1 Instructions for Repairs

If you wish to send in a defective device for repair, please read the RMA procedure guidance first. Then fill in and sign the RMA (Return Merchandise Authorisation) form and send it to our "Retouren Center".

E-Mail: <u>services@bartec.de</u>

Fax: +49 7931 597-119

We cannot guarantee any contractually agreed processing times for devices that are sent in without an RMA number.

The RMA guide and the RMA form are available on our homepage for downloading.

http://www.bartec.de

Have you any questions? Write us an e-mail or call us.

E-Mail: services@bartec.de

Phone: +49 7931 597-444

## 12. Disposal

i

The component of the POLARIS contains metal, plastic parts and electronic components.

Our devices are intended as professional electric devices for business use only, referred to as B2B devices under the WEEE-Directive. The WEEE directive sets the framework for waste electric and electronic equipment handling procedures which are to apply throughout the EU. This means that you are not permitted to dispose of this equipment in normal household refuse. It should not be given to the collection sites set up by the public waste management authorities either but instead it should be disposed of in a separate collection in an environmentally sound manner.

Any product we supply can be returned by our customers to us when the time has come to dispose of it. We will ensure that it is disposed of in accordance with the respective applicable statutory regulations.

The sender pays the costs of the dispatch/packaging.

## 13. Dispatch and packaging instructions

#### ATTENTION

#### Sensitive Devices! Damage to property due to incorrect packaging!

- Take the device's maximum weight into account when selecting the packaging and mode of transport.
- Use the original packaging for transportation.

## 14. Accessories, spare parts

#### Included in the scope of the delivery:

| Name                                         |                      | Order no.    |
|----------------------------------------------|----------------------|--------------|
| POLARIS Zero Client with Windows® 7 Embedded |                      |              |
| Mounting clamps                              |                      |              |
| Reinforcement frame                          | POLARIS Series 12.1" | 05-0205-0007 |
|                                              | POLARIS Series 15"   | 05-0205-0009 |
|                                              | POLARIS Series 19.1" | 05-0205-0010 |
|                                              | POLARIS Series 17.3" | 05-0205-0013 |
|                                              | POLARIS Series 24"   | 05-0205-0012 |

#### Accessories/spare parts for POLARIS Panel PCs:

| Name                                     |                                            |         | Order no.         |
|------------------------------------------|--------------------------------------------|---------|-------------------|
| Keyboard in respective national language |                                            |         | 17-71VZ-40.0      |
| Input devices                            | Mouse                                      |         | 17-71VZ-1000      |
|                                          | Trackball                                  |         | 17-71VZ-2000      |
|                                          | Touchpad                                   |         | 17-71VZ-3000      |
|                                          | Joystick with button                       |         | 17-71V2-9000      |
| Connection cable                         | for keyboard and mouse                     | 1.8 m   | 05-0068-0163      |
|                                          |                                            | 3.0 m   | 05-0068-0204      |
|                                          | for keyboard and trackball/joystick        | 1.8 m   | 05-0068-0172      |
|                                          |                                            | 3.0 m   | 05-0068-0205      |
|                                          | for keyboard and touchpad                  | 1.8 m   | 05-0068-0183      |
|                                          |                                            | 3.0 m   | 05-0068-0206      |
| Ex i-Memory stick                        |                                            |         | 17-71VZ-5000/0100 |
| Enclosure                                | POLARIS Serie 12.1" W                      |         | on request        |
| Without bracket                          | POLARIS Serie 15" / 15" Sunlight           |         | 05-0041-0354      |
|                                          | POLARIS Serie 19.1"                        |         | 05-0041-0353      |
|                                          | POLARIS Serie 17.3"                        |         | on request        |
|                                          | POLARIS Serie 24"                          |         | 05-0041-0406      |
| Support system                           | Stand for floor mounting                   |         | 05-0005-0050      |
|                                          | Support arm for wall mounting              |         | 05-0005-0058      |
|                                          | Stand for desk mounting                    |         | 05-0005-0070      |
| Enclosure for keyboard and               | mouse                                      |         | 05-00410277       |
| Mounting clamps                          | 4 pieces                                   |         | 05-0091-0111      |
|                                          | 6 pieces                                   |         | 05-0091-0112      |
| LAN STP cable                            | CAT.7 4x2x23 AWG, outer diameter: 7.9 mm   |         | 02-4082-0002      |
|                                          | CA1.7 4x2x22 AWG, outer diameter: 18 mm; a | rmoured | 02-4082-0004      |
| BCS 160ex                                | Hand scanner                               |         | 17-21BA-M3.S      |
| Fibre optic converter                    |                                            |         | on request        |
| Original packing                         | POLARIS Series 12.1" W                     |         | 04-9035-0007      |
|                                          | POLARIS Series 15" / 15" Sunlight          |         | 04-9035-0007      |
|                                          | POLARIS Series 19,1"                       |         | 04-9035-0008      |
|                                          | POLARIS Series 17.3"                       |         | on request        |
|                                          | POLARIS Series 24"                         |         | on request        |

## 15. Order numbers

| 1 7                                                                                                    | - 7 1 V 1 - * * 7 6 / Y 0 0 0 / * 2 0 0<br>A A B                                                                                                    |  |
|----------------------------------------------------------------------------------------------------|----------------------------------------------------------------------------------------------------|--|
| AA                                                                                                    | Designation         40 - ZeroClient 15" without touchscreen         60 - ZeroClient 15" with touchscreen         50 - ZeroClient 19.1" without touchscreen         70 - ZeroClient 19.1" with touchscreen         FO - ZeroClient 19.1" with touchscreen         60 - ZeroClient 19.1" with touchscreen         70 - ZeroClient 17.3" W with touchscreen         60 - ZeroClient 24" W with touchscreen         60 - ZeroClient 24" W with touchscreen |  |
| В                                                                                                    | Version           0 - AC 90 to 253 V           2 - DC 24 V                                                                                                    |  |
| Please insert code number. Subject to technical changes.<br>Accessories with order details can be found on the accessory pages. |                                                                                                    |  |

1 7 - 7 1 V 1 - B 4 3 6 / Y 0 0 0

16. Owen Notes

## 17. Additional information

# Resistance list – polyester front foil POLARIS series

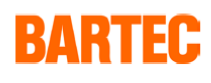

Page 1 of 1

The polyester front foil material used for the POLARIS series in accordance with DIN 42115, section 2, is resistant against the testing material specified as follows:

| Alcohols                                           | Aldehydes                                       |  |
|----------------------------------------------------|-------------------------------------------------|--|
| Ethyl acohol                                       | Acetaldehyde                                    |  |
| Cyclohexanone                                      | Formaldehyde                                    |  |
| Glycol                                             |                                                 |  |
| Glycerol                                           | Caustic solutions                               |  |
| Isopropanol                                        | Ammonia < 2 %                                   |  |
| Methanol                                           | Caustic soda < 2 %                              |  |
| Hydrocarbons                                       | Saline solutions                                |  |
| Aliphatic hydrocarbons                             | Alkalicarbonate                                 |  |
| General                                            | Bichromate                                      |  |
| Benzine                                            | Prussiate of potash                             |  |
| Benzene                                            |                                                 |  |
| Toluene                                            | Different substances                            |  |
| Xylene                                             | Molecular chlorine                              |  |
|                                                    | Liquid cresolphenole soaps                      |  |
| Chlorinated hydrocarbons                           | Oxygen                                          |  |
| Chlorofluorocarbon                                 | Tricresyl phosphate                             |  |
| Perchloroethylene                                  | Water < 100 °C                                  |  |
| III-trichloroethane                                | Hydrogen peroxide < 25 %                        |  |
| Trichloroethylene                                  |                                                 |  |
| Ester                                              | Detergents, scavengers and cleaning agents      |  |
| Ethyl acetate                                      | Potassium soap                                  |  |
|                                                    | Detergent solutions (tenside)                   |  |
| Other organic solvents Aether                      | Fabric softeners                                |  |
| Dimethyl formamide                                 | Technical oils and fats                         |  |
| Dioxane                                            | Cutting emulsion                                |  |
|                                                    | Diesel oil                                      |  |
| Acids                                              | Varnish                                         |  |
| Formic acid < 50 %                                 | Heating oil                                     |  |
| Acetic acid                                        | Paraffin oil                                    |  |
| Phosphoric acid < 30 %                             | Ricinus oil                                     |  |
| Hydrochloric acid $\leq 10 \%$                     | Silicone oil                                    |  |
| Nitric acid $\leq 10$ %                            | Turpentine oil and turpentine oil substitute    |  |
| (Where not stated otherwise: concentration = 100%) |                                                 |  |
| Polyester membranes have a limited resistance      | to UV light and should therefore not be exposed |  |

olyester membranes have a limited resistance to UV light and should therefore not be exposed to direct sunlight for extended periods of time.

D\_BMS791.doc • Resistance list Polyester front foil • Revision 1 / Status: July, 18th 2006 • Technical data subject to change

## 18. Declaration of conformity

| Wr       We       Nous         BARTEC GmbH,       attestons sous notre seule responsibility that the product       attestons sous notre seule responsibility that the product         POLARIS Serie       POLARIS serie       POLARIS serie       POLARIS serie         Yp 17-71V0-****/***       Typ 17-71V0-****/***       Typ 17-71V0-****/***         Jug 17-71V0-****/***       Typ 17-71V0-****/***       PolaRIS serie       POLARIS serie         Mark das sich diese Erklärung bezieht den Anforderungen der folgenden Richtlinie (RL) entspricht       to which this declaration relates is in accordance with the provision of torespond aux dispositions of the following directives (D)       Se référant à cette attestatic correspond aux dispositions of the following directives (D)         ATEX-Richtlinie 2014/34/EU       to which this declaration relates is 100 accordance with the provision of toregond aux dispositions of 2014/30/EU       Directive-ATEX 2014/30/EU         Reb-Richtlinie 2014/30/EU       Reb-Directive 2014/30/EU       Directive-CEM 2014/30/EU         Reb-Richtlinie 2014/53/EU       Reb-Directive 2014/30/EU       Directive-Reb 2014/30/EU         Und mit folgenden Normen oder normative documents       and is in conformity with the following standards or other normative documents       et est conforme aux normes documents         EN 60079-1:2015       EN 60079-1:2015       EN 62079:2011 + AC:2011 + AC:2011 + AC:2010 + A1:2010 + A1:2010 + A1:2011 + AC:2011 + AC:2011 + AC:2011 + AC:2010 + A1:2010 + A1:2010 + A1:2000 + A1 | EU Konformitatserklarung<br>EU Declaration of Conformity<br>Déclaration UE de conformité                                                                                                    |                                                                                                    |                                                                                                    | BARTEC GmbH<br>Max-Eyth-Straße 16<br>97980 Bad Mergentheim                                                                                                 |
|----------------------------------------------------------------------------------------------------|----------------------------------------------------------------------------------------------------|----------------------------------------------------------------------------------------------------|----------------------------------------------------------------------------------------------------|----------------------------------------------------------------------------------------------------|
| WrWeNousBARTEC GmbH,erklären in alleiniger<br>Verantwortung, dass das Produktdeclare under our sole<br>responsibility that the productattestons sous notre seule<br>responsibility that the productPOLARIS SeriePOLARIS seriePOLARIS seriePOLARIS SeriePOLARIS seriePOLARIS serieTyp 17-71V0-****/****<br>Typ 17-71V1-****/****<br>Typ 17-71V1-****/****<br>Typ 17-71V2-***/****<br>Typ 17-71V2-***/****<br>Typ 17-71V2-***/****<br>Typ 17-71V2-***/****<br>Typ 17-71V2-***/****<br>Typ 17-71V2-***/****<br>Typ 17-71V2-***/****<br>                                                                                                    | 11-7100-7C0001_D                                                                                                    |                                                                                                    |                                                                                                    | Germany                                                                                                    |
| Exercise CombH,         erklären in alleiniger<br>Verantwortung, dass das Produkt       declare under our sole<br>responsibility that the product       attestons sous notre seule<br>responsabilité que le produ         POLARIS Serie       POLARIS serie       POLARIS serie         POLARIS Serie       POLARIS serie       POLARIS serie         Typ 17-71V0-************************************                                                                                                    | Wir                                                                                                    | 1                                                                                                    | We                                                                                                    | Nous                                                                                                    |
| erklären in alleiniger<br>Verantwortung, dass das Produkt     declare under our sole<br>responsibility that the product     attestons sous notre seule<br>responsabilité que le product       POLARIS Serie     POLARIS serie     POLARIS serie       Typ 17-71V0-************************************                                                                                                    |                                                                                                    | BARTE                                                                                                    | <b>G</b> mbH,                                                                                                    |                                                                                                    |
| POLARIS SeriePOLARIS seriePOLARIS serieTyp 17-71V0-****/***<br>Typ 17-71V2-****/***<br>Typ 17-71V2-****/***<br>                                                                                                    | erklären in alleiniger<br>Verantwortung, dass das Produkt                                                                                                    | declare under our sole<br>responsibility that the product                                                          |                                                                                                    | attestons sous notre seule<br>responsabilité que le produit                                                                                                |
| Typ 17-71V0-*********<br>Typ 17-71V2-****/****<br>Typ 17-71V2-****/****<br>Typ 17-71V2-****/****<br>Typ 17-71V2-****/****<br>Typ 17-71V2-****/****<br>Typ 17-71V2-****/****<br>Typ 17-71V2-****/****<br>Typ 17-71V2-****/****<br>Typ 17-71V2-****/****<br>                                                                                                    | POLARIS Serie                                                                                                    | POLA                                                                                                    | RIS serie                                                                                                    | POLARIS sèrie                                                                                                    |
| auf das sich diese Erklärung<br>bezieht den Anforderungen der<br>folgenden Richtlinien (RL)<br>entsprichtto which this declaration relates is<br>in accordance with the provision of<br>the following directives (D)se référant à cette attestatio<br>correspond aux dispositions of<br>directives (D)ATEX-Richtlinie 2014/34/EU<br>EMV-Richtlinie 2014/30/EUATEX-Directive 2014/34/EU<br>EMC-Directive 2014/30/EUDirective-ATEX 2014/34/U<br>Directive-CEM 2014/30/UIRoHS-Richtlinie<br>2011/65/EURoHS-Directive 2014/30/EU<br>2011/65/EUDirective-CEM 2014/30/UI<br>Directive-CEM 2014/30/UIund mit folgenden Normen oder<br>normativen Dokumenten<br>übereinstimmtand is in conformity with the<br>following standards or other<br>normative documentset est conforme aux normes<br>documents documentsEN 60079-0:2012+A11 :2013EN 60950-1:2006 + A11:2009 + A1:2010 +<br>A1:2011 + A2:2011<br>EN 60079-5:2015EN 60950-1:2006 + A11:2009 + A1:2010 +<br>A1:2010 +<br>A1:2010 +<br>A1:2010 +<br>A2:2011 + A2:2011<br>EN 60079-1:2015EN 60950-1:2006 + A11:2009 + A1:2010 +<br>A1:2010 +<br>A1:2010 +<br>A1:2010 +<br>A1:2010 +<br>EN 60079-3:2015EN 60079-1:2014A1:2013EN 60950-1:2006 + A11:2009 + A1:2010 +<br>EN 60079-1:2015EN 60079-2:2015EN 62479 :2010EN 60079-3:2015EN 62211 : 2008EN 60079-3:2015EN 55022 :2010 / AC : 2011EN 60079-3:2015EN 55022 :2010 / AC : 2013EN 61000-6-2:2005EN 55032 :2012 / AC : 2013EN 61000-6-2:2005EN 55032 :2012 / AC : 2016EN 61000-6-2:2005EN 55032 :2017 / AC : 2016EN 61000-6-2:2005EN 5002 :2013EN 61000-3-2:2014EN 61000-3-2:2016EN 61000-6-         |                                                                                                    | Typ 17-71<br>Typ 17-71<br>Typ 17-71<br>Typ 17-71<br>Typ 17-71<br>Typ 17-71                                         | V0-****/****<br> V1-****/****<br> V2-****/****<br> V3-****/****<br> V6-****/****<br> V2-****/***                                                                                                    |                                                                                                    |
| ATEX-Richtlinie 2014/34/EU<br>EMV-Richtlinie 2014/30/EUATEX-Directive 2014/34/EU<br>EMC-Directive 2014/30/EUDirective-ATEX 2014/34/U<br>Directive-CEM 2014/30/U<br>Directive-CEM 2014/30/UERoHS-Richtlinie<br>2011/65/EU<br>RED-Richtlinie 2014/53/EURoHS-Directive<br>2011/65/EU<br>RED-Directive 2014/53/EUDirective-RoHS<br>2011/65/UE<br>Directive RED 2014/53/EUund mit folgenden Normen oder<br>normativen Dokumenten<br>Übereinstimmtand is in conformity with the<br>following standards or other<br>normative documentset est conforme aux normes<br>documentsEN 60079-0:2012+A11:2013EN 60950-1:2006 + A11:2009 + A1:2010 +<br>A12:2011 + AC:2011 + A2:2013EN 60079-0:2012+A11:2013EN 60950-1:2006 + A11:2009 + A1:2010 +<br>A12:2011 + AC:2011 + A2:2013EN 60079-1:2014A12:2011 = EN 60950-1:2006 + A11:2009 + A1:2010 +<br>A12:2011 + A2:2011 + A2:2013EN 60079-1:2015EN 62279 :2010EN 60079-1:2014EN 602311 :2008EN 60079-1:2015EN 60231 :2008EN 60079-3:2015EN 55022 :2010 / AC : 2011EN 60079-3:2015EN 55022 :2010 / AC : 2011EN 61000-6-2:2005EN 55022 :2010 / AC : 2013EN 61000-6-2:2005EN 55022 :2010 / AC : 2013EN 61000-6-4:2007 +A1 :2011EN 61000-3-2 :2014EN 61000-6-4:2007 +A1 :2010EN 61000-3-2 :2014EN 61010-1 :2010EN 301 489 -17 V3.1.1 (2017-02)EN 301 489 -17 V3.1.1 (2017-02)                                                                                                    | auf das sich diese Erklärung<br>bezieht den Anforderungen der<br>folgenden Richtlinien (RL)<br>entspricht                                                                                                    | to which this declaration relates is<br>in accordance with the provision of<br>the following <b>directives</b> (D) |                                                                                                    | se référant à cette attestation<br>correspond aux dispositions des<br><b>directives (D)</b> suivantes                                                      |
| EMV-Richtlinie<br>2011/65/EU<br>RED-Richtlinie<br>2011/65/EU<br>RED-Richtlinie 2014/53/EUEMC-Directive 2014/30/EU<br>ReD-Directive<br>2011/65/EU<br>RED-Directive 2014/53/EUDirective-CEM 2014/30/UB<br>Directive-RoHS<br>2011/65/UE<br>Directive RED 2014/53/UBund mit folgenden Normen oder<br>normativen Dokumenten<br>übereinstimmtand is in conformity with the<br>following standards or other<br>normative documentset est conforme aux normes<br>documentsEN 60079-0:2012+A11and is in conformity with the<br>following standards or other<br>normative documentset est conforme aux normes<br>documentsEN 60079-0:2012+A11EN 60950-1:2006 + A11:2009 + A1:2010 +<br>A12:2011 + AC:2011 + A2:2013<br>EN 60079-1:2014<br>EN 60079-5:2015EN 60950-1:2006 + A11:2009 + A1:2010 +<br>                                                                                                    | ATEX-Richtlinie 2014/34/EU                                                                                                    | ATEX-Direct                                                                                                    | ive 2014/34/EU                                                                                                    | Directive-ATEX 2014/34/UE                                                                                                    |
| RoHS-Richtlinie<br>2011/65/EU<br>RED-Richtlinie 2014/53/EURoHS-Directive<br>2011/65/EU<br>RED-Directive 2014/53/EUDirective-RoHS<br>2011/65/UEund mit folgenden Normen oder<br>normativen Dokumenten<br>übereinstimmtand is in conformity with the<br>following standards or other<br>normative documentset est conforme aux normes<br>documents normatifs ci-dessoEN 60079-0:2012+A11:2013EN 60950-1:2006 + A11:2009 + A1:2010 +<br>A1:2011 + AC:2011 + A2:2013EN 60079-0:2012+A11:2013EN 60950-1:2006 + A11:2009 + A1:2010 +<br>A1:2010 +<br>A1:2:2011 + AC:2011 + A2:2013EN 60079-5:2015EN 62479 :2010EN 60079-7:2015EN 62479 :2010EN 60079-7:2015EN 62211 : 2008EN 60079-1:2014A12:2010 / AC : 2011EN 60079-3:2015EN 55022 :2010 / AC : 2011EN 60079-3:2015EN 55022 :2010 / AC : 2011EN 60079-3:2015EN 55022 :2012 / AC : 2013EN 61000-6-2:2005EN 55032 :2012 / AC : 2013EN 61000-6-2:2005EN 55032 :2015 / AC : 2016EN 61000-6-2:2005EN 55032 :2015 / AC : 2016EN 61000-6-2:2005EN 55032 :2013EN 61000-6-2:2005EN 51000-3-3 :2013EN 61000-1 :2010EN 301 489-17 V3.1.1 (2017-02)EN 301 489 -17 V3.1.1 (2017-02)                                                                                                    | EMV-Richtlinie 2014/30/EU                                                                                                    | EMC-Directi                                                                                                    | ve 2014/30/EU                                                                                                    | Directive-CEM 2014/30/UE                                                                                                    |
| und mit folgenden Normen oder<br>normativen Dokumenten<br>übereinstimmt         and is in conformity with the<br>following standards or other<br>normative documents         et est conforme aux normes<br>documents normatifs ci-desse           EN 60079-0:2012+A11 :2013         EN 60950-1:2006 + A11:2009 + A1:2010 +<br>A12:2011 + AC:2011 + A2:2013           EN 60079-1:2014         A12:2011 + AC:2011 + A2:2013           EN 60079-5:2015         EN 62479 :2010           EN 60079-7:2015         EN 62311 :2008           EN 60079-11:2012         EN 300 328 V 2.1.1 (2016-11)           EN 60079-18:2015         EN 55022 :2010 / AC :2011           EN 60079-31:2014         EN 55032 :2012 / AC : 2013           EN 61000-6-2:2005         EN 55032 :2015 / AC : 2016           EN 61000-6-2:2005         EN 61000-3-2 :2014           EN 60529 :1991 + A1 :2000 + A2 :2013         EN 61000-3-3 :2013           EN 61010-1 :2010         EN 301 489-17 V3.1.1 (2017-02)                                                                                                    | RoHS-Richtlinie<br>2011/65/EU<br>RED-Richtlinie 2014/53/EU                                                                                                    | RoHS-Directive<br>2011/65/EU<br>RED-Directive 2014/53/EU                                                           |                                                                                                    | Directive-RoHS<br>2011/65/UE<br>Directive RED 2014/53/UE                                                                                                   |
| EN 60079-0:2012+A11 :2013EN 60950-1:2006 + A11:2009 + A1:2010 +EN 60079-1:2014A12:2011 + AC:2011 + A2:2013EN 60079-5:2015EN 62479 :2010EN 60079-7:2015EN 62311 :2008EN 60079-11:2012EN 300 328 V 2.1.1 (2016-11)EN 60079-8:2015EN 55022 :2010 / AC :2011EN 60079-31:2014EN 55032 :2012 / AC : 2013EN 61000-6-2:2005EN 55032 :2015 / AC : 2016EN 61000-6-4:2007 +A1 :2011EN 61000-3-2 :2014EN 60529 :1991 +A1 :2000 +A2 :2013EN 61000-3-3 :2013EN 61010-1 :2010EN 301 489 -17 V3.1.1 (2017-02)                                                                                                    | und mit folgenden Normen oder<br>normativen Dokumenten<br>übereinstimmt                                                                                                    | and is in conformity with the<br>following standards or other<br>normative documents                               |                                                                                                    | et est conforme aux normes ou<br>documents normatifs ci-dessous                                                                                            |
|                                                                                                    | EN 60079-0:2012+A1<br>EN 60079-1:2014<br>EN 60079-5:2015<br>EN 60079-7:2015<br>EN 60079-11:2012<br>EN 60079-18:2015<br>EN 60079-28:2015<br>EN 60079-31:2014<br>EN 61000-6-2:2005<br>EN 61000-6-4:2007 +<br>EN 60529 :1991 +A1<br>EN61010-1 :2010 | 1 :2013<br>A1 :2011<br>:2000 +A2 :2013                                                                             | EN 60950-1:2006<br>A12:2011 + AC:2<br>EN 62479 :2010<br>EN 62311 :2008<br>EN 300 328 V 2.1<br>EN 55022 :2010 /<br>EN 55024 :2010 /<br>EN 55032 :2012 /<br>EN 55032 :2015 /<br>EN 61000-3-2 :20<br>EN 61000-3-3 :20<br>EN 301 489-1 V 2. | + A11:2009 + A1:2010 +<br>011 + A2:2013<br>.1 (2016-11)<br>AC :2011<br>A1 :2015<br>AC : 2013<br>AC : 2016<br>14<br>13<br>.1.1 (2017-02)<br>3.1.1 (2017-02) |
|                                                                                                    |                                                                                                    |                                                                                                    | EN 301 489 -17 V                                                                                                    | 3.1.1 (2017-02)                                                                                                    |

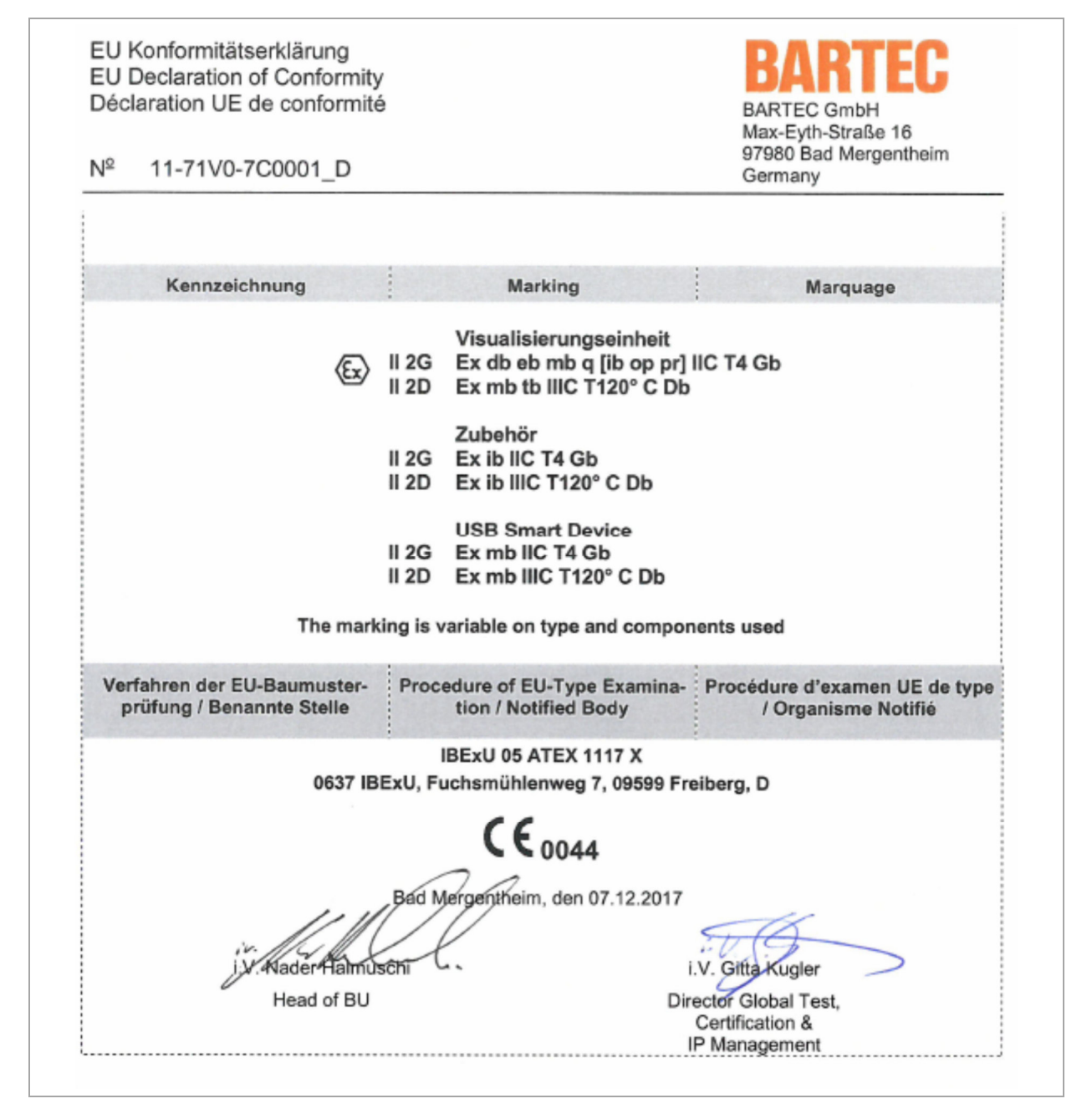

All certificates see www.bartec.de